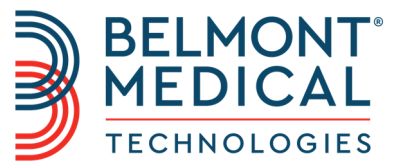

# **CritiCool**® Käyttöopas

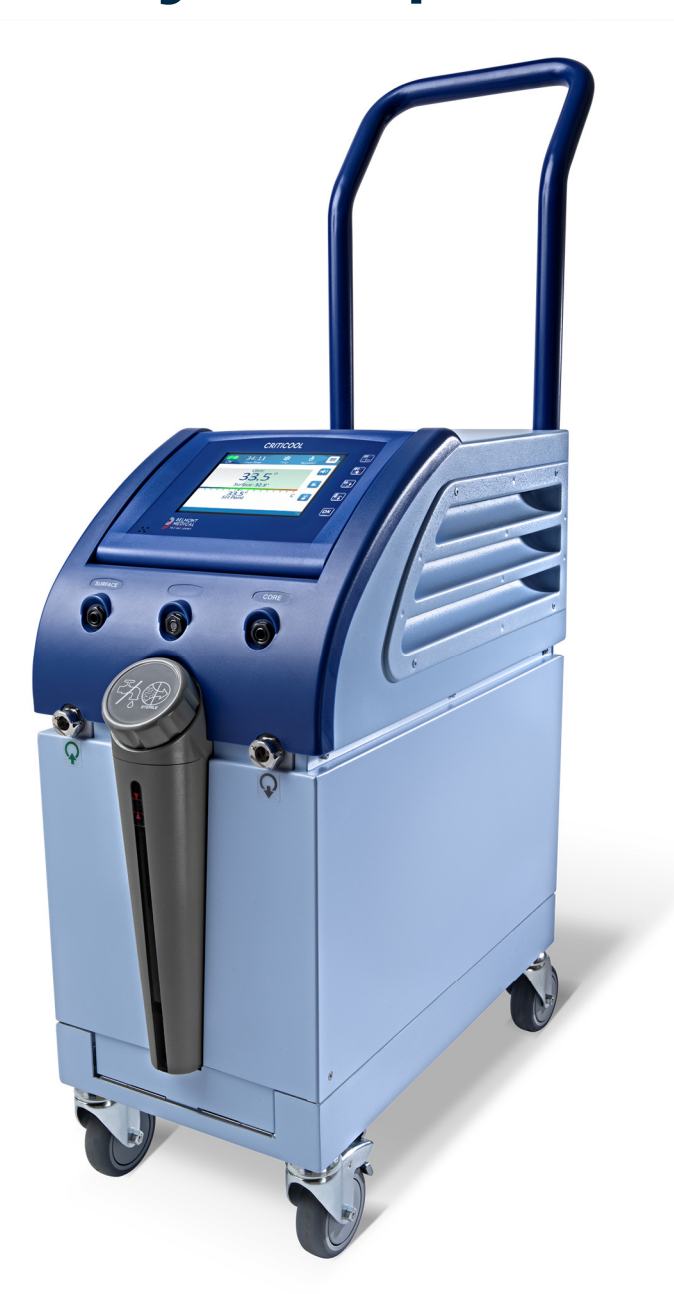

DDT136040 Rev. 001 Suomi

#### Noudattaa Euroopan neuvoston direktiiviä 93/42/ETY

# **C E** 1434

#### Valmistettu seuraavalle yritykselle:

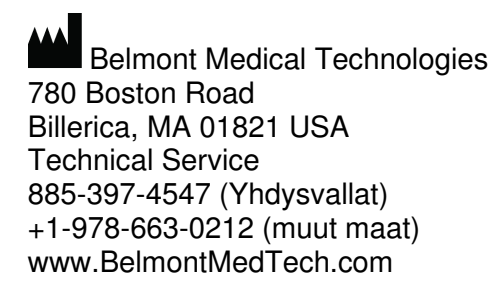

#### Edustaja Euroopassa:

EC REP Emergo Europe BV Prinsessegracht 20 2514 AP Haag Alankomaat

#### Sveitsin valtuutettu edustaja:

CH REP Medenvoy Switzerland Gotthardstrasse 28 6302 ZUG Sveitsi

Belmont Medical Technologiesilla on tekijänoikeus. KAIKKI OIKEUDET PIDÄTETÄÄN Rekisteröidyt tavaramerkit ovat vastaavien omistajiensa immateriaaliomaisuutta.

#### Käyttöoppaan käyttäminen

Tämän käyttöoppaan tarkoituksena on auttaa järjestelmän käyttöön koulutettua lääkinnällistä henkilökuntaa ymmärtämään ja käyttämään järjestelmää. On tärkeää, että käyttäjä lukee tämän käyttöoppaan ja tutustuu sen sisältöön perusteellisesti ennen kuin järjestelmää yritetään käyttää. Jos käyttäjä ei ymmärrä jotakin tämän käyttöoppaan osaa tai jos jokin asia on millään tavalla epäselvä tai kaksiselitteinen, pyydämme ottamaan yhteyttä Belmont Medical Technologiesin edustajaan.

Tässä käyttöoppaassa kuvattu CritiCool<sup>®</sup>-järjestelmä on suunniteltu niin, että se täyttää kansainväliset turvallisuus- ja suorituskykystandardit. Vain koulutettu henkilökunta saa käyttää järjestelmää. Kyseisten käyttäjien täytyy ensin perehtyä perinpohjaisesti järjestelmän asianmukaiseen käyttöön.

Tässä käyttöoppaassa annettuja tietoja ei ole tarkoitettu korvaamaan tavallisia lääketieteellisiä koulutustoimenpiteitä.

Tämä käyttöopas on pidettävä aina järjestelmän mukana. Järjestelmää käyttävään henkilökuntaan kuuluvien on kaikkien tiedettävä missä käyttöopas sijaitsee. Tämän käyttöoppaan lisäkopioita saa ottamalla yhteyttä Belmont Medical Technologiesin edustajaan.

#### Kouluttaminen

Belmont Medical Technologies tai sen valtuuttama jälleenmyyjä järjestää järjestelmän käyttäjäkoulutusta järjestelmän käyttötarkoituksen mukaan.

Sairaalahallinnon vastuulla on varmistaa, että järjestelmää käyttävät vain laitteiston turvalliseen käyttöön koulutetut käyttäjät.

#### Käyttäjäprofiili

Liitännät ja järjestelmäasetukset on tehtävä lämmönsäätelyn kliinisen asiantuntijan toimesta.

#### Tärkeä ilmoitus

Tämän käyttöoppaan mitään osaa ei saa jäljentää tai kopioida missään muodossa millään graafisella, sähköisellä tai mekaanisella tavalla - mukaan lukien valokuvaaminen, skannaaminen, kirjoittaminen tai tietojen hakujärjestelmät-ilman Belmont Medical Technologiesin etukäteen antamaa kirjallista lupaa.

#### Vastuuvapauslauseke

HUOMAUTUS: Mitkään kestokäyttöisiä lämpötila-antureita koskevat ohjeet EIVÄT sovellu Yhdysvaltain markkinoille.

Belmont Medical Technologies ei ole vastuussa mistään minkäänlaisista seuraamuksellisista tai satunnaisista vahingoista tai kuluista, muiden tavaroiden toimintahäiriöstä tai vaurioista, jotka johtuvat seuraavista:

- a. Järjestelmä on asennettu, sitä on käytetty tai kunnossapidetty vastoin tässä käyttöoppaassa annettuja Belmont Medical Technologiesin ohjeita, huomautuksia tai varoituksia.
- b. Tässä käyttöoppaassa osoitettuja varoituksia, varotoimia ja turvallisuustoimia on jätetty huomiotta.
- c. Belmont Medical Technologies tai valtuutettu henkilökunta ei ole tehnyt vaihtoa, korjausta tai muuttamista.
- d. Sellaisten muiden valmistajien lisävarusteiden ja muiden osien tai laitteiston käyttö, riippumatta kyseisten valmistajien antamasta takuusta, jotka on kiinnitetty tai liitetty järjestelmään asennuksen jälkeen, paitsi jos Belmont Medical Technologies on toimittanut ja kiinnittänyt tai asentanut kyseiset lisävarusteet ja muut osat.
- Järjestelmän käyttö tämän käyttöoppaan osoittaman tavan vastaisesti tai järjestelmän käyttö muuhun tarkoitukseen kuin mitä käyttöoppaassa on osoitettu.

# SISÄLLYSLUETTELO

| LUKU 1: TURVALLISUUS VAF            | ROTOIMET                     |                   |
|-------------------------------------|------------------------------|-------------------|
| Määritelmät                         |                              |                   |
| Käyttötarkoitus                     |                              |                   |
| Vasta-aiheet                        |                              | 11                |
| Varoitukset                         |                              | 11                |
| Varotoimet                          |                              |                   |
| Sähkömagneettinen turvallisuu       | IS                           | 13                |
| Virheellinen käyttö                 |                              |                   |
| Tuotetarrat                         |                              | 14                |
| Tuotetarrojen symbolit              |                              | 15                |
| LUKU 2: JÄRJESTELMÄN KU             | VAUS                         | 17                |
| Yleiskuvaus                         |                              | 17                |
| CritiCool <sup>®</sup> -järjestelmä |                              |                   |
| CritiCool <sup>®</sup> -laite       |                              |                   |
| Ulkoiset ominaisuudet               |                              | 19                |
| Kuva edestä                         |                              | 19                |
| Kuva sivusta                        |                              | 20                |
| Takapaneeli                         |                              | 21                |
| CureWrap <sup>®</sup>               |                              |                   |
| Kuvaus ja käyttötarkoitus           |                              |                   |
| Kääremateriaali                     |                              |                   |
| Käytön kesto                        |                              |                   |
| Kääreen mallivaihtoehdot            |                              | 24                |
| Lisävarusteet                       |                              | 24                |
| Lämpötila-anturit                   |                              | 24                |
| Irrotettava sähköjohto ja pistok    | e                            |                   |
| Kääreen liitosletkut                |                              |                   |
| Ulkokierteinen liitin vesisäiliön   | tyhjentämiseen               |                   |
| Ylimääräinen vedensuodatin          |                              |                   |
| Kahva                               |                              |                   |
| CliniLogger™ (Valinnainen)          |                              |                   |
| Lämpötilan jakaja (valinnainen      | )                            |                   |
| Järjestelmän tekniset tiedot        |                              |                   |
| CritiCool®-järjestelmän teknise     | t tiedot                     |                   |
| CliniLogger™-laitteen tekniset      | tiedot                       |                   |
| LUKU 3: ASENTAMINEN                 |                              |                   |
| Asentamista edeltävät vaatimu       | kset                         |                   |
| DDT136040 Rev. 001                  | Belmont Medical Technologies | Sivu <b>5/120</b> |

| I ila- ja ymparistovaatimukset                                                                                                    | 32                                                                                                 |
|----------------------------------------------------------------------------------------------------|----------------------------------------------------------------------------------------------------|
| Sähkövaatimukset                                                                                                    | 32                                                                                                 |
| Laitteistoluettelo                                                                                                    | 32                                                                                                 |
| Pakkauksesta purkaminen ja tarkastaminen                                                                                                    | 33                                                                                                 |
| CritiCool <sup>®</sup> -laitteen purkaminen pakkauksesta                                                                                                    | 33                                                                                                 |
| Kahvan kokoaminen                                                                                                    | 34                                                                                                 |
| Yksikön siirtäminen                                                                                                    | 35                                                                                                 |
| Valmisteleminen:                                                                                                    | 35                                                                                                 |
| Vaunun pyörien lukitseminen ja lukituksen avaaminen                                                                                                    | 35                                                                                                 |
| CritiCool-laitteen pakkaaminen lähettämistä varten                                                                                                    | 35                                                                                                 |
| LUKU 4: KÄYTTÖOHJEET                                                                                                    | 36                                                                                                 |
| Yleistä                                                                                                    | 36                                                                                                 |
| CritiCool-järjestelmän toiminnot                                                                                                    | 37                                                                                                 |
| Säätimet, toiminnot, osoittimet ja liitännät                                                                                                    | 38                                                                                                 |
| Päävirtakytkin                                                                                                    | 38                                                                                                 |
| CritiCool <sup>®</sup> -näytön säätimet                                                                                                    | 38                                                                                                 |
| Pikaliittimet                                                                                                    | 39                                                                                                 |
| Lämpötila-anturien portit                                                                                                    | 40                                                                                                 |
| Potilaan lämmönsäätely – vaiheittainen käyttö                                                                                                    | 40                                                                                                 |
| Järjestelmän käyttö                                                                                                    | 40                                                                                                 |
| Lämpötila-antureiden asettaminen ja kiinnittäminen                                                                                                    | 42                                                                                                 |
| Vesiletkujen liittäminen CritiCool-laitteeseen                                                                                                    | 43                                                                                                 |
| Järjestelmän aktivointi                                                                                                    | 44                                                                                                 |
| Potilaan kietominen kääreeseen                                                                                                    | 45                                                                                                 |
| Ohjausnäyttö                                                                                                    | 45                                                                                                 |
| Potilastila                                                                                                    | 4.0                                                                                                |
| Däävelikke                                                                                                    | 46                                                                                                 |
| Paavalikko                                                                                                    | 46<br>50                                                                                           |
| Valmiustila                                                                                                    | 46<br>50<br>51                                                                                     |
| Valmiustila<br>Tilanvalinta                                                                                                    | 46<br>50<br>51<br>52                                                                               |
| Valmiustila<br>Tilanvalinta<br>Lämpökäyrä                                                                                                    | 46<br>50<br>51<br>52<br>54                                                                         |
| Valmiustila<br>Tilanvalinta<br>Lämpökäyrä<br>Asetukset                                                                                                    | 46<br>50<br>51<br>52<br>54<br>55                                                                   |
| Valmiustila<br>Tilanvalinta<br>Lämpökäyrä<br>Asetukset<br>Huollot                                                                                                    | 46<br>50<br>51<br>52<br>54<br>55<br>58                                                             |
| Valmiustila<br>Tilanvalinta<br>Lämpökäyrä<br>Asetukset<br>Huollot<br>Toimintatilat                                                                                                    | 46<br>50<br>51<br>52<br>54<br>55<br>58<br>60                                                       |
| Valmiustila<br>Tilanvalinta<br>Lämpökäyrä<br>Asetukset<br>Huollot<br>Toimintatilat<br>Normaalilämmön hallinta                                                                                                    | 46<br>50<br>51<br>52<br>54<br>55<br>58<br>60<br>67                                                 |
| Valmiustila<br>Tilanvalinta<br>Lämpökäyrä<br>Asetukset<br>Huollot<br>Toimintatilat<br>Normaalilämmön hallinta<br>Kääreen vaihtaminen                                                                                                    | 46<br>50<br>51<br>52<br>54<br>55<br>58<br>60<br>67<br>70                                           |
| Valmiustila<br>Tilanvalinta<br>Lämpökäyrä<br>Asetukset<br>Huollot<br>Toimintatilat<br>Normaalilämmön hallinta<br>Kääreen vaihtaminen<br>Käyttöpaneelin viestit ja hälytykset                                                                                                    | 46<br>50<br>51<br>52<br>54<br>55<br>58<br>60<br>67<br>70<br>71                                     |
| Valmiustila<br>Tilanvalinta<br>Lämpökäyrä<br>Asetukset<br>Huollot<br>Toimintatilat<br>Normaalilämmön hallinta<br>Kääreen vaihtaminen<br>Käyttöpaneelin viestit ja hälytykset<br>Turvallisuusviestit ja hälytykset                                                                                                | 46<br>50<br>51<br>52<br>54<br>55<br>58<br>60<br>67<br>70<br>71<br>72                               |
| Valmiustila<br>Tilanvalinta<br>Lämpökäyrä<br>Asetukset<br>Huollot<br>Toimintatilat<br>Normaalilämmön hallinta<br>Kääreen vaihtaminen<br>Kääreen vaihtaminen<br>Käyttöpaneelin viestit ja hälytykset<br>Turvallisuusviestit ja hälytykset<br>Kliiniset viestit ja hälytykset                                      | 46<br>50<br>51<br>52<br>54<br>55<br>58<br>60<br>67<br>70<br>71<br>72<br>73                         |
| Valmiustila<br>Tilanvalinta<br>Lämpökäyrä<br>Asetukset<br>Huollot<br>Toimintatilat<br>Normaalilämmön hallinta<br>Kääreen vaihtaminen<br>Kääreen vaihtaminen<br>Käyttöpaneelin viestit ja hälytykset<br>Turvallisuusviestit ja hälytykset<br>Kliiniset viestit ja hälytykset                                      | 46<br>50<br>51<br>52<br>54<br>55<br>58<br>60<br>67<br>70<br>71<br>72<br>73<br>75                   |
| Valmiustila<br>Tilanvalinta<br>Lämpökäyrä<br>Asetukset<br>Huollot<br>Toimintatilat<br>Normaalilämmön hallinta<br>Kääreen vaihtaminen<br>Käyttöpaneelin viestit ja hälytykset<br>Turvallisuusviestit ja hälytykset<br>Kliiniset viestit ja hälytykset<br>Tiekottavat viestit                                      | 46<br>50<br>51<br>52<br>54<br>55<br>58<br>60<br>67<br>70<br>71<br>72<br>73<br>75<br>78             |
| Valmiustila<br>Tilanvalinta<br>Lämpökäyrä<br>Asetukset<br>Huollot<br>Toimintatilat<br>Normaalilämmön hallinta<br>Kääreen vaihtaminen<br>Käyttöpaneelin viestit ja hälytykset<br>Turvallisuusviestit ja hälytykset<br>Turvallisuusviestit ja hälytykset<br>Kliiniset viestit ja hälytykset<br>Tiedottavat viestit | 46<br>50<br>51<br>52<br>54<br>55<br>58<br>60<br>67<br>70<br>71<br>72<br>73<br>73<br>75<br>78<br>79 |

| LUKU 5: TILAUSTIEDOT                                    | 84  |
|---------------------------------------------------------|-----|
| Laitteisto ja lisävarusteet                             | 84  |
| Saatavana olevat kääreet                                | 84  |
| Saatavilla olevat lisävarusteet                         | 85  |
| LUKU 6: KUNNOSSAPITO                                    | 87  |
| Johdanto                                                | 87  |
| Huoltotiedot                                            | 87  |
| Säännöllinen kunnossapito                               | 88  |
| Yleiskatsaus säännölliseen kunnossapitoon               | 89  |
| Ennen jokaista käyttöä                                  | 89  |
| Ennen varastointia                                      | 90  |
| Lämpö desinfiointi (itsepuhdistus)                      | 91  |
| Yhteyden tarkkailun                                     | 91  |
| Suodattimen vaihto                                      | 93  |
| LUKU 7: VIANMÄÄRITYS                                    | 94  |
| Yleistä                                                 | 94  |
| Vianmääritysopas                                        | 94  |
| LUKU 8: CLINILOGGER™-LAITTEEN ASENNUS- JA KÄYTTÖOHJEET  | 102 |
| Yleiskatsaus ja asentaminen                             | 102 |
| Johdanto                                                | 102 |
| CliniLogger™-sovelluksen käyttäminen                    | 102 |
| CliniLogger™-ohjelmisto                                 | 102 |
| Ohjelmiston asentaminen                                 | 102 |
| CliniLogger™-katseluohjelmiston käyttäminen             | 106 |
| Tietojen lataaminen                                     | 106 |
| Ladattujen tietojen näyttäminen                         | 107 |
| CliniLogger™-tarkastelunäyttö                           | 109 |
| Muuntaminen Excel-taulukkoon                            | 116 |
| Tarkasteluistunnon lopettaminen                         | 117 |
|                                                         | 118 |
| Belmont Medical Technologiesin ASIAKASPALVELUN EDUSTAJA | 118 |
| LIITE B: RADIOTAAJUUDEN SUOJAETÄISYYS                   | 119 |
| LIITE C: SÄHKÖ- JA ELEKTRONIIKKALAITEROMU               | 120 |

# KUVALUETTELO

| Kuva 1: CritiCool®-laitteen tuotet  | arrojen sijainti               | 14         |
|-------------------------------------|--------------------------------|------------|
| Kuva 2: Kuva edestä                 |                                |            |
| Kuva 3: Kuva sivusta.               |                                |            |
| Kuva 4: Kuva takaa                  |                                | 21         |
| Kuva 5: Mittaukset.                 |                                |            |
| Kuva 6: Kertakäyttöisen lämpötil    | a-anturin liitännät            |            |
| Kuva 7: Kahvakokoonpano             |                                |            |
| Kuva 8: Järjestelmätestausnäytte    | ö                              |            |
| Kuva 9: Viilennys (Tavoitelämpö     | tilan hoitaminen)              |            |
| Kuva 10: Päänäyttö                  |                                |            |
| Kuva 11: Ohjausnäyttö               |                                |            |
| Kuva 12: Päävalikko                 |                                |            |
| Kuva 13: Valmiustila                |                                | 51         |
| Kuva 14: Valitse haluttu toiminto   | tila -näyttö                   |            |
| Kuva 15: Lämpökäyrä                 |                                | 54         |
| Kuva 16: Asetusnäyttö 1             |                                |            |
| Kuva 17: Asetusnäyttö 2             |                                |            |
| Kuva 18: Asetusnäyttö 3             |                                |            |
| Kuva 19: Asetusnäyttö 4             |                                | 57         |
| Kuva 20: Tyhjentää vettä Suoritta   | аа                             |            |
| Kuva 21: Veden tyhjennys käynr      | nissä                          |            |
| Kuva 22: Ydinlämpö liian matala     | -viesti                        | 61         |
| Kuva 23: Lämmönsäätö jatkuu         | -viesti                        |            |
| Kuva 24: Kontrolloidun lämmitys     | tilan valinta                  |            |
| Kuva 25: Vaihtaa Auto lämmitys      | moodiin                        |            |
| Kuva 26: Kontrolloitu lämmitystila  | а                              |            |
| Kuva 27: Lämpötilan säätely kes     | keytetty -viesti               |            |
| Kuva 28: Tavoitelämpötilan aset     | usnäyttö                       |            |
| Kuva 29: Normotermian tila          |                                |            |
| Kuva 30: Ulkopuolella normothei     | mia kantama -viesti            |            |
| Kuva 31: Säädettävät hälytysraja    | at                             | 71         |
| Kuva 32: Ydinlämpö matala. Län      | nmönsäätö jatkuuviesti         |            |
| Kuva 33: Lämpötilan säätely kes     | keytetty -viesti               |            |
| Kuva 34: Lammonsaato jatkuu         | -viesti                        |            |
| Kuva 35: Ydinlampo liian matala     | -viesti                        |            |
| Kuva 36: Lammonsaato jatkuu         | -viesti                        |            |
| Kuva 37: Yhteyden tarkkailun va     |                                |            |
| Kuva 38: "Yhteyden tarkkailun si    | Jorittaaksesi paina Kaynnista" |            |
| Kuva 39: CliniLogger™-ohjelmis      | ton alustaminen                |            |
| Kuva 40: CliniLogger M-onjeimis     | ton asentaminen                |            |
| Kuva 41: Asennuksen aloittamin      | en                             |            |
| Kuva 42: Asennuksen edistymine      | ən                             |            |
| Kuva 43: Asennus valmis             | _ 2. 44 2                      |            |
| Kuva 44: GiniLogger™-sovellusi      | חמעונס                         |            |
| Nuva 45: UINILogger™-naytto         |                                |            |
| Kuva 46: Valitise CliniLogger 11-ti | eoosion valintaikkuna          |            |
|                                     |                                |            |
| DD1136040 Rev. 001                  | Beimont Medical Technologies   | Sivu 8/120 |

| Kuva 48: CliniLogger™-tarkastelunävttö           |     |
|--------------------------------------------------|-----|
| Kuva 49: Kaavioiden näyttöalue                   | 110 |
| Kuva 50: Esimerkki: Toimintotilan alue           | 111 |
| Kuva 51: Esimerkki: Tila- ja virhekenttien alue. | 111 |
| Kuva 52: Esimerkki tila- ja virhealueesta        | 115 |
| Kuva 53: Osa Excel-taulukosta.                   | 116 |
| Kuva 54: Osa kaaviokuvasta                       | 117 |

# TAULUKKOLUETTELO

| Taulukko 1: Tuotetarroissa olevien symbolien merkitys                                           | 15  |
|-------------------------------------------------------------------------------------------------|-----|
| Taulukko 2: CureWrap <sup>®</sup>                                                               | 24  |
| Taulukko 3: Kertakäyttöiset lämpötila-anturit                                                   | 27  |
| Taulukko 4: CritiCool®-näytön painikkeet                                                        | 38  |
| Taulukko 5: Kliiniset viestit                                                                   | 73  |
| Taulukko 6: Kliiniset viestit                                                                   | 74  |
| Taulukko 7: Tekniset viestit ja hälytykset                                                      | 75  |
| Taulukko 8: Tekniset viestit ja hälytykset                                                      | 76  |
| Taulukko 9: Tekniset viestit ja hälytykset                                                      | 77  |
| Taulukko 10: Kääretiedot                                                                        | 84  |
| Taulukko 11: Kestokäyttöinen pikkulapsen lisävarustepakkaus CritiCool-järjestelmälle            |     |
| (osanro 200-00320)                                                                              | 85  |
| Taulukko 12: Kestokäyttöinen aikuisten lisävarustepakkaus CritiCool-järjestelmälle              |     |
| (osanro 200-00300)                                                                              | 85  |
| Taulukko 13: Pikkulapsen kertakäyttöinen lisävarustepakkaus CritiCool-järjestelmälle            |     |
| (osanro 200-00330)                                                                              | 86  |
| Taulukko 14: Aikuisten kertakäyttöinen lisävarustepakkaus CritiCool-järjestelmälle              |     |
| (osanro 200-00310)                                                                              | 86  |
| Taulukko 15: Lisävarusteet                                                                      | 86  |
| Taulukko 16: Tarkastus- ja kunnossapitoaikataulu                                                | 88  |
| Taulukko 17: CritiCool <sup>®</sup> -järjestelmän toimintahäiriön (ei viestiä) vianmääritysopas | 95  |
| Taulukko 18: Vesisailio ylitäyttyy                                                              |     |
| Taulukko 19: CritiCool <sup>®</sup> -jarjestelman viestien vianmaaritysopas                     |     |
| Taulukko 20: CritiCool <sup>®</sup> -jarjestelman viestien vianmaaritysopas                     | 98  |
| Taulukko 21: CritiCool <sup>®</sup> -jarjestelman viestien vianmaaritysopas                     |     |
| Taulukko 22: CritiCool®-jarjestelman viestien vianmaaritysopas                                  | 100 |
| Taulukko 23: UritiUoole-jarjestelman viestien vianmaaritysopas                                  | 101 |
| Taulukko 24: Zoomauspainikkeet                                                                  | 113 |
| Taulukko 25: Tilakoodit                                                                         | 115 |
| i aulukko 26. Suojaetaisyydet metreina                                                          | 119 |

\_

# LUKU 1: TURVALLISUUS VAROTOIMET

## Määritelmät

| VAROITUS!!! | Osoittaa tilaa, joka voi vaarantaa potilaan tai järjestelmän<br>käyttäjän       |
|-------------|---------------------------------------------------------------------------------|
| HUOMIO!     | Osoittaa tilaa, joka voi vaurioittaa laitteistoa                                |
| HUOMAUTUS:  | Osoittaa tapoja, joilla järjestelmän toiminnasta voidaan tehdä<br>tehokkaampaa. |

## Käyttötarkoitus

CritiCool<sup>®</sup>-järjestelmä on potilaan lämpötilan monitorointiin ja säätämiseen tarkoitettu lämmönsäätelyjärjestelmä.

## Vasta-aiheet

CritiCool®-laitetta ei saa käyttää potilailla, joilla on avohaavoja.

## Varoitukset

- 1. Lääkärille täytyy ilmoittaa, jos potilaan lämpötila ei vastaa asianmukaisesti, ei saavuta määrättyä lämpötilaa tai jos määrätyllä lämpötilan vaihteluvälillä tapahtuu jokin muutos. Tämän laiminlyöminen voi aiheuttaa potilasvamman.
- 2. Lämmönsäätelylaitteiston väärinkäyttö voi aiheuttaa haittavaikutuksia potilaalle.
- 3. Käytä vain steriiliä tai 0,22 μm:n tarkkuuteen suodatettua vettä. Steriilin veden käyttöä suositellaan.
- 4. Märkiä antureita ei saa kytkeä CritiCool<sup>®</sup>-laitteen portteihin.
- Käyttäjän on varmistettava, että nesteitä ei ole ihon ja kääreen liitäntäkohdassa toimenpiteen aikana. Tämän laiminlyöminen voi aiheuttaa potilaan ihovammoja.
- 6. Toimenpiteen jälkeen voi potilaan iholle jäädä käärettä muistuttava kuvio lyhyeksi ajaksi.
- Painehaavoja voi esiintyä tai kehittyä, kun pehmytkudos puristuu ulkonevan luun ja ulkopinnan väliin. CritiCool<sup>®</sup>-järjestelmän käyttö ei estä tätä tapahtumasta.

- Vakiohoitomenetelmiä on noudatettava pitkään kestävien lämmönsäätelytoimenpiteiden aikana painehaavojen syntymisen estämiseksi.
- 9. Potilasta ei saa nostaa tai liikuttaa kääreen avulla. Tämä voi aiheuttaa kääreen repeytymistä ja veden vuotamista.
- 10. Lämmön eristäjiä, kuten tyynyä tai muita esineitä, ei saa asettaa kääreen ja potilaan vartalon väliin.
- 11. Alaraajoja ei saa lämmittää/jäähdyttää aortan pihdityksen aikana. Iskeemisten raajojen lämmittäminen/jäähdyttäminen voi aiheuttaa lämpövaurion.
- 12. Depotlaastarien päälle ei saa asettaa kääreitä.
- 13. Kääreet eivät saa olla kosketuksissa avohaavojen kanssa.
- 14. CureWrap<sup>®</sup>-kääreet eivät saa olla suorassa kosketuksessa avonaisiin ja laajoihin ihovaurioihin kuten palovammoihin tai ihotulehduksiin.
- 15. CureWrap<sup>®</sup>-kääreen käytön suhteen on noudatettava varovaisuutta, jos potilaalla on ihosairauksia.
- 16. Näytön takana olevaan nauhakaapeliin ja potilaaseen ei saa koskea samaan aikaan.
- 17. Potilasta on monitoroitava jatkuvasti, mikäli tämän lämmönsäätelyyn käytetään CritiCool<sup>®</sup>-laitetta.

#### Varotoimet

- 1. Noudata tämän käyttöoppaan eri osissa lueteltuja varoituksia.
- CritiCool<sup>®</sup>-järjestelmää saa käyttää vain koulutettu henkilökunta, joka tuntee kaikki järjestelmän käyttötoimenpiteet ja on yksinomaan Belmont Medical Technologiesin tai Belmont Medical Technologiesin valtuuttamien edustajien sertifioima.
- 3. Jos kosteutta tai vuotoja havaitaan liitosletkussa ja/tai kääreessä, CritiCool<sup>®</sup>-laite on kytkettävä pois päältä, virtajohto irrotettava virtalähteestä ja ongelma korjattava ennen jatkamista.
- 4. Jos laite antaa hälytyksen ja/tai näytössä näytetään muu kuin Belmont Medical Technologiesin vakionäyttö, käyttäjän on noudatettava näytön ohjeita ja/tai vianmääritysohjeita (ks. "Vianmääritysopas").
- 5. Kääreen taitoksia on vältettävä. Ne voivat haitata veden virtausta.
- 6. CritiCool<sup>®</sup>-järjestelmän tuuletusritilöitä ei saa tukkia. Ilman täytyy virrata vapaasti sisään ja ulos, jotta järjestelmä pysyy viileänä.
- 7. Deionisoitua vettä tai käänteisosmoosilla puhdistettua vettä ei saa käyttää, sillä ne voivat edistää järjestelmän metalliosien syöpymistä.
- 8. Kun kääreeseen kiedottua potilasta röntgenkuvataan, röntgenkuvassa voi näkyä kääreen varjoja. Potilaassa ei saa olla kiinni liitosvesiletkuja röntgenkuvauksen aikana, sillä letkuissa on metallia.

- 9. Terävien esineiden asettamista potilaan ja kääreen väliin on vältettävä.
- 10. Lue kaikki Belmont Medical Technologiesin toimittamat valmistajan ohjeet lämpötila-antureihin ja lämpötila-anturien sovittimiin liittyen.
- 11. Järjestelmästä toiseen ei saa siirtää lisävarusteita eikä eri järjestelmien osia saa vaihtaa keskenään ristikontaminaation välttämiseksi.

## Sähkömagneettinen turvallisuus

CritiCool<sup>®</sup>-järjestelmän turvallinen käyttö edellyttää, että CritiCool<sup>®</sup>-järjestelmä pidetään turvallisella etäisyydellä radiotaajuusenergiaa (RF) emittoivista laitteista.

Liitteessä B annetaan suositellut suojaetäisyydet CritiCool<sup>®</sup>-järjestelmän ja radiotaajuuslähteen välillä.

#### HUOMIO!

Alle 10 minuuttia kestävien virtakatkosten jälkeen järjestelmä palaa samaan tilaan kuin missä sitä käytettiin ennen keskeytystä, ja järjestelmä antaa 3 merkkiäänen hälytyksen.

**TÄRKEÄÄ!** Viestit on luettava jotta voidaan varmistaa, että järjestelmä aktivoituu uudelleen oikein.

#### Virheellinen käyttö

CritiCool<sup>®</sup>-järjestelmän virheellinen käyttö voi aiheuttaa ihovammoja, sähkövaaroja ja vakavia muutoksia kehon lämpötilassa.

**HUOMIO!** Yhdysvaltain liittovaltion lain mukaan tämän laitteen saa myydä vain lääkäri tai lääkärin määräyksellä.

# Tuotetarrat

## CritiCool®-järjestelmän tuotetarrat

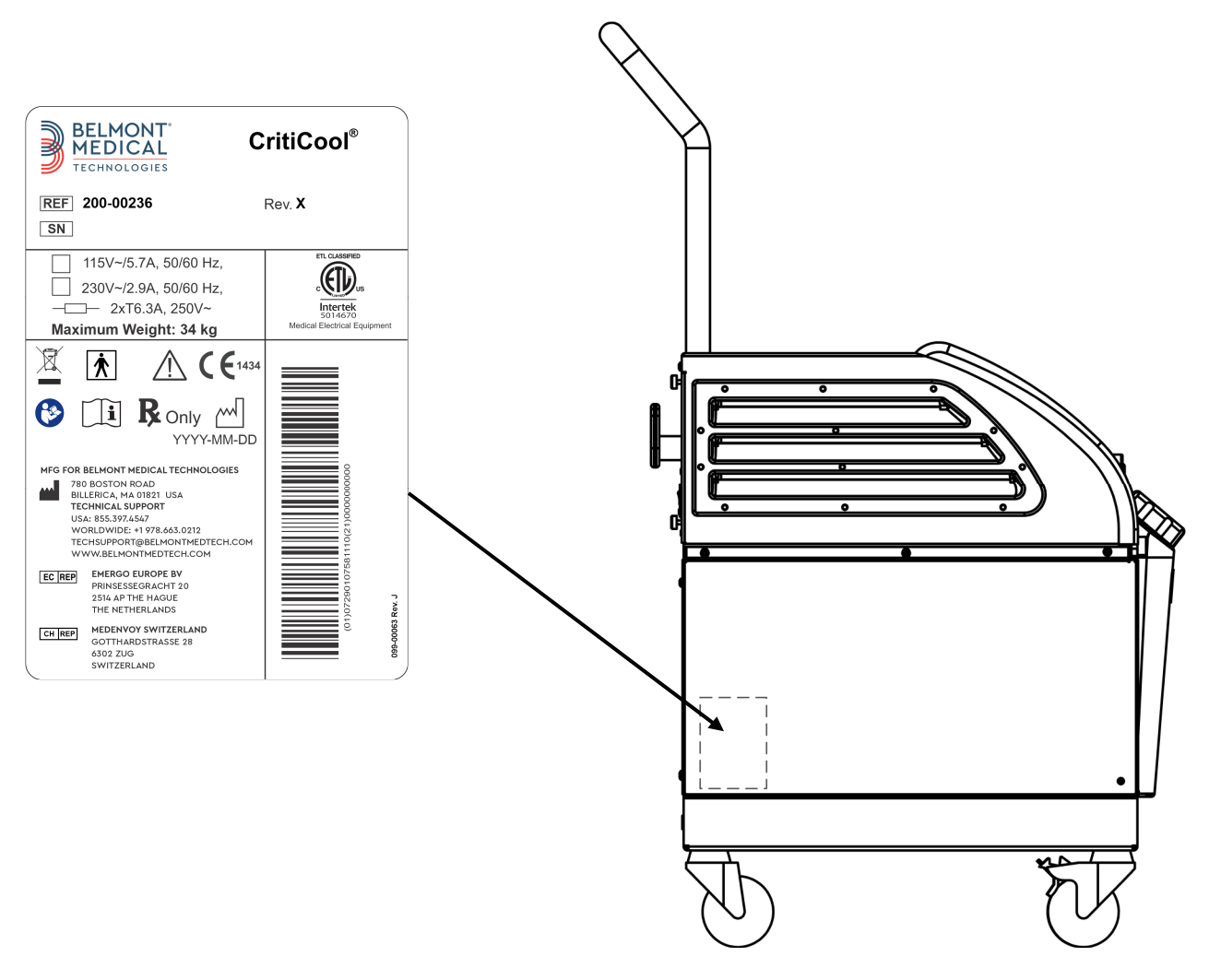

Kuva 1: CritiCool<sup>®</sup>-laitteen tuotetarrojen sijainti.

# Tuotetarrojen symbolit

| Kuvaus                                                                                                    | Symboli     |
|----------------------------------------------------------------------------------------------------|-------------|
| CE-merkintä osoittaa, että tuote on saanut<br>Euroopan lääkinnällisistä laitteista annetun<br>direktiivin 93/42/ETY hyväksynnän. | CE          |
| Verkkovirta                                                                                                    | 2           |
| Sulake                                                                                                    |             |
| Tuotteen sarjanumero                                                                                                    | SN          |
| Katalogin osanumero                                                                                                    | REF         |
| Eurooppalainen valtuutettu edustaja                                                                                              | EC REP      |
| Sveitsin valtuutettu edustaja                                                                                                    | CH REP      |
| Huomio – lue käyttöopas                                                                                                    | $\triangle$ |
| Tyypin BF laitteisto                                                                                                    | Ť           |
| Kierrätys WEEE-direktiivin mukaan                                                                                                |             |
| Valmistuspäivä                                                                                                    | xx/xx/xxxx  |

#### Taulukko 1: Tuotetarroissa olevien symbolien merkitys

| Valmistajan nimi                                                                             |                          |
|----------------------------------------------------------------------------------------------|--------------------------|
| Valmistusmaa                                                                                 |                          |
| Ei saa työntää                                                                               | <b>I</b>                 |
| Lue käyttöopas/ohjekirjanen                                                                  |                          |
| Rajoittaa instrumentin myynnin ja käytön vain<br>pätevälle lääkinnälliselle henkilökunnalle. | <b>R</b> <sub>Only</sub> |
| Yksilöllinen laitetunniste                                                                   | UDI                      |
| Käyttöohjeet                                                                                 |                          |
| Ei sisällä luonnonkumilateksia                                                               | LARK X                   |
| Lääkinnällinen laite                                                                         | MD                       |
| Ei saa käyttää uudelleen                                                                     | $\otimes$                |

# LUKU 2: JÄRJESTELMÄN KUVAUS

## Yleiskuvaus

Yleistyvissä tapauksissa eri sairaalaympäristöissä edellytetään ratkaisua potilaan lämpötilan hallintaan. Terapeuttinen hypotermia, viilennys (tavoitelämpötilan hoitaminen) tai yksinkertaisesti normaalilämmön hallinta on hyödyllistä ja joskus elintärkeää.

CritiCool<sup>®</sup>-järjestelmä ohjaa ja ylläpitää lämpötilaa tehokkaalla ja tarkalla tavalla. Lääkäri asettaa etukäteen halutun lämpötilan mahdollisine tavoitelämmön vaihteluväleineen alilämpöisyydestä normaalilämpöön.

Järjestelmään kuuluu kaksi osaa, CritiCool<sup>®</sup>-laite ja CureWrap<sup>®</sup>-kääre. CritiCool<sup>®</sup>laite toimii ohjausyksikkönä ja vettä kierrättävänä jäähdytys-/lämmityspumppuna. Ohjausyksikkö monitoroi jatkuvasti – 133 millisekunnin välein – potilaan ydinlämpöä erityisantureilla ja toimittaa ohjelmistonsa kehon lämpötilan säätöalgoritmilla laskettua optimoitua veden lämpötilaa halutun asetuslämmön saavuttamiseksi. Jäähdytys-/lämmityspumppu saattaa veden vaadittuun lämpötilaan ja pumppu kierrättää veden erityisesti tarkoitukseen suunnitellun joustavan, yksiosaisen CureWrap<sup>®</sup>-kääreen kautta.

CureWrap<sup>®</sup> on suunniteltu siten, että se koskettaa suurta aluetta kehossa ja aikaansaa näin ollen parhaan mahdollisen energian siirron.

VAROITUS!!! Belmont Medical Technologiesin kääre on Belmont Medical Technologiesin yksinoikeudella valmistama ja se on ainoa kääre, jota saa käyttää CritiCool<sup>®</sup>-järjestelmässä. Minkä tahansa muun kääreen käyttäminen järjestelmän kanssa voi aiheuttaa potilaalle vammoja.

## CritiCool®-järjestelmä

CritiCool®-järjestelmään kuuluu seuraavat osat:

- CritiCool®-laite
- CureWrap<sup>®</sup>
- Lisävarusteet

## CritiCool®-laite

CritiCool<sup>®</sup>-laitteessa on mikrosuoritin, joka ohjaa potilaan päällä olevaan kääreeseen virtaavan veden lämpötilaa.

Halutun asetuslämmön saavuttamiseksi ja ylläpitämiseksi veden lämpötilaa säädetään mittaamalla potilaan todellista kehon lämpötilaa (ydin ja pinta). Veden lämpötilaa kääreessä muutetaan mittausten mukaan.

Veden painetta ja virtausta CureWrap-kääreessä säännellään ajastetuilla virtaustauoilla kliinisen toimenpiteen aikana. Virtausjakson sääntelyn aloitusvaiheessa virtausjakso on 12 minuuttia ON (PÄÄLLÄ) (vettä virtaa kääreen läpi) ja 1 minuutti OFF (POIS PÄÄLTÄ) (vesi kiertää uudelleen CritiCool®-järjestelmässä; kääreeseen ei virtaa vettä) sekä TTM-tilassa että normotermian tilassa.

Vakaassa tilassa (kun ydinlämpö on asetuslämmön vaihteluvälin sisällä) jakso on 12 minuuttia ON (PÄÄLLÄ) ja 12 minuuttia OFF (POIS PÄÄLTÄ).

Jos potilaan ydinlämmön ja asetuslämmön välinen ero on yli 0,3 °C missään vaiheessa ajastettua taukoa, vesi palaa kääreeseen potilaan lämpötilan säätelemiseksi.

CritiCool<sup>®</sup>-laite on varustettu kahvalla, josta sitä on helppo kuljettaa.

# *Ulkoiset ominaisuudet* Kuva edestä

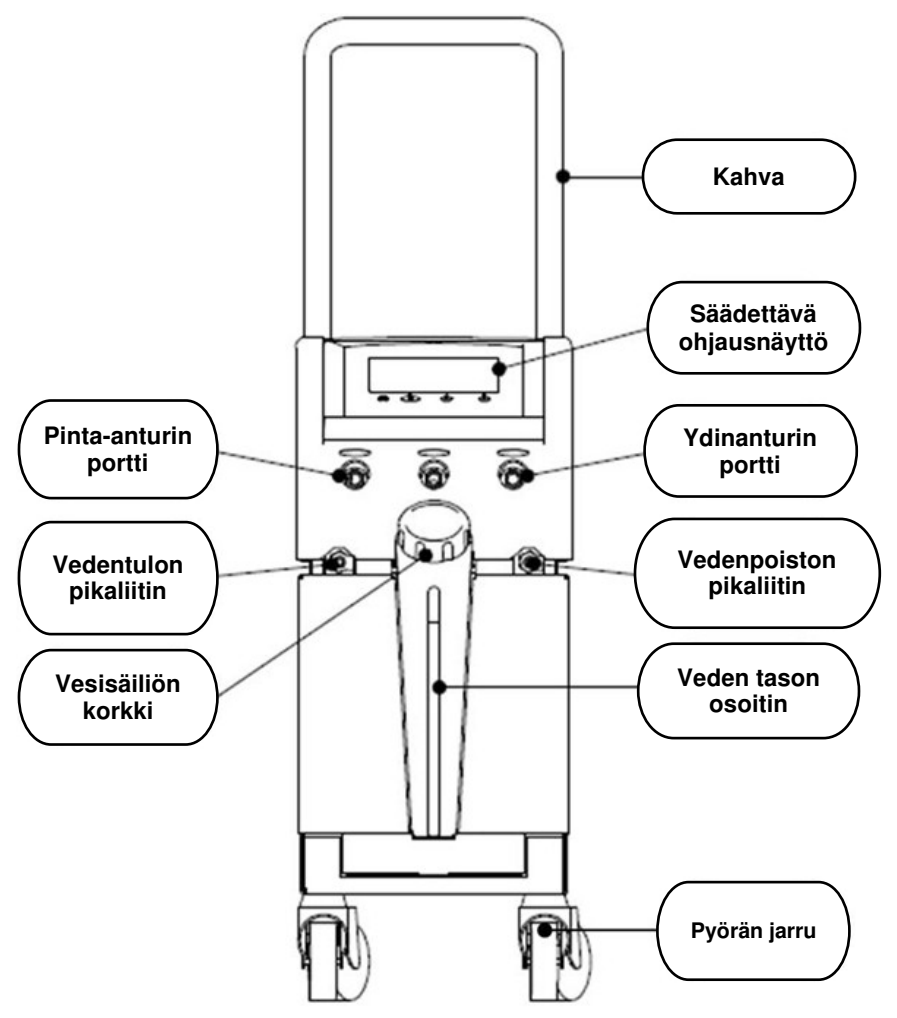

Kuva 2: Kuva edestä.

#### Kuva sivusta

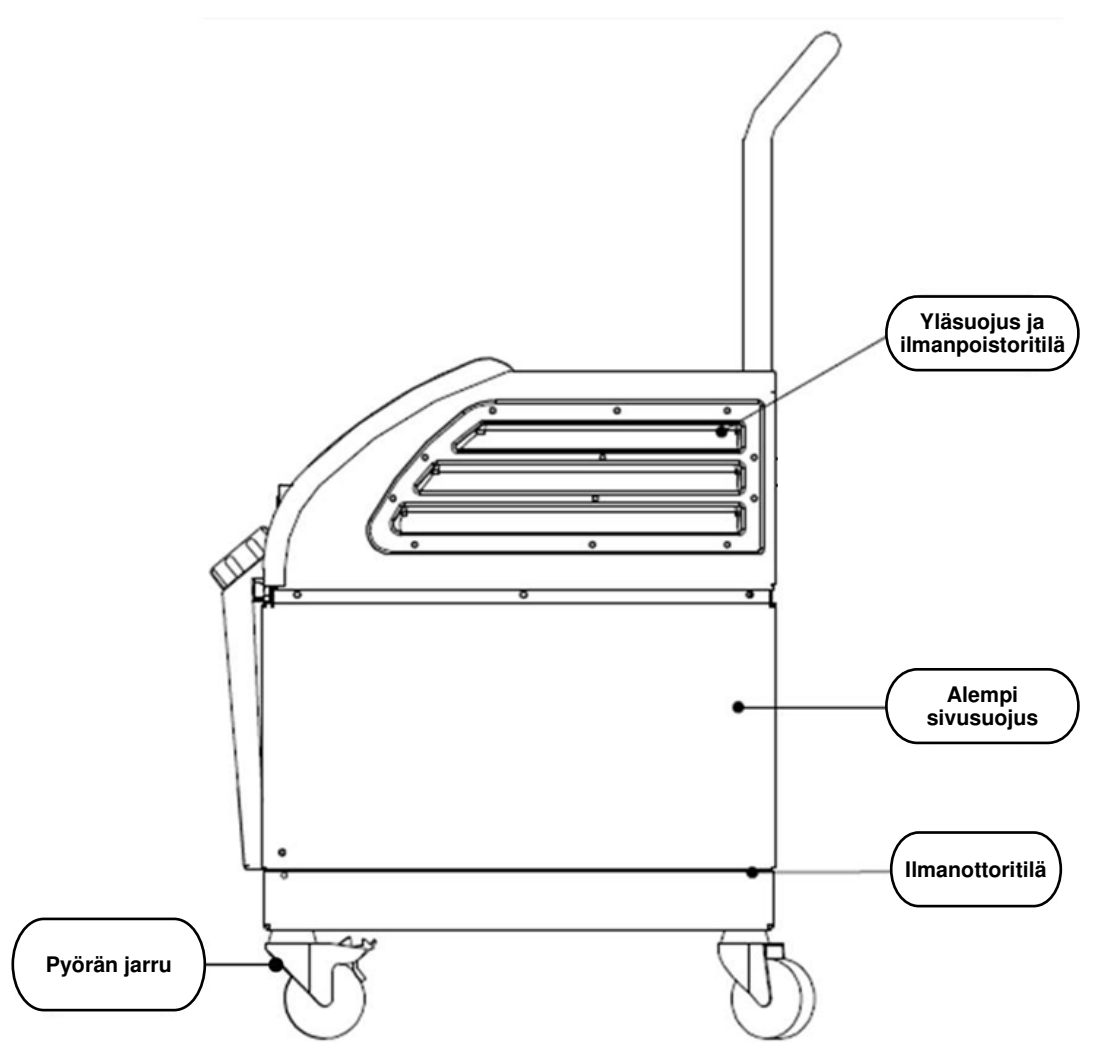

Kuva 3: Kuva sivusta.

## Takapaneeli

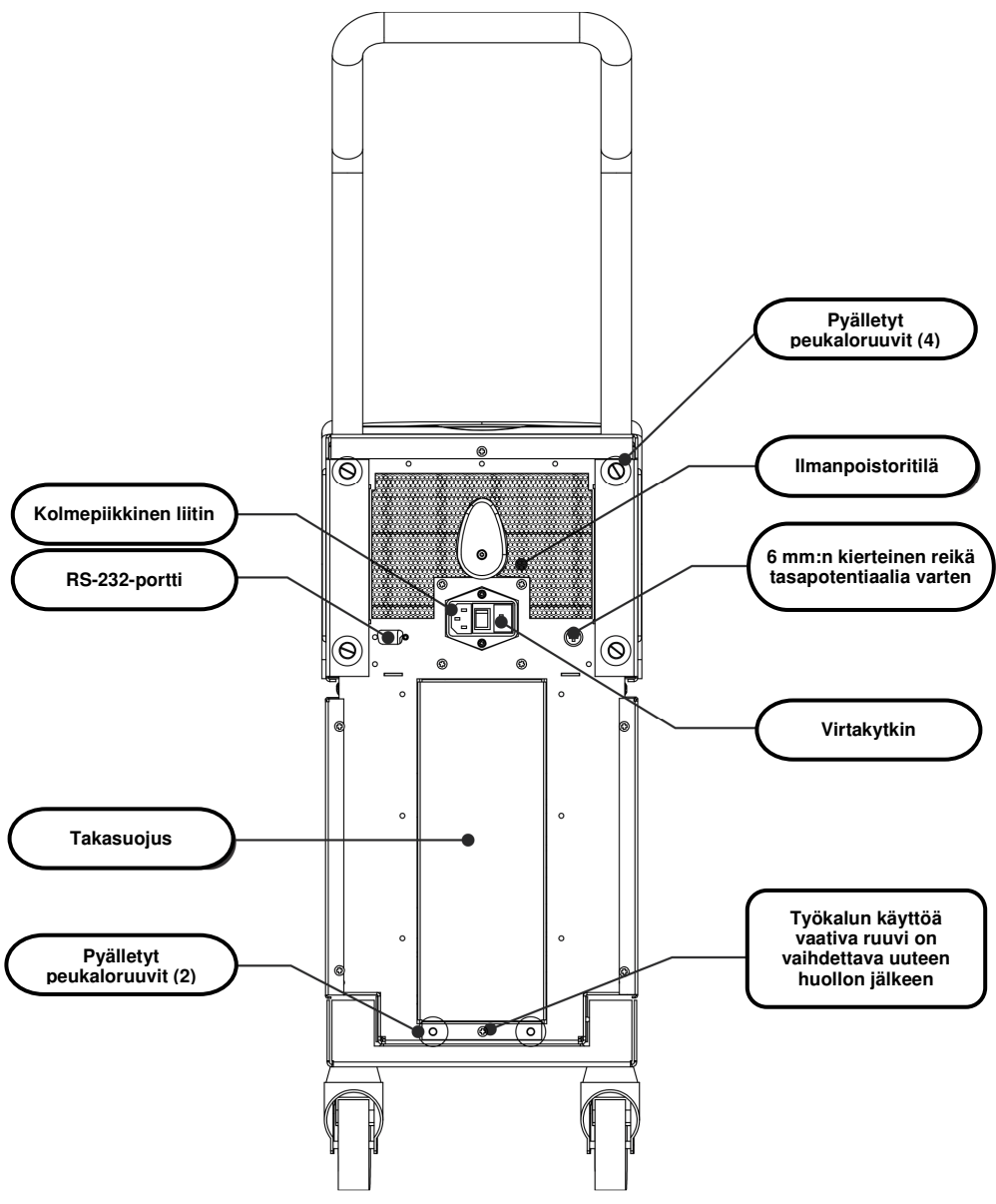

Kuva 4: Kuva takaa.

# CureWrap<sup>®</sup>

## Kuvaus ja käyttötarkoitus

Tässä yksiosaisessa kääreessä on yksi veden tuloliitin ja yksi tai kaksi veden paluuliitintä, joiden kautta vesi kiertää kääreen kanavissa.

Kääre on:

- Kertakäyttöinen
- Bioyhteensopiva
- Antistaattinen
- Säädettävä
- Valmistuksessa ei ole käytetty luonnonkumilateksia

Kääreen kukin osa kiedotaan erikseen potilaan asianmukaisen anatomian osan ympärille (esim. rintakehä, käsivarret).

#### Kääremateriaali

- **Potilaspuoli**: Ei-kudottu polypropeenikuitu
- **Ulkopuoli**: Polypropeenikuitu, nukkapuolinen

#### Käytön kesto

• Käärettä voidaan käyttää enintään 120 tuntia. Vaihda kääre mikäli se likaantuu.

XXX,XXX cm X'X''-X'XX''

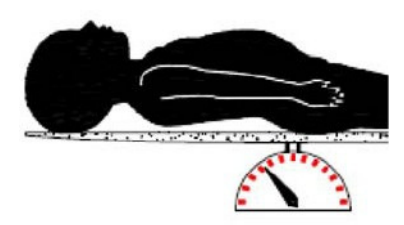

Pikkulapsen paino

Aikuisen pituus

Kuva 5: Mittaukset.

## Kääreen mallivaihtoehdot

Kääreitä on saatavilla eri kokoisina potilaan koon ja painon mukaan.

|                                                   | Тууррі            | Osanro    | Kääreiden lukumäärä<br>laatikossa | Potilaan koko/<br>paino            | Kääreen korkeus⁄<br>leveys (m) |
|---------------------------------------------------|-------------------|-----------|-----------------------------------|------------------------------------|--------------------------------|
| CureWrap-                                         | Pikkulapsi        | 508-03518 | Laatikko (X8, yksi koko)          | 2,5–4 kg                           | 0,659/0,448                    |
| lasten laatikot                                   |                   | 508-03521 | Laatikko (X8, yksi koko)          | 4–7 kg                             | 0,698/0,602                    |
|                                                   | Pieni             | PED-SM008 | Laatikko (X8, usea koko)          | 2,5–4 kg (X4)<br>4–7 kg (X4)       | 0,659/0,448<br>0,698/0,602     |
| CureWrap –                                        | Keskikoko         | PED-MD008 | Laatikko (X8, usea koko)          | 7–11 kg (X4)<br>79–91 cm (X4)      | 0,981/0,628<br>1,118/0,740     |
| usean koon<br>lasten laatikot                     | Suuri             | PED-LA008 | Laatikko (X8, usea koko)          | 91–104 cm (X4)<br>104–122 cm (X4)  | 1,225/0,841<br>1,390/1,054     |
|                                                   | Erittäin<br>suuri | PED-XL008 | Laatikko (X8, usea koko)          | 122–135 cm (X4)<br>Yli 135 cm (X4) | 1,582/1,1193<br>2,030/1,354    |
| CureWrap –<br>yhden koon<br>aikuisten<br>laatikot | Aikuinen          | 508-03500 | Laatikko (X8, yksi koko)          | Yli 135 cm                         | 2,030/1,354                    |

#### Taulukko 2: CureWrap®

# Lisävarusteet

CritiCool®-järjestelmän käyttöön on saatavilla seuraavat lisävarusteet.

#### Lämpötila-anturit

#### Käyttötarkoitus

Ydinlämpötila-antureita käytetään potilaan ydinlämmön mittaamiseen.

Kertakäyttöisten lämpötila-antureiden käyttöä suositellaan.

Pintalämpöantureita käytetään potilaan ihon lämpötilan mittaamiseen kohdasta, jota kääre ei peitä.

**HUOMAUTUS:** Kestokäyttöisiä lämpötila-antureita ei ole saatavilla Yhdysvalloissa eikä tietyillä muilla markkina-alueilla.

**HUOMIO!** Lämpötila-antureiden pakkaus ja viimeinen käyttöpäivä on tarkistettava ennen käyttöä. Lämpötila-antureiden käyttöä on vältettävä, jos pakkaus ei ole tiiviisti suljettu tai lämpötila-antureiden viimeinen käyttöpäivä on kulunut umpeen.

#### Kestokäyttöiset lämpötila-anturit

#### TÄRKEÄÄ! Mitkään kestokäyttöisiä lämpötila-antureita koskevat ohjeet EIVÄT sovellu Yhdysvaltain markkinoille eikä tietyille muille markkinaalueille.

Saatavilla on kolme kestokäyttöistä lämpötila-anturia, jotka on värikoodattu: Aikuisten ydin, 12 FR (harmaa), pinta (vihreä) ja pikkulapsen ydin, 10 FR (harmaa). Sekä ydinettä pinta-anturit täytyy kytkeä CritiCool<sup>®</sup>-järjestelmään. Ydinlämpötila-anturit täytyy asettaa ja pintalämpöanturit kiinnittää potilaaseen, jotta järjestelmä toimii asianmukaisesti.

**HUOMIO!** Kestokäyttöiset lämpötila-anturit on puhdistettava, desinfektoitava ja steriloitava valmistajan ohjeiden mukaan. Valmistajan käyttöoppaassa on lisätietoa soveltuvasta käytöstä.

#### 1.1 12 FR, aikuisten ydinlämpötila-anturi:

Ydinlämpötila-anturi (harmaa, 12 FR) mittaa kehon ydinlämpötilaa, kun se on asetettu potilaan kehoon. Anturin kaapelin pistoke työnnetään CritiCool<sup>®</sup>-laitteen etupuolella olevaan harmaaseen ydinanturin porttiin.

#### 1.2 10 FR, pikkulapsen ydinlämpötila-anturi:

Ydinlämpötila-anturi (harmaa, 10 FR) mittaa kehon ydinlämpötilaa, kun se on asetettu potilaan kehoon. Anturin kaapelin pistoke työnnetään CritiCool<sup>®</sup>-laitteen etupuolella olevaan harmaaseen ydinanturin porttiin.

#### **1.3 Pintalämpöanturi:**

Pintalämpöanturi (vihreä) mittaa kehon pintalämpöä, kun se on kiinnitetty potilaan iholle. Anturin kaapelin pistoke työnnetään CritiCool<sup>®</sup>-laitteen etupuolella olevaan vihreään pinta-anturin porttiin.

**HUOMAUTUS:** Kaikkien lämpötila-antureiden vasteaika lämpötilan lähetyksessä CritiCool-laitteeseen on alle 60 sekuntia sen jälkeen, kun anturit on kytketty laitteeseen ja kiinnitetty potilaaseen.

#### Kertakäyttöiset lämpötila-anturit

Kertakäyttöiset lämpötila-anturit kiinnitetään kahteen värikoodattuun sovittimeen: harmaa (ydin) ja vihreä (pinta). Molemmat sovittimet ovat kestokäyttöisiä. Ydinlämpötila-anturi täytyy asettaa potilaaseen ja pintalämpöanturi kiinnittää potilaan ihoon, jotta järjestelmä toimii asianmukaisesti.

**HUOMIO!** Kertakäyttöisten lämpötila-antureiden pakkaus ja viimeinen käyttöpäivä on tarkistettava ennen käyttöä. Älä käytä antureita, mikäli pakkaus ei ole suljettu tai anturien viimeinen käyttöpäivä on umpeutunut. Lue antureiden käyttöohjeet ja vasta-aiheet ennen niiden käyttöä.

#### 1.4 Kertakäyttöinen pintalämpöanturi:

Kertakäyttöinen pintalämpöanturi kiinnitetään kestokäyttöiseen pintasovittimeen (vihreä). Sovitin kytketään CritiCool<sup>®</sup>-laitteen etupuolella olevaan vihreään pinta-anturin porttiin. Lämpötila-anturi kiinnitetään potilaan iholle ja se mittaa kehon pintalämpöä.

#### 1.5 Kertakäyttöinen ydinlämpötila-anturi:

Kertakäyttöinen ydinlämpötila-anturi kiinnitetään kestokäyttöiseen ydinsovittimeen (harmaa). Sovitin kytketään CritiCool<sup>®</sup>-laitteen etupuolella olevaan harmaaseen ydinanturin porttiin. Lämpötila-anturi asetetaan potilaaseen (ruokatorvi/peräsuoli) ja se mittaa kehon ydinlämpöä.

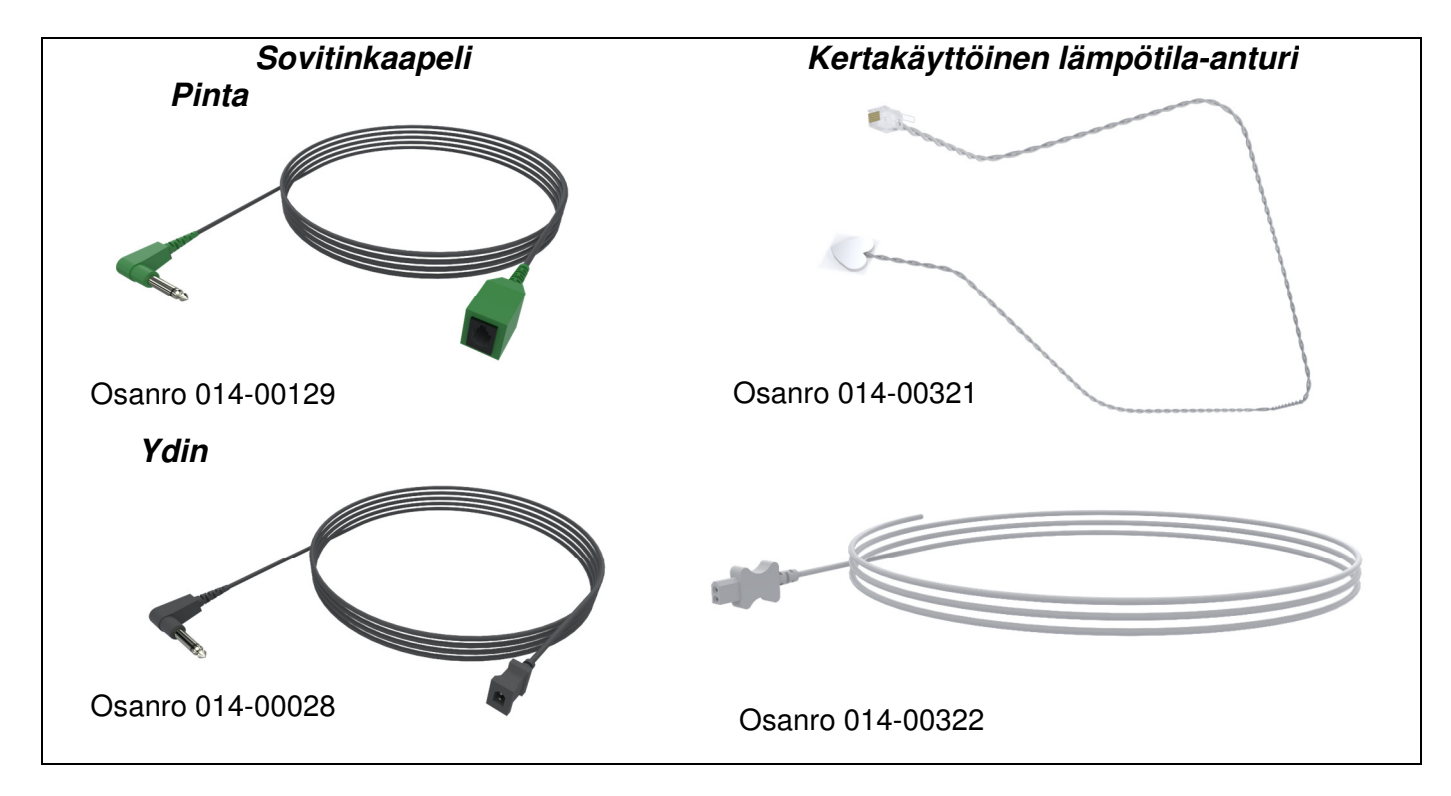

Kuva 6: Kertakäyttöisen lämpötila-anturin liitännät.

| Osanumero | Kuvaus                                                         |  |
|-----------|----------------------------------------------------------------|--|
| Pinta     |                                                                |  |
| 014-00129 | Kertakäyttöisten pintalämpöanturien sovitinkaapeli RJ, vihreä  |  |
| 014-00321 | Kertakäyttöiset pintalämpöanturit RJ (20 kpl/pakkaus)          |  |
| Ydin      |                                                                |  |
| 014-00028 | Kertakäyttöisten ydinlämpötila-anturien sovitinkaapeli, harmaa |  |
| 014-00322 | Kertakäyttöiset ydinlämpötila-anturit (20 kpl/pakkaus)         |  |

#### Taulukko 3: Kertakäyttöiset lämpötila-anturit

#### Irrotettava sähköjohto ja pistoke

Kytke järjestelmään virta virtajohdon avulla.

#### Kääreen liitosletkut

Kaksi taipuisaa 2,58 m liitosletkua liittävät kääreen CritiCool®-laitteeseen, jotta vesi voi virrata niiden välillä.

Letkut toimitetaan yhdistelmäpakkauksessa, jossa on kaksi tai kolme CritiCool<sup>®</sup>-laitteen puoleista ulkokierteistä pikaliitintä sekä kaksi tai kolme sisäkierteistä kääreen puoleista pikaliitintä.

#### Ulkokierteinen liitin vesisäiliön tyhjentämiseen

Ulkokierteinen liitin kiinnitetään liitosletkuihin. Liitintä käytetään vesisäiliön tyhjentämiseen. Liitin kytketään liitosletkujen veden ulosvirtausletkun pikaliittimeen.

#### Ylimääräinen vedensuodatin

Ylimääräinen vedensuodatin on tarkoitettu koulutetun biolääketieteen teknikon suorittamaan vuosittaiseen vedensuodattimen vaihtoon.

#### Kahva

Jokaisen järjestelmän mukana toimitetaan kahva. Kahva tulee kiinnittää laitteeseen sairaalan sisäisten kuljetusten helpottamiseksi.

#### CliniLogger™ (Valinnainen)

CliniLogger<sup>™</sup>-lisävarustetta käytetään järjestelmän parametrien keräämiseen lämmönsäätelytoimenpiteen aikana. Lisävaruste liitetään laitteen takana olevaan sarjaporttiin pystysuunnassa, jos harmaa suorakulmainen sovitin on kiinnitettynä laitteen alaosaan. Jos sovitin on irrotettu laitteesta, lisävaruste liitetään vaakasuunnassa.

#### Lämpötilan jakaja (valinnainen)

Lämpötilan jakaja on yhteensopiva CritiCool<sup>®</sup>-järjestelmän YSI 400 sarjan lämpötila-antureiden kanssa. Lämpötilan jakaja mittaa potilaan lämpötilan yhdellä potilaassa olevalla anturilla ja näyttää lämpötilan sekä CritiCool<sup>®</sup>-laitteen näytöllä että erillisessä järjestelmässä, kuten näyttölaitteessa, jolloin kahta erillistä anturia ei tarvita. Katso diagrammi.

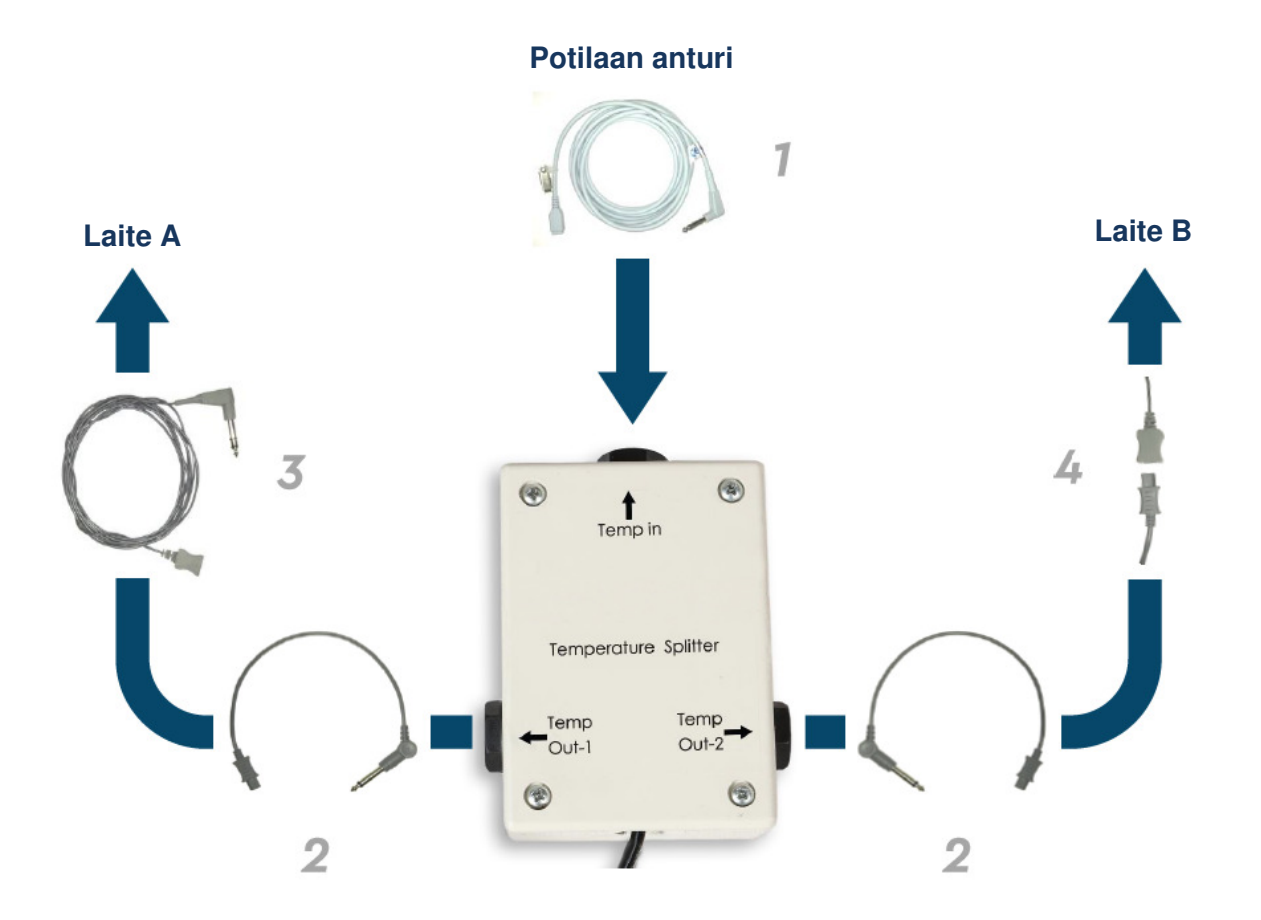

# Järjestelmän tekniset tiedot

Seuraavalla sivulla luetellaan järjestelmän tekniset tiedot.

## CritiCool®-järjestelmän tekniset tiedot

# **CritiCool**<sup>®</sup>

CritiCool® on yksi Belmont Medical Technologiesin lämpötilan säätelyjärjestelmistä. Se aikaansaa, ylläpitää ja peruuttaa alilämpöisyyden tehokkaalla ja tarkalla tavalla. Lääkäri asettaa etukäteen potilaan halutun lämpötilan mahdollisine tavoitelämmön vaihteluväleineen lievästä alilämpöisyydestä normaalilämpöön.

Järjestelmään kuuluu kaksi osaa, CritiCool-laite ja CureWrap®-kääre. CritiCool®-laite toimii ohjausyksikkönä ja monitoroi jatkuvasti potilaan ydinlämpöä (133 millisekunnin välein). Se toimii myös jäähdytys-/lämmityslaitteena, joka saattaa kiertävän veden tarvittavaan lämpötilaan ohjelmistonsa kehon lämpötilan säätöalgoritmia käyttämällä. CureWrap® on taipuisa kolmiulotteinen ja yksiosainen kääre, jonka kautta vesi kiertää. Se on suunniteltu niin, että se koskettaa suurta aluetta kehossa jotta paras mahdollinen energiansiirto voidaan taata.

| Ohjausyksikkö             |                                                                |  |
|---------------------------|----------------------------------------------------------------|--|
| Fyysiset mitat            | Liikkuva yksikkö, jossa 4 pyörää ja 2 jarrua                   |  |
|                           | Leveys 260 mm x syvyys 625 mm x korkeus 940 mm                 |  |
|                           | (leveys 10,23 tuumaa x syvyys 24,6 tuumaa x korkeus 37 tuumaa) |  |
| Nettopaino                | 34 kg / 75 paunaa                                              |  |
| Käyttöympäristön olosuht  | eet                                                            |  |
| Lämpötila                 | 5–40 °C (41–104 °F)                                            |  |
| Kosteus                   | 10–93 %, ei tiivistyvä                                         |  |
| Huomautus:                | Ei saa käyttää tulenarkojen anesteettiseosten läheisyydessä.   |  |
| Varastointiympäristön olo | suhteet                                                        |  |
| Lämpötila                 | - 15 – + 68 °C (5–154 °F)                                      |  |
| Kosteus                   | 10–93 %, ei tiivistyvä                                         |  |
|                           | Laitteisto                                                     |  |
| Sähkön tuloteho           | 230/115 V AC (vaihdettava), eristysmuunnin 50/60 Hz            |  |
|                           | 100 V AC eristysmuuntimella 50/60 Hz                           |  |
| Virran enimmäiskulutus    | 690 wattia                                                     |  |
|                           | 230 V AC 2,9 A                                                 |  |
|                           | 115 V AC 5,7 A                                                 |  |
|                           | 100 V AC 6,6 A                                                 |  |
| Lämmönvaihtimet           | Peltier-teknologia – lämpösähköjäähdyttimet                    |  |
| Ulkoiset portit           | (1) eristetty sarjaportti                                      |  |
| Nestekidenäytön koko      | 144,8 mm / 5,7 tuuman värinäyttö                               |  |
| Nestekidenäytön           | 320 x 240                                                      |  |
| resoluutio                |                                                                |  |
| Käyttöliittymä            | Monikapasitiivinen kosketusnäyttö                              |  |
|                           | 5 näppäintä                                                    |  |
| Järjestelmän anturit      | 3 sisäistä lämpötila-anturia:                                  |  |
|                           | 1) vesi sisään, 2) vesi pois ja 3) termostaatti                |  |
|                           | 2 paineanturia                                                 |  |
|                           | Vesi                                                           |  |
| Vesityyppi:               | Steriili tai 0,22 μm:n tarkkuuteen suodatettu vesi             |  |
| Säiliön kapasiteetti:     | 6 litraa (1,6 gallonaa)                                        |  |
| Pumpun nopeus:            | 1,2 l/minuutti                                                 |  |
| Veden lämpötilan          | ± 0,3 °C                                                       |  |
| tarkkuus:                 |                                                                |  |
| Veden (ulosvirtauksen)    | 13–40,8 °C (55,4–105,4 °F)                                     |  |
| lämpötilan vaihteluväli:  |                                                                |  |
|                           |                                                                |  |

| Potilaan lämpötila           |                                                    |  |
|------------------------------|----------------------------------------------------|--|
| Potilaan                     | 2 kanavaa:                                         |  |
| lämpötilakanavat             | 1) ydin ja 2) pinta                                |  |
| Potilaan lämpötila-          | ± 0,3 °C                                           |  |
| anturin tarkkuus             |                                                    |  |
|                              | Ohjelmisto                                         |  |
| Toimintatilat                | Viilennys (Tavoitelämpötilan hoitaminen)           |  |
|                              | Kontrolloitu lämmitys                              |  |
|                              | Normotermia                                        |  |
|                              | Valmiustila (ei lämmönsäätelyä, vain monitorointi) |  |
| Potilaan asetuslämpö         |                                                    |  |
| Tavoitelämpötilan            | 30-40 °C (säädettävissä 0,1 °C välein)             |  |
| vaihteluväli                 |                                                    |  |
| TTM-tila                     | Vastasyntyneen tila: 33,5 °C                       |  |
| Oletuslämpöasetukset         | Aikuisen tila: 33,0 °C                             |  |
| Kontrolloidun                | 36,5 °C                                            |  |
| lämmityksen                  |                                                    |  |
| oletustavoitelämpötila       |                                                    |  |
| Kontrolloidun                | 0,05–0,5 °C / tunti                                |  |
| lämmityksen                  |                                                    |  |
| oletusnopeuden               |                                                    |  |
| vaihteluväli                 |                                                    |  |
| Manuaalisen                  | Säädettävissä 0,1 °C välein                        |  |
| lämmityksen nopeus           |                                                    |  |
| Säädettävät hälytysrajat     | Korkea potilaan lämpötila                          |  |
|                              | Matala potilaan lampotila                          |  |
|                              | Korkea veden lampotila                             |  |
| Naytetyt tiedot              | lomintatila                                        |  |
|                              | HOITOAIKA                                          |  |
|                              | Darjesteiman tila ja nalytykset                    |  |
|                              | Polilaan aselosiampo<br>Detileen tevoitelämpä      |  |
|                              |                                                    |  |
|                              | Potilaan yumampo<br>Potilaan pintalämpötila        |  |
|                              | Lämnökävrä                                         |  |
|                              | Teknikkotila ja -nävttö                            |  |
| Kielet                       |                                                    |  |
| <ul> <li>Englanti</li> </ul> | Portugali     Suomi                                |  |
| <ul> <li>Espania</li> </ul>  | Puola     Tanska                                   |  |
| Hollanti                     | <ul> <li>Ranska</li> <li>Tsekki</li> </ul>         |  |
| • Italia                     | <ul> <li>Ruotsi</li> <li>Turkki</li> </ul>         |  |
| <ul> <li>Norja</li> </ul>    | • Saksa • Venäjä                                   |  |
| CureWrap®                    |                                                    |  |
| Kokojen vaihteluväli         | 44-200 cm                                          |  |
| Käytön kesto                 | 120 tuntiin asti, ellei likaantunut                |  |
| Kääreen varastointi          |                                                    |  |
| Säilytysaika                 | 5 vuotta                                           |  |
| Lämpötilaolosuhteet          | 10-27 °C                                           |  |
| Kosteusolosuhteet            | 10-90 %                                            |  |
| Kääreen kuljetus             |                                                    |  |
| Lämpötilaolosuhteet          | -20 - + 60 °C                                      |  |
| Kosteusolosuhteet            | 20-95 %                                            |  |
|                              |                                                    |  |

CliniLogger

8

## CliniLogger™-laitteen tekniset tiedot

# CliniLogger<sup>™</sup>-laite

CliniLogger™-on valinnainen lisävaruste, jota käytetään CritiCool®- / CritiCool® MINI- / Allon®lämmönsäätelyjärjestelmien kanssa. Lisävarustetta käytetään järjestelmän parametrien keräämiseen lämmönsäätelytoimenpiteen aikana.

CliniLogger™ täytyy olla kytkettynä laitteen takana olevaan sarjaporttiin, jotta tietoja voidaan kerätä. Lisävaruste voidaan liittää pystysuunnassa, jos laitteen alaosaan on kiinnitetty harmaa suorakulmainen sovitin (kuten oikealla näytetään), tai vaakasuunnassa niin, että sovitin on irrotettu.

| Laitteisto                    |                                                                        |  |
|-------------------------------|------------------------------------------------------------------------|--|
| Liitin                        | DB9-liitin mahdollistaa sarjaliitännän CritiCool®-laitteeseen tai      |  |
|                               | yleiseen mikrotietokoneeseen                                           |  |
| Koko                          | 35 x 65 mm                                                             |  |
| Ohjain                        | MSP4301611-mikro-ohjain, jossa on seuraavat ominaisuudet:              |  |
|                               | <ul> <li>– Sisäänrakennettu Flash ja RAM</li> </ul>                    |  |
|                               | <ul> <li>– Sisäänrakennettu asynkronilinjasovitin (UART) ja</li> </ul> |  |
|                               | sarjamuotoinen oheislaiteväylä (SPI)                                   |  |
|                               | <ul> <li>– Sisäänrakennettu oikosiirto-ohjain</li> </ul>               |  |
| Muisti                        | Flash-muistin kapasiteetti: 2 MB                                       |  |
| Virrankulutusta koskevat      | 5 V tasavirtaa CritiCool®-laitteesta tai yleisestä                     |  |
| vaatimukset                   | mikrotietokoneesta                                                     |  |
|                               | – < 20 mA                                                              |  |
|                               | – <100 mW                                                              |  |
| LED                           | Kaksivärinen (vihreä/punainen)                                         |  |
| Tiedonsiirron nopeus muistiin | Joka minuutti flash-muistiin                                           |  |
| Sarjatiedon välitys           | RS232:                                                                 |  |
|                               | <ul> <li>– 19200 b/s CritiCool<sup>®</sup>-laitteeseen</li> </ul>      |  |
|                               | <ul> <li>115200 b/s mikrotietokoneeseen</li> </ul>                     |  |
| Tiedonkeräys                  | Lämpötila: Asetuslämpö, Ydin, Pinta                                    |  |
|                               | Aika                                                                   |  |
|                               | Veden kierrätys ON (PÄÄLLÄ) / OFF (POIS PÄÄLTÄ)                        |  |
|                               | Veden lämmitys/jäähdytys                                               |  |
|                               | Toimintatila                                                           |  |
|                               | Virheet                                                                |  |
| CliniViewer-ohjelmisto        | Tietokonesovellus                                                      |  |
|                               |                                                                        |  |

# LUKU 3: ASENTAMINEN

## Asentamista edeltävät vaatimukset

## Tila- ja ympäristövaatimukset

CritiCool<sup>®</sup>-järjestelmä toimitetaan käyttömukavuutta lisäävässä vaunussa liikkuvana yksikkönä. Se täytyy sijoittaa vähintään 5 cm:n (2 tuuman) etäisyydelle muista kohteista, jotta CritiCool<sup>®</sup>-järjestelmän ilmanvaihto ei häiriinny.

CritiCool®-järjestelmän sijoittamisessa on otettava huomioon seuraavat mitat:

Leveys 260 mm x syvyys 625 mm x korkeus 940 mm / (leveys 10,23 tuumaa x syvyys 24,6 tuumaa x korkeus 37 tuumaa)

#### Sähkövaatimukset

230/115 V AC 500 W tai 100 V AC

**VAROITUS!!!** Sähköiskuvaaran välttämiseksi laitteen saa kytkeä vain maadoitettuun pistorasiaan (PE).

HUOMIO! On varmistettava, että jännitekytkin on asetettu paikalliselle jännitteelle.

#### Laitteistoluettelo

CritiCool®-järjestelmään kuuluu seuraavat osat:

- CritiCool<sup>®</sup>-ohjausyksikkö
- Kahva
- Virtajohto
- Ylimääräinen suodatin
- Käyttöopas
- Pikaopas
- CritiCool<sup>®</sup>-järjestelmän lisävarustepakkaus yksi seuraavista (ks. Taulukko 11–Taulukko 14):
  - 200-00300 Lisävarustepakkaus, aikuinen, kestokäyttöiset lämpötila-anturit
  - 200-00310 Lisävarustepakkaus, aikuinen, kertakäyttöisiä lämpötila-antureita varten
  - 200-00320 Lisävarustepakkaus, pikkulapsi, kestokäyttöiset lämpötila-anturit
  - 200-00330 Lisävarustepakkaus, pikkulapsi, kertakäyttöisiä lämpötila-antureita varten

## Pakkauksesta purkaminen ja tarkastaminen

CritiCool<sup>®</sup>-järjestelmä on altistettu kattavalle laadunvalvontatestaukselle ennen sen toimittamista ja sen pitäisi olla toimintakunnossa vastaanotettaessa.

Yksikön saa purkaa pakkauksesta, asentaa ja testata vain Belmont Medical Technologiesin valtuuttama henkilökunta. Ostaja ei saa yrittää purkaa yksikköä pakkauksesta tai koota sitä yksin.

**HUOMAUTUS:** Belmont Medical Technologiesin jälleenmyyjälle on ilmoitettava laatikon vaurioista ennen laatikon avaamista tai yksikön vaurioista ennen sen purkamista pakkauksesta, asentamista tai testaamista.

## CritiCool®-laitteen purkaminen pakkauksesta

Noudata alla olevia ohjeita avataksesi CritiCool-laitteen pakkauksen oikein.

Tarkista paketin saapumisen yhteydessä SHOCKWATCH®- ja TIP-N-TELL®-osoittimet. Mikäli kumpikaan niistä on aktivoitu, avaa pakkaus välittömästi ja tarkista ettei laitteessa ole ulkoisia vaurioita. Mikäli laite on vaurioitunut, ota kuva vaurioista ja ilmoita vaurioista välittömästi kuljetusyhtiölle ja/tai Belmont Medical Technologiesille osoitteeseen techservice@belmontmedtech.com. Muistathan sisällyttää viestiin kaikki olennaiset tiedot, mukaan lukien todisteet vaurioista. 3 6 Kiristä 4 pyällettyä ruuvia

#### Kahvan kokoaminen

#### Kahva kootaan seuraavasti:

- 1. Avaa neljä peukaloruuvia käsin.
- 2. Työnnä kahvan kahta päätä yläsuojuksessa oleviin reikiin (ota huomioon kahvan kaaren suunta), kunnes kahva on kunnolla rei'issä (ks. Kuva 7).
- 3. Paina ja ruuvaa neljä peukaloruuvia sisään käsin (kiristäessä ei saa käyttää voimaa) ja kiinnitä kahva ja yläsuojus.

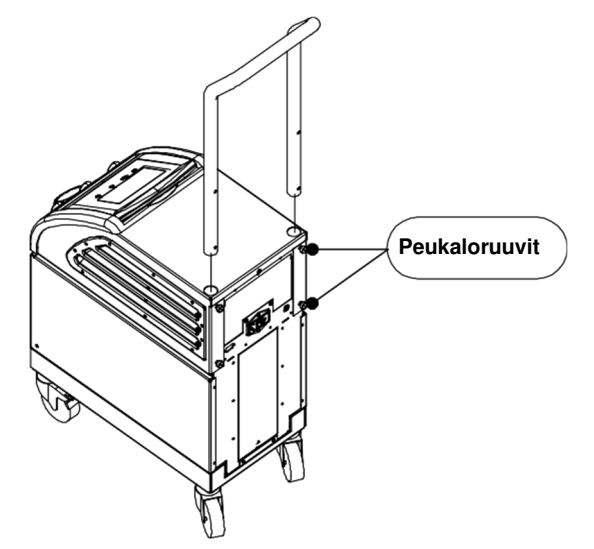

Kuva 7: Kahvakokoonpano.

# Yksikön siirtäminen

#### Valmisteleminen:

Ennen yksikön siirtämistä:

- 1. Varmista, että CritiCool<sup>®</sup>-järjestelmä on pois päältä painamalla virtakytkintä.
- 2. Varmista, että kaikki sähköliitännät on kytketty irti.

## Vaunun pyörien lukitseminen ja lukituksen avaaminen

CritiCool<sup>®</sup>-laitteen vaunussa on neljä pyörää. Etupyörät on varustettu jarrulla. Jarruvipu sijaitsee pyörän yläpuolella. Pyörät lukitaan painamalla vipua kunnolla. Pyörien lukitus avataan nostamalla vipu ylös.

Kun yksikköä ei liikuteta, jarrujen on oltava lukitussa asennossa. Jarrujen lukitus avataan vain, kun yksikköä liikutetaan.

## CritiCool-laitteen pakkaaminen lähettämistä varten

Noudata näitä ohjeita valmistellaksesi CritiCool-laitteen asianmukaisesti kuljetusta varten. Tyhjennä vesisäiliö ennen CritiCool-laitteen pakkaamista.

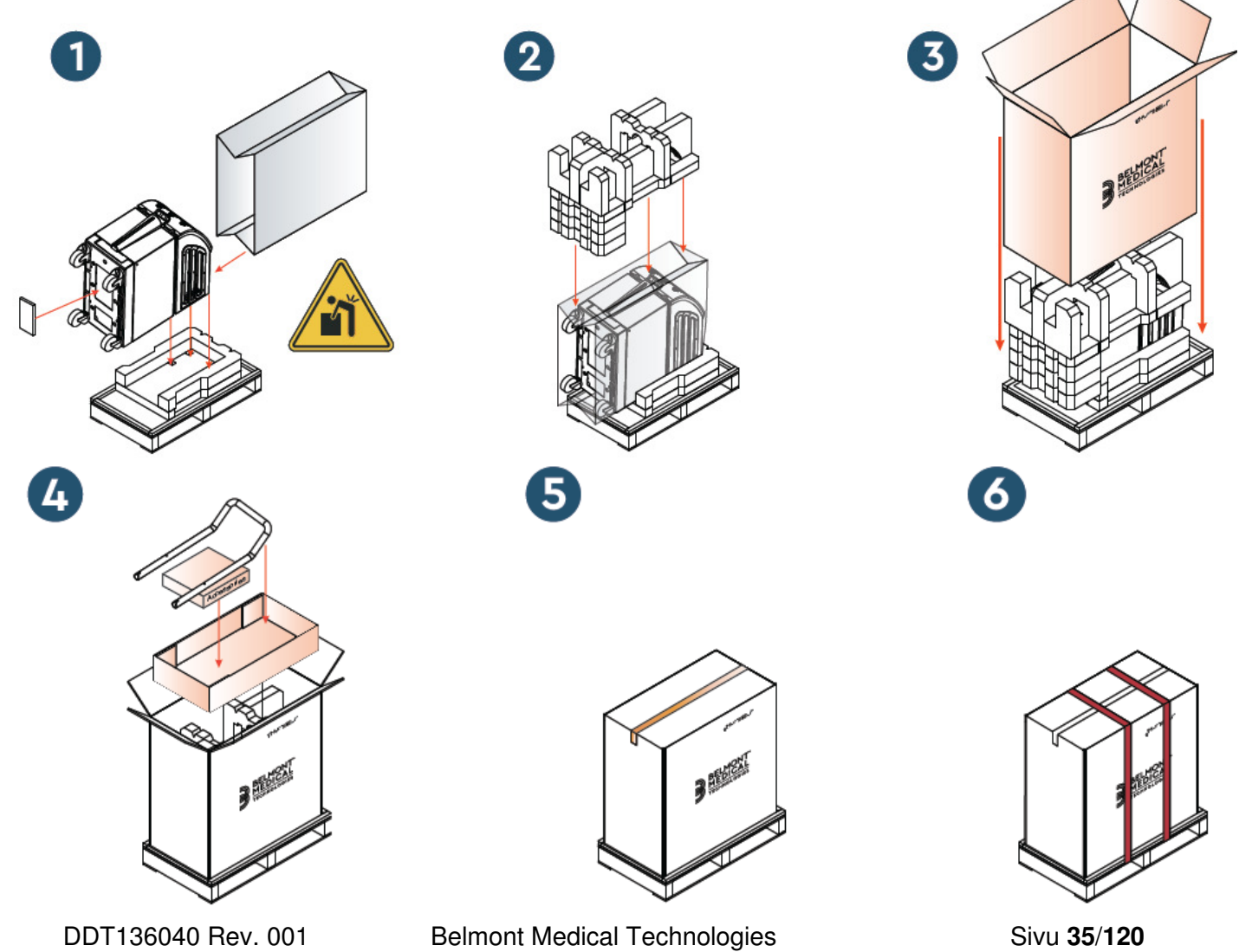

# LUKU 4: KÄYTTÖOHJEET

# Yleistä

Tässä luvussa käsitellään seuraavat:

- CritiCool<sup>®</sup>-järjestelmän säätimien, merkkivalojen ja liitäntöjen kuvaus
- CritiCool®-järjestelmän eri toimintatilojen yksityiskohtaiset käyttöohjeet.
# CritiCool-järjestelmän toiminnot

CritiCool<sup>®</sup>-laitetta käytetään potilaan lämmönsäätelyyn.

Potilaan lämmönsäätelylle on saatavilla seuraavat tilat:

- TTM: Viilennys
- Kontrolloitu lämmitys: Hidas lämmitys
- Normotermia: Nopea lämmitys

CritiCool-laitteen käynnistyessä joko aikuisen tai vastasyntyneen potilastila on voimassa riippuen valituista asetuksista. Näillä tiloilla on eri oletusasetukset. Käyttäjä voi asettaa molemmat kussakin sairaalassa käytetyn hoitosuunnitelman mukaan. Käyttäjän on asetettava asianmukainen potilastila asetusvalikossa, kun järjestelmä otetaan käyttöön. Lisäohjeita on sivulla 46.

CureWrap-kääreitä on saatavana eri kokoisille ja painoisille potilaille.

# Säätimet, toiminnot, osoittimet ja liitännät

# Päävirtakytkin

Yksikön takana sijaitseva päävirtakytkin kytkee CritiCool<sup>®</sup>-järjestelmän ON (PÄÄLLE) ja OFF (POIS PÄÄLTÄ).

Järjestelmätestausnäyttö avautuu (ks. sivu 40). Kun järjestelmätesti on valmis, hälytys aktivoituu automaattisesti.

# CritiCool<sup>®</sup>-näytön säätimet

CritiCool<sup>®</sup>-laitteessa on kosketusnäyttö. Paneelin oikealla puolella on lisäksi painikkeita:

| Kuv<br>ake | Kuvaus                                                |
|------------|-------------------------------------------------------|
|            | Päävalikko ja ESC-näppäin                             |
|            | Näytä käyrä / muuta käyrän parametreja                |
| ***<br>*** | Hälytyksen merkkiääni ON (PÄÄLLÄ) / OFF (POIS PÄÄLTÄ) |
|            | Avaa asetusnäyttö / muuta asetusta                    |
| OK         | Hyväksy muutos                                        |

### Taulukko 4: CritiCool®-näytön painikkeet

HUOMAUTUS: Hälytyskuvake on vain tiedonantoa varten. Vaimentaakseen hälytyksen käyttäjän täytyy painaa näytön oikealla puolella olevaa hälytyspainiketta.

## Pikaliittimet

<image><image>

kiinnitetään kääreeseen liitosletkujen avulla.

### Liitosletkujen yhdistäminen:

1. Lukitse liitosletkut painamalla letkujen metalliset päät kuhunkin laitteen metalliseen liittimeen (alla olevassa kuvassa). Lukituksesta kuuluu napsahtava ääni.

Pikaliittimet ovat CritiCool<sup>®</sup>-laitteen etupuolella (merkitty ympyrällä alla), ja ne

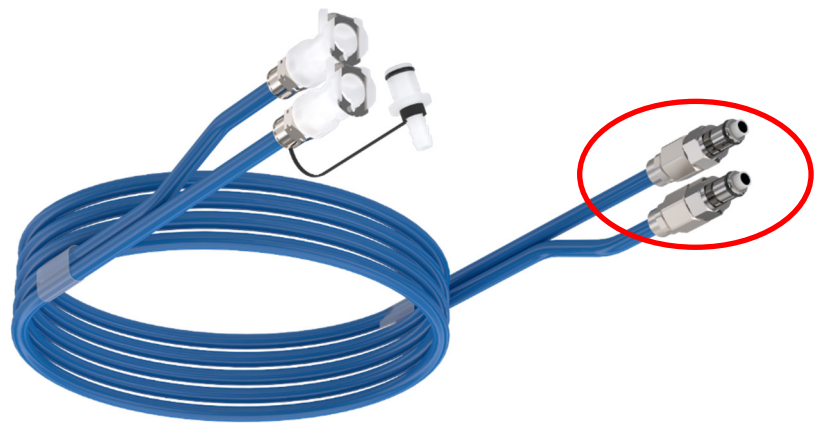

2. Varmista, että letkut on lukittu laitteeseen vetämällä niitä varovasti itseäsi kohti.

### Liitosletkujen irrottaminen:

1. Paina metallilaippaa ja vedä liitosletkut pois.

# Lämpötila-anturien portit

CritiCool<sup>®</sup>-laitteen etupuolella on kaksi lämpötila-anturin porttia pikaliittimien yläpuolella:

- Core (Ydin) ydinlämpötila-anturia tai sovitinkaapelia varten
- Surface (Pinta) pintalämpöanturia tai sovitinkaapelia varten

# Potilaan lämmönsäätely – vaiheittainen käyttö

### Järjestelmä valmistellaan käyttöä varten seuraavasti:

1. Poista vesisäiliön kansi paikassa, jonka lähellä potilaille ei anneta hoitoa. Kaada säiliöön steriiliä vettä, kunnes sallittu enimmäistaso saavutetaan.

**HUOMAUTUS:** Steriilin veden käyttöä suositellaan. Myös 0,22 μm:n tarkkuuteen suodattua vesijohtovettä voidaan käyttää.

2. Tarkkaile veden tason osoitinta, jotta vesisäiliötä ei ylitäytetä. Sulje vesisäiliön kansi.

HUOMAUTUS: Jos säiliö ylitäytetään, katso ohjeet Taulukko 18.

- 3. Aseta yksikkö haluttuun sijaintipaikkaan kohdan "Tila- ja ympäristövaatimukset" ohjeiden mukaan.
- 4. Lukitse CritiCool<sup>®</sup>-laitteen pyörät painamalla jarrupolkimia, jotta laite pysyy paikoillaan.
- 5. Kytke CritiCool<sup>®</sup>-laite virtalähteeseen.

## Järjestelmän käyttö

### Järjestelmä kytketään päälle seuraavasti:

 Kytke päävirtakytkin ylös PÄÄLLE. Järjestelmätestausnäyttö avautuu (ks. Kuva 8). Kun järjestelmätesti on valmis, hälytys aktivoituu automaattisesti.

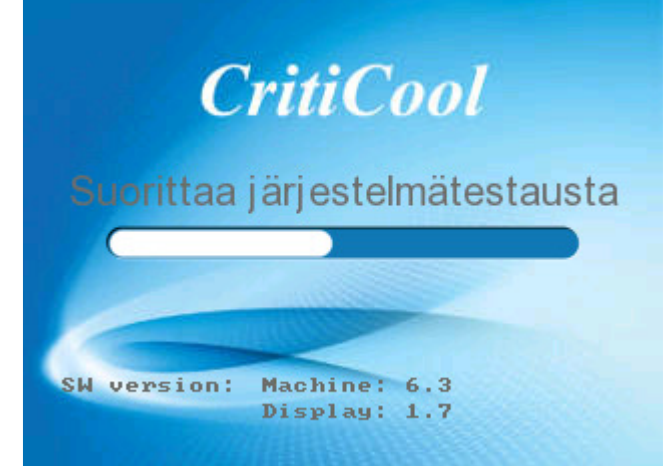

Kuva 8: Järjestelmätestausnäyttö.

- **HUOMAUTUS:** CritiCool<sup>®</sup>-järjestelmä on varustettu järjestelmätestaustoiminnoilla, jotka monitoroivat jatkuvasti järjestelmän toimintaa.
- **HUOMAUTUS:** Järjestelmätesti tehdään vain, jos CritiCool<sup>®</sup>-järjestelmä on ollut sammutettuna vähintään kymmenen minuuttia. Jos laitetta halutaan käyttää sen oltua sammutettuna alle kymmenen minuuttia, järjestelmä käynnistyy samasta näytöstä, jossa se oli ennen sammuttamista. Järjestelmätesti ei käynnisty ja käyttäjän on navigoitava haluttuun toimintatilaan tai näyttöön valikkopainikkeella.
- 2. Lyhyen järjestelmätestin jälkeen järjestelmä alkaa automaattisesti jäähdyttämään vettä sisäisesti 13 °C:seen (kuten valmiustilassa) (ks. Kuva 13 sivulla 51).
- 3. Valitse asianmukainen kääre, poista se pakkauksesta ja aseta se sängylle tai potilaan alle. (Ks. Taulukko 2: CureWrap<sup>®</sup>).
- **HUOMAUTUS:** Jos CritiCool-järjestelmän TTM-tila on käytössä, on erittäin suositeltavaa antaa CritiCool<sup>®</sup>-laitteen käydä jonkin aikaa ennen lämpötila-antureiden ja letkujen yhdistämistä, jotta vesi ehtii jäähtymään.
- **HUOMAUTUS:** Mikäli CritiCool-laitetta käytetään potilaan lämmittämiseen, on erittäin suositeltavaa suorittaa CritiCool-laitteen ja potilasanturien käyttöönotto loppuun ennen CritiCool<sup>®</sup>järjestelmän käynnistämistä, jotta vesi ei jäähdy käynnistyksen yhteydessä.
- **HUOMAUTUS:** Älä aseta tällöin käärettä potilaaseen. Käärettä ei saa kiinnittää potilaaseen ennen kuin kääre on täyttynyt vedellä.

### Lämpötila-antureiden asettaminen ja kiinnittäminen

VAROITUS!!! Jotta CritiCool<sup>®</sup>-järjestelmä toimisi asianmukaisesti, ydinlämpötila-anturi täytyy asettaa ja pintalämpöanturi kiinnittää potilaaseen anturien käyttöohjeiden mukaisesti. Pintalämpöanturin asettaminen tiettyyn kohtaan on kliininen valinta. Kaikki lämpötila-anturit mittaavat suoraan lämpötilaa.

- 1. Työnnä ydinlämpötila-anturi tai harmaa sovitinkaapeli (kesto- tai kertakäyttöinen) laitteen etuosassa olevaan oikeanpuoleiseen harmaaseen värikoodattuun porttiin, jonka yläpuolella lukee "CORE" (YDIN). (Ks. Kuva 2 sivulla 19).
- 2. Työnnä ydinlämpötila-anturi (kestokäyttöinen tai kertakäyttöinen) potilaan peräsuoleen tai ruokatorveen.
- 3. Työnnä pintalämpöanturi tai vihreä sovitinkaapeli (kesto- tai kertakäyttöinen) laitteen etuosassa olevaan vasemmanpuoleiseen vihreään värikoodattuun porttiin, jonka yläpuolella lukee "SURFACE" (PINTA).
- 4. Kiinnitä pintalämpöanturit (kestokäyttöiset tai kertakäyttöiset) paljaana olevalle ihoalueelle teipillä. Pintalämpöanturi ei saa olla CureWrap-kääreen alla tai muuten peitettynä kun kääre on asetettu potilaaseen.
- **HUOMIO!** CritiCool<sup>®</sup>-järjestelmä ei käynnistä lämmönsäätelyä, jos ydinanturia ei ole asetettu asianmukaisesti potilaaseen. Varmista, että suoraa potilaspalautetta monitoroidaan kaikkina aikoina.

### HUOMAUTUKSET:

- Kertokäyttöiset lämpötila-anturit on kiinnitettävä sovittimeen. Varmista, että asianmukainen anturi kiinnitetään oikeaan sovittimeensa (huomioi sovittimen merkinnät).
- Lue käytössä olevan lämpötila-anturin käyttöohjeet ja noudata niitä. Kiinnitä erityistä huomiota käyttöaiheisiin ja vasta-aiheisiin.
- Erityisohjeet ydin- ja pintasovitinkaapeleille (osanro 014-00028 ja osanro 014-00129):
  - Tarkista sovitinkaapeli huolellisesti ennen käyttöä.
  - Varmista, että sovitinkaapeli on sopiva.
  - Käytä 400-sarjan sairaalaelektroniikan kanssa.
  - Odota, että anturin lämpötila tasaantuu.
  - Pidä huolta että sovitinkaapeli on asetettu niin, ettei potilas voi sotkeentua tai kuristua siihen.
  - Älä vahingoita sovitinkaapeleita tai tee niihin muutoksia.
  - Sovitinkaapeleita ei saa keittää tai autoklavoida.

Belmont Medical Technologies

### Vesiletkujen liittäminen CritiCool-laitteeseen

Pikaliittimet sijaitsevat CritiCool<sup>®</sup>-laitteen etuosassa. Ks. sivu 39.

#### Vesiletkut liitetään CritiCool<sup>®</sup>-laitteeseen seuraavasti:

- 1. Varmista ennen vesiletkujen liittämistä, että liitin on avoimessa asennossa painamalla kunkin pikaliittimen metallilaippaa.
- 2. Lukitse liitosletkut painamalla niitä liittimiä vasten. Lukituksesta kuuluu napsahtava ääni.
- 3. Varmista, että letkut on lukittu laitteeseen, vetämällä niitä varovasti itseäsi kohti.
- 4. Liitä vesiletkut kääreeseen ja CritiCool<sup>®</sup>-laitteeseen. Osien liittämisen yhteydessä tulee kuulua napsahdus. Avaa tarvittaessa kääreen puristimet.
  - **HUOMAUTUS:** Jos letkut eivät ole kunnolla kiinni laitteessa tai kääreen puristimet ovat kiinni, vesi ei virtaa kääreeseen. Jos tila on jo valittuna, OK-symboli häviää näytön vasemmasta yläkulmasta.

#### Letkut irrotetaan seuraavasti:

- Paina metallilaippaa ja vedä liitosletkut pois.
- **VAROITUS!!** Vettä voi tippua kääreiden tuloletkuista. Varmista, että sähkölaitteita tai pistorasioita ei sijaitse CritiCool<sup>®</sup>-laitteen veden sisääntulon tai kääreen letkujen alla. Varmista, että puristimet ovat kunnolla kiinni ja estävät veden vuotamista kääreestä, kun kääreet irrotetaan CritiCool<sup>®</sup>-laitteesta.
- HUOMAUTUS: Valitse käytössä olevaa käärettä vastaavat liitosvesiletkut. 2x3-liittimisiä liitosletkuja (osanro 200-00147) voidaan tarvita PED-XL008 CureWrap -kääreille ja niitä on käytettävä aikuisten 508-03500 CureWrap -kääreiden kanssa. Kaikkien muiden CureWrap-kääreiden kanssa on käytettävä 2x2liittimisiä liitosletkuja (osanro 200-00109).

## Järjestelmän aktivointi

Valitse haluttu toimintotila -näyttö avautuu järjestelmätestin jälkeen. Viilennys (Tavoitelämpötilan hoitaminen) on korostettu.

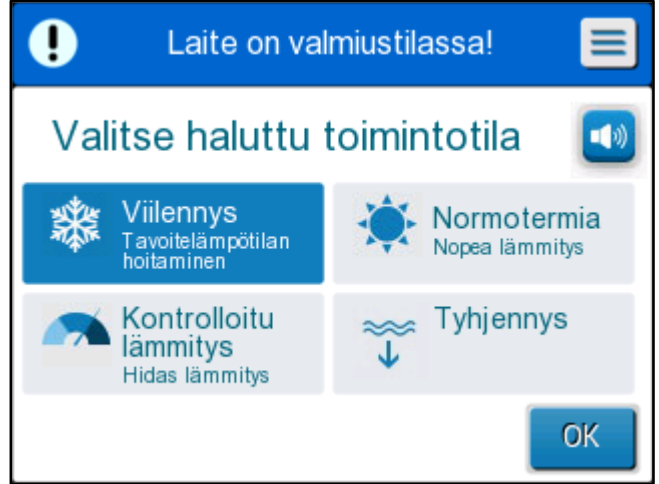

Kuva 9: Viilennys (Tavoitelämpötilan hoitaminen)

 Kosketa tarvittavaa tilaa ja paina sitten OK. Näyttöön avautuu lämmönsäätelyn pääohjausnäyttö. Kääre alkaa täyttymään, koska kaikki liitännät ovat paikoillaan.

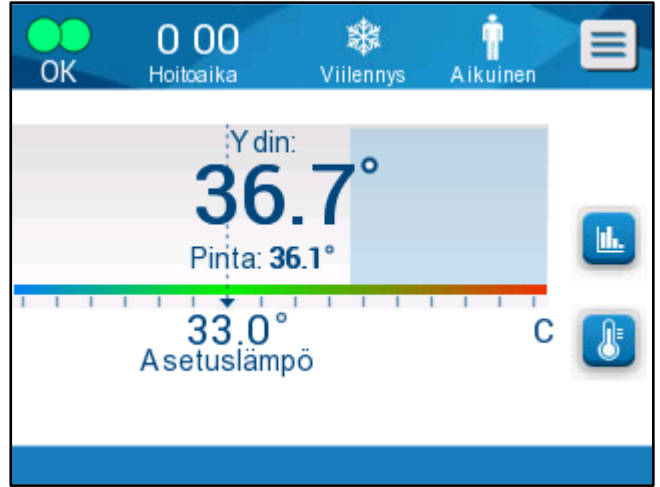

Kuva 10: Päänäyttö

Kaikkia toimintoja voidaan käyttää nestekidenäytöllä, kun CritiCool<sup>®</sup> on päällä. Vaihtoehtoisesti ohjausnäytön painikkeet ja näyttökuvat ohjaavat myös käyttäjää kaikissa laitteen käyttövaiheissa.

CritiCool<sup>®</sup>-järjestelmä on nyt käyttövalmis ja valmistautuu terapeuttisen hoidon aloittamiseen.

Tässä vaiheessa on varmistettava, että potilastila vastaa haluttua tilaa (aikuinen/vastasyntynyt). Jos valinta halutaan muuttaa, lisätietoa on potilastilan tiedoissa sivulla 46.

**HUOMAUTUS:** Varmista, että valikkopainikkeen vasemmalla oleva potilastilan kuvake osoittaa haluttua potilastilaa (joko **Adult** (Aikuinen) tai **Neonatal** (Vastasyntynyt). Jos se on vaihdettava, vaihda tila asetusvalikossa. Lisäohjeet ovat sivulla 46.

### Potilaan kietominen kääreeseen

Kun haluttu toimintotila on valittu ja kääre on täyttynyt vedellä, CureWrap-kääre voidaan kietoa potilaan ympärille. Noudata CureWrap-kääreen ohjekirjasen käyttöohjeita (DLW136003), kun potilas kiedotaan kääreeseen. Pidä huolta, että potilaan ja kääreen väliin mahtuu yksi sormi.

- HUOMAUTUS: Varmista että kääre on täyttynyt vedellä ennen sen kiinnittämistä potilaaseen Velcro-nauhoilla.
- HUOMAUTUS: Jos kääre likaantuu, vaihda se uuteen. Valitse käytössä olevaa käärettä vastaavat liitosletkut.

# Ohjausnäyttö

| O 00<br>OK Care Time                           | <b>ж</b><br>ПМ     | Acluit |   |
|------------------------------------------------|--------------------|--------|---|
| Gore:<br>36.<br>Surface:<br>33.0°<br>Set Point | <b>7°</b><br>36.1° | C      | • |

Kuva 11: Ohjausnäyttö.

Ohjausnäytössä näytetään seuraavat:

- potilaan ydinlämpö (core) ja pintalämpö (surface) 1
- Set Point (asetuslämpö) 2
- CritiCool<sup>®</sup>-tila ja potilastila 3
- OK-osoitin, joka osoittaa, että vettä virtaa kääreeseen ja järjestelmä toimii oikein (4)
- Toimintakuvakkeet ja painikkeet 5

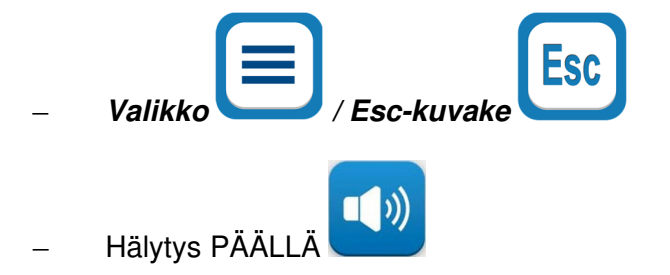

HUOMAUTUS: Hälytyskuvake on näytössä vain, jos hälytystila on aktiivinen. Tämä kuvake on vain tiedottava, eikä toimintapainike (ei kosketuspainike).

- CritiCool®-järjestelmän parametrit kaaviona esitettynä
- Asetuslämpö / tavoitelämmön säätäminen

## Potilastila

Potilastila vaikuttaa hälytysolosuhteisiin sekä oletusasetuslämpöön.

Potilastila valitaan kahden kuvakkeen välillä:

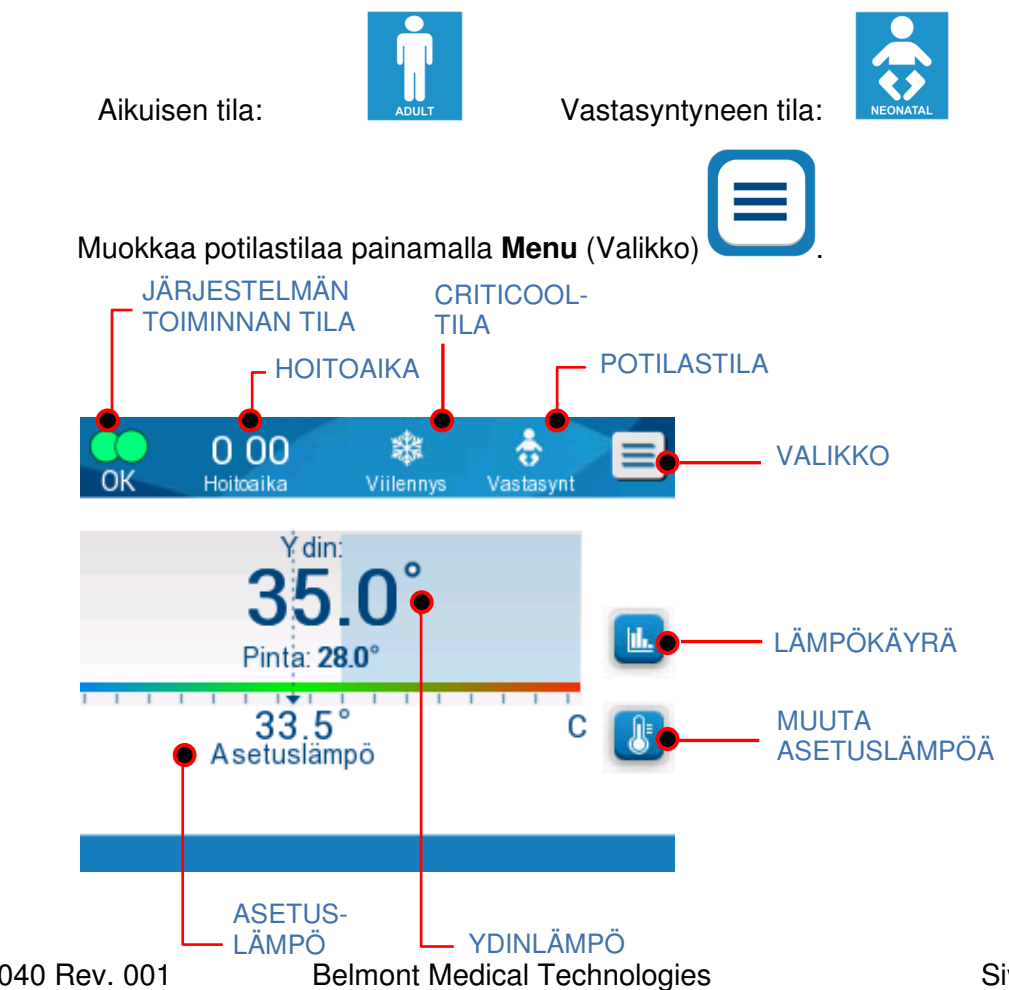

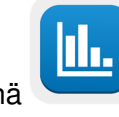

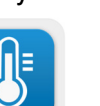

DDT136040 Rev. 001

Näyttöön avautuu valintalista.

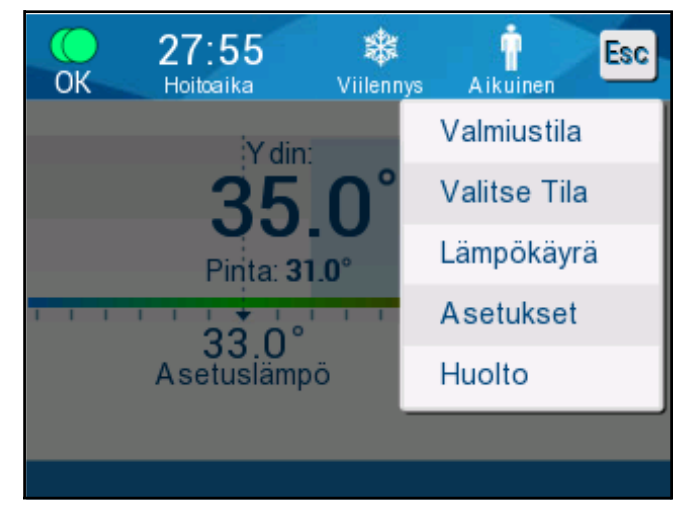

Valitse **Settings** (Asetukset). Käyttäjää pyydetään antamaan salasana, joka on käyttöoppaan kohdassa Asetukset sivulla 55. Anna koodi ja valitse sen jälkeen **OK**.

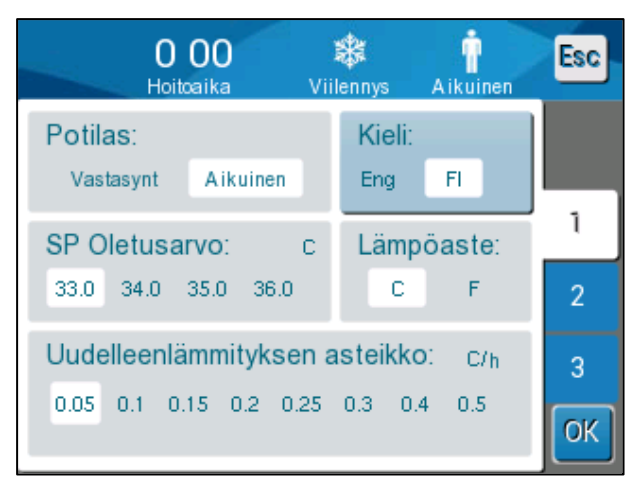

Näyttöön avautuu asetusnäyttö 1 (ks. yllä olevaa kuvaa).

Potilastila näytetään vasemmassa yläosassa otsikolla Patient (potilas). Valittu potilastila on korostettuna valkoisessa kentässä. Tässä esimerkissä tilavalintana on aikuinen.

Valitse toinen potilastila valitsemalla joko **Neonatal** (Vastasyntynyt) tai **Adult** (Aikuinen). Uusi potilastila on nyt korostettuna valkoisessa kentässä. Viimeistele muutos valitsemalla **OK**.

**HUOMAUTUS:** Vastasyntyneen ja aikuisen tiloissa on eri asetukset käytön aikana.

Päänäyttö näyttää nyt uuden potilastilan kuvakkeen, mikäli laite käynnistetään uudelleen.

### Vastasyntyneen tila

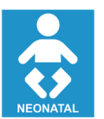

Vastasyntyneen tilaa osoitetaan tällä kuvakkeella: 🗖

#### Vastasyntyneen tilassa oletusasetuslämpönä (SP) on 33,5 °C (92,3 °F).

Jos hoitosuunnitelma sitä edellyttää, asetuslämpöä muutetaan päänäytön lämpötilanäppäimellä: Sivulla 60 on lisätietoja.

**HUOMAUTUS:** Jos järjestelmä sammutetaan vähintään kymmeneksi minuutiksi, asetuslämpö palaa tehtaan oletusasetukseen 33,5 °C viilennyksessä (tavoitelämpötilan hoitaminen) vastasyntyneen tilassa.

Jos vastasyntyneen tilassa näyttöön tulee viesti "Core Readout too Low" (Ydinlämpö liian matala), se osoittaa, että ydinlukema on vähintään 2,0 °C asetuslämpöä alhaisempi tai potilaan ydinlämpö on alle 31,0 °C: Lämmönsäätely tauotetaan ja vesi lakkaa virtaamasta kääreeseen.

Sivulla 80 on lisätietoja.

## Aikuisen tila

Aikuisen tilaa osoitetaan tällä kuvakkeella:

### Aikuisen tilassa oletusasetuslämpönä (SP) on 33,0 °C (91,4 °F).

Tarvittaessa asetuslämpöä muutetaan päänäytön lämpötilanäppäimellä (katso oikeanpuoleinen kuva).

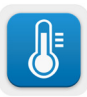

**HUOMAUTUS:** Jos järjestelmä sammutetaan vähintään kymmeneksi minuutiksi, asetuslämpö palaa tehtaan oletusasetukseen 33,0 °C viilennyksessä (tavoitelämpötilan hoitaminen) aikuisen tilassa.

Oletusasetuslämpöä voidaan myös muuttaa ja sitä käytetään uutena asetuslämpönä aikuisen tilassa, kun laite käynnistetään uudelleen. Oletusasetuslämpöä muutetaan aikuisen tilassa valitsemalla **Settings** (Asetukset). Käyttäjää pyydetään antamaan salasana, joka on käyttöoppaan kohdassa Asetukset sivulla 55. Anna koodi ja valitse sen jälkeen **OK**.

Asetusnäyttö 1 tulee näkyville.

\* Ť 0 00 Esc Hoitoaika Potilas: Kieli: Aikuinen Eng FI Vastasynt 1 Lämpöaste: SP Oletusarvo: Ċ 33.0 34.0 35.0 36.0 Ċ F 2 Uudelleenlämmityksen asteikko: C/h 3 0.05 0.1 0.15 0.2 0.25 0.3 0.4 0.5 OK

Aikuisen asetuslämpö näytetään "Patient" (Potilas) -osan alapuolella, ylhäällä vasemmanpuoleisessa osiossa, jonka otsikkona on "Adult SP" (Aikuisen asetuslämpö). Valittu aikuisen tilan oletusasetuslämpö on korostettuna valkoisessa kentässä. Esimerkkinäytössä on valittuna 33,0.

Eri oletusasetuslämpö valitaan aikuisen tilassa valitsemalla jokin muu oletusasetuslämmön vaihtoehdoista.

Aikuisen oletusasetuslämmön vaihtoehdot ovat:

- 33,0 °C
- 34,0 °C
- 35,0 °C
- 36,0 °C

Uusi valittu oletusasetuslämpö näytetään nyt valkoisessa kentässä.

Viimeistele muutos valitsemalla OK.

Päänäyttö näyttää nyt uuden oletusasetuslämmön.

**HUOMAUTUS:** Aikuisen tilassa aktivoidaan eri toiminnot kuin vastasyntyneen tilassa.

Jos aikuisen tilassa näyttöön tulee viesti "Core Readout too Low" (Ydinlämpö liian matala), se osoittaa, että ydinlukema on vähintään 2,0 °C asetuslämpöä alhaisempi tai potilaan ydinlämpö on alle 31,0 °C. Seuraavat toiminnot tapahtuvat:

Jos ydinlämpö on > 31,0 °C: Lämmönsäätely tauotetaan, mutta kylmää vettä virtaa edelleen kääreeseen, jotta potilas ei lämpene uudelleen.

HUOMAUTUS: Tämä eroaa vastasyntyneen tilasta.

Jos ydinlämpö on < 31,0 °C: Lämmönsäätely tauotetaan ja vesi lakkaa virtaamasta kääreeseen.

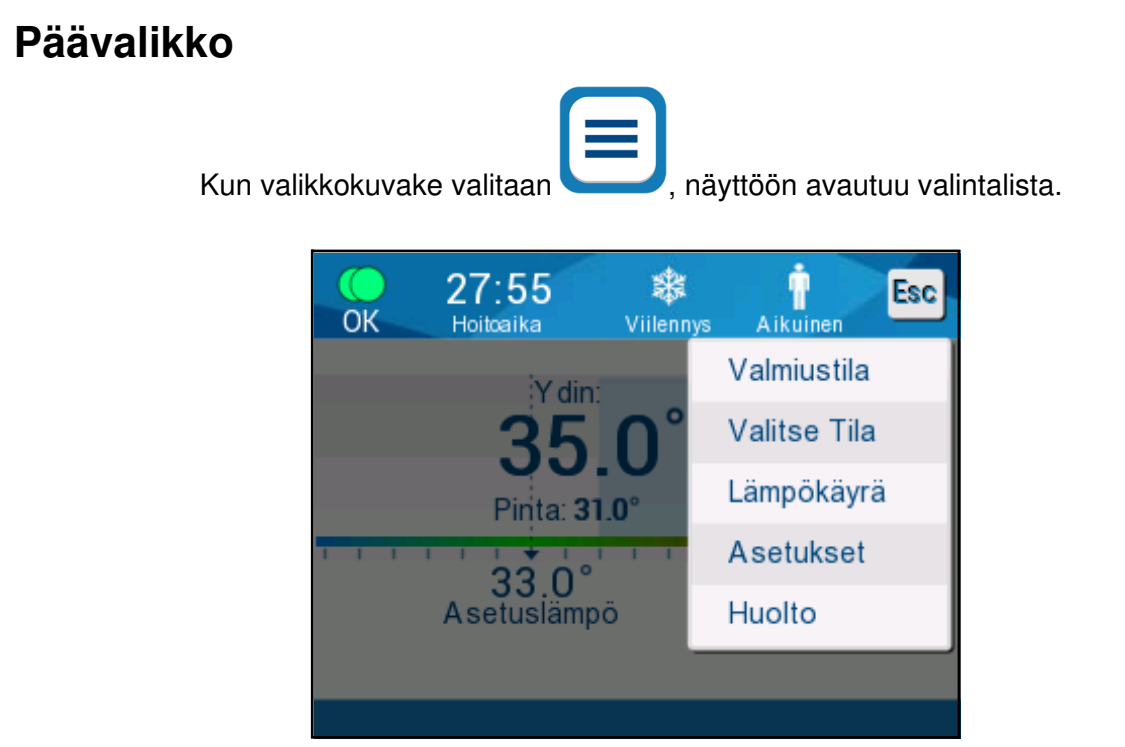

Kuva 12: Päävalikko.

Valintalistan vaihtoehdot ovat seuraavat:

- Standby (Valmiustila)
- Mode Select (Valitse Tila)
- Temp. Graph (Lämpökäyrä)
- Settings (Asetukset)
- Services (Huolto)

## Valmiustila

Valmiustilaa käytetään tilanteissa, jossa veden kiertäminen kääreeseen on pysäytettävä tilapäisesti (esimerkiksi kuljetuksen tai TT-/MK-kuvauksen ajaksi). Suosittelemme, että järjestelmä siirretään valmiustilaan ennen sen sammuttamista.

Tässä tilassa ei ole ulkoista veden kierrätystä eikä lämmönsäätelyä. CritiCool<sup>®</sup>järjestelmä jatkaa yhä potilaan lämpötilojen monitoroimista ja veden sisäistä kierrätystä. Samalla vettä jäähdytetään 13 °C:seen.

**HUOMAUTUS:** Hälytyksiä ei aktivoida, kun järjestelmä on valmiustilassa. Jos potilas jätetään valmiustilaan pitkäksi ajaksi, potilaan lämpö voi nousta tai laskea liikaa, sillä tässä tilassa ei ole lämmönsäätelyä. On tärkeää, että hoitotiimi monitoroi potilasta kaikissa hoidon vaiheissa, mukaan lukien CritiCool-laitteen ollessa valmiustilassa.

### Valmiustilaan siirrytään seuraavasti:

- 1. Paina VALIKKO-kuvaketta -kuvaketta
- 2. Valitse Standby (Valmiustila).

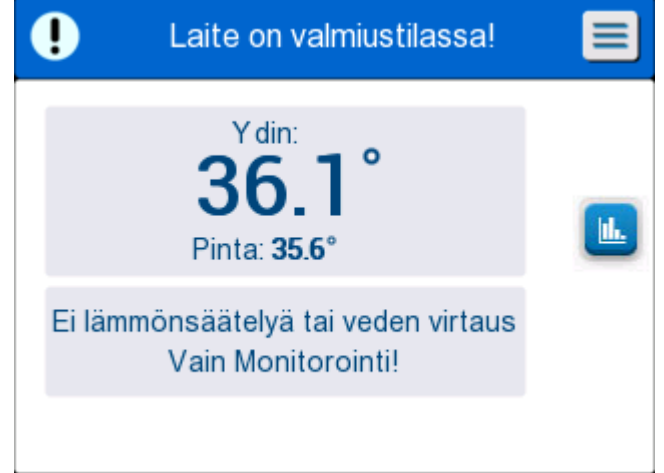

Kuva 13: Valmiustila

### Tilanvalinta

MODE SELECT (VALITSE TILA) -näytössä käyttäjä voi valita toimintatilan.

Tila valitaan seuraavasti:

1.

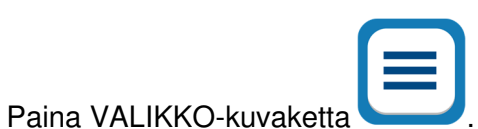

2. Näytä tilanvalintanäyttö valitsemalla Mode Select (Valitse Tila).

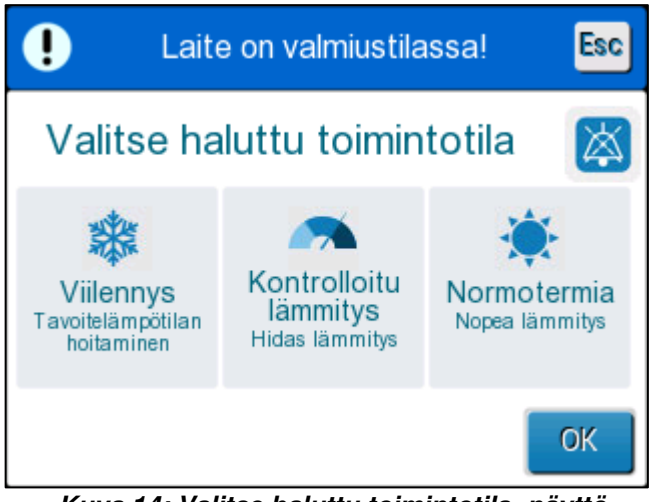

Kuva 14: Valitse haluttu toimintotila -näyttö

3. Paina tarvittavaa tilan kuvaketta. Valittu tila on korostettu sinisellä.

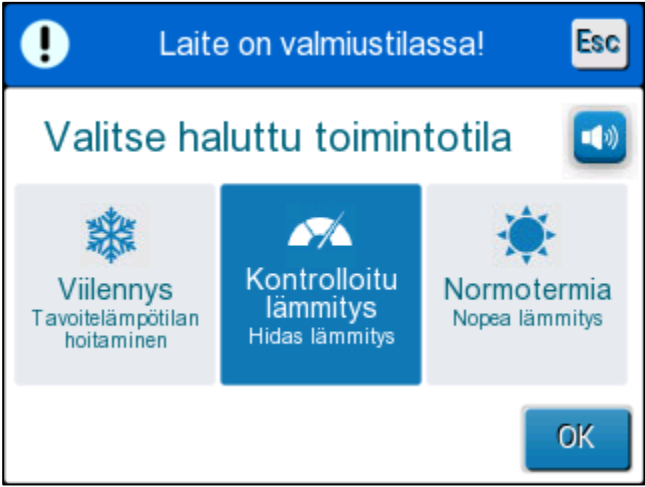

4. Ota tila käyttöön valitsemalla OK.

**HUOMAUTUS:** Valittu tila näytetään ohjausnäytön yläosassa (ks. kohta "Ohjausnäyttö").

#### Toimintatilat ovat seuraavat:

• TTM (Targeted Temperature Management) (Viilennys

(Tavoitelämpötilan hoitaminen))

- Aikuisen tilan/vastasyntyneen tilan asetus vaikuttaa TTM-tilan toimintaan. Lisätietoa on kohdassa Potilastila.
- Controlled Rewarming (Kontrolloitu lämmitys)
  - Aikuisen tilan/vastasyntyneen tilan asetus ei vaikuta kontrolloidun lämmityksen toimintaan.
- Normothermia (Normotermia)
  - Aikuisen tilan/vastasyntyneen tilan asetus ei vaikuta normotermian tilan toimintaan.

# Viilennys (Tavoitelämpötilan hoitaminen)

TTM käytetään viilennykseen.

Se on lisäksi hyödyllinen kaikissa toimenpiteissä, jossa lämmönsäätelyä tarvitaan potilaan lämpötilan saattamiseksi vakaaseen asetuslämmön mukaiseen lämpötilaan mahdollisimman nopeasti.

# KONTROLLOITU LÄMMITYS

Tässä tilassa potilas lämmitetään uudelleen hallitusti ja asteittain. Asetuslämpöä lisätään kiinteällä, pienellä vaihelisäyksellä esimäärätyksi ajaksi.

Vaihe liitetään aina edellisen vaiheen lopussa saavutettuun ydinlämpöön. Asetusnäytössä käyttäjä voi valita lopullisen tavoitelämmön ja lämmitysvaiheen nopeuden.

### NORMOTERMIA

Normotermian tila on tarkoitettu nopeaan lämmittämiseen tapauksissa, joissa potilas on lämmitettävä nopeasti. Tätä tilaa ei saa käyttää potilailla, joille annetaan jäähdytyshoitoa.

*HUOMAUTUS:* Kun normaalilämmön hallintaan siirrytään, järjestelmä käyttää edellisen tilan viimeistä asetuslämpöä.

Lisätietoa kaikista toimintatiloista on sivulla 60.

# Lämpökäyrä

Lämpökäyrä voidaan näyttää joko päänäytön kautta tai valitsemalla lämpökäyrän kuvake.

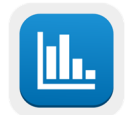

CritiCool®-laite näyttää joko nykyisen tapauksen parametrit tai edellisen istunnon.

Jos käärettä tai lämpötila-antureita ei ole liitetty, edellinen tapaus näytetään.

### Lämpökäyrä valitaan seuraavasti:

1. Paina MENU (VALIKKO)-kuvaketta.

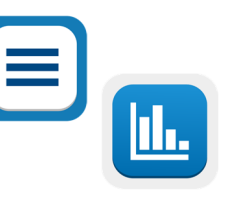

- 2. Valitse lämpökäyrän kuvake.
- 3. Kun lämpökäyränäyttö avautuu, seuraavat näytetään:

HUOMAUTUS: Pintalämpökaavio voidaan näyttää tai piilottaa.

| OK Н          | 4:02<br><sup>oitoaika</sup> | Lämmitys  | i<br>Aikuinen | Esc             |
|---------------|-----------------------------|-----------|---------------|-----------------|
| <u> </u>      | 19/                         | 9/19      |               |                 |
| 38 -          |                             |           |               |                 |
| 37 -          |                             |           |               |                 |
| 36 -          |                             | -         |               | Aset.A-         |
| 35 -          |                             |           |               | Ydin —          |
| 34 -          |                             |           |               | Pinta 🗕         |
| 33 -          |                             |           |               | Kirjata<br>aika |
| 4:00          | 0 14:10 14                  | :20 14:30 | 14:40 🜔       | 1 10            |
| <b>₩ €</b> 1h | 6h )                        | [ 12h ]   | 24h 🛛 🕨       |                 |

Kuva 15: Lämpökäyrä.

Päivämäärä näytetään kaavion yläosassa.

Aika toimenpiteen alusta näytetään X-akselilla. Lämpötila näytetään Y-akselilla. Näytettyä aikaa siirretään eteen- ja taaksepäin nuolinäppäimillä.

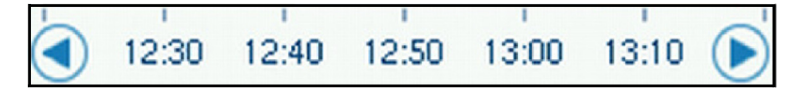

Näyttö voidaan valita näyttämään tiedot 1 tunnin, 6 tunnin, 12 tunnin tai 24 tunnin ajalta. Valitse aikaväli kaksoisnuolilla.

### Asetukset

Asetusnäytöissä on neljä sivua järjestelmän oletusasetuksia.

**HUOMAUTUS:** Asetusvalikko on salasanasuojattu. Salasanan saa Belmontin valtuutetulta edustajalta. Vain valtuutettu henkilökunta voi muuttaa asetuksia.

Asetusnäytön salasana on \_\_\_\_\_.

#### Asetukset esimääritetään seuraavasti:

- 1. Valitse valikkonäytöstä Settings (Asetukset).
- 2. Anna salasana. Näyttöön avautuu asetusnäyttö.
- 3. Siirry sivulta toiselle valitsemalla sivun numero.

### Asetusnäyttö 1

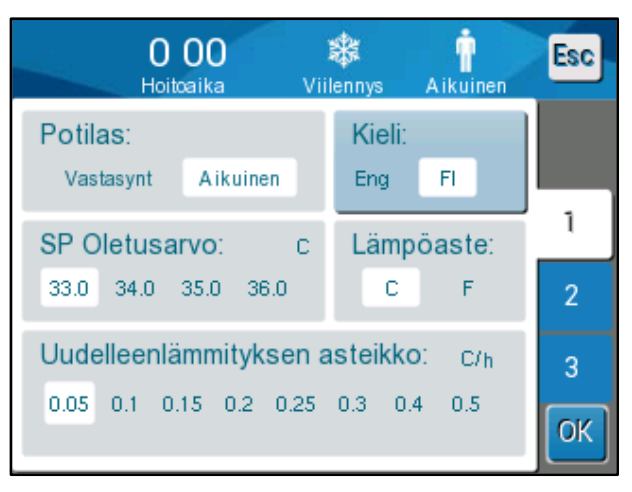

Kuva 16: Asetusnäyttö 1

Asetusnäytössä 1 valitaan seuraavat:

- Potilastila: Aikuinen tai vastasyntynyt
- Kieli 2
- Aikuisen tilan oletusasetuslämpö 3
- Lämpötilayksiköt (Celsius/ Fahrenheit) 4
- Lämmitysvaihe kontrolloidulle lämmitystilalle 5

# Asetusnäyttö 2

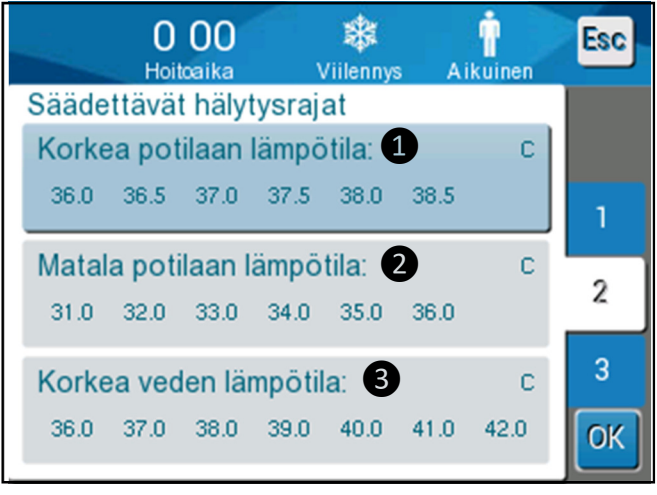

Kuva 17: Asetusnäyttö 2

Asetusnäytössä 2 on säädettävät hälytysrajat seuraaville:

- Korkea potilaan lämpötila 1
- Matala potilaan lämpötila (2)
- Korkea veden lämpötila 3.

# Asetusnäyttö 3

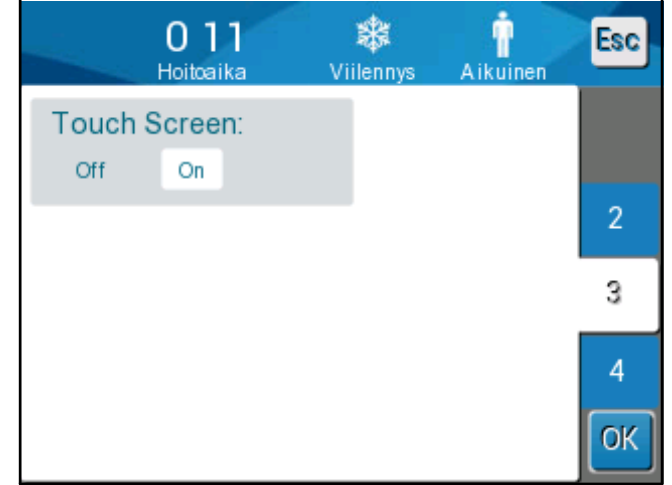

Kuva 18: Asetusnäyttö 3

Asetusnäytössä 3 voidaan kosketusnäyttö valita päälle (ON) tai pois päältä (OFF).

# Asetusnäyttö 4

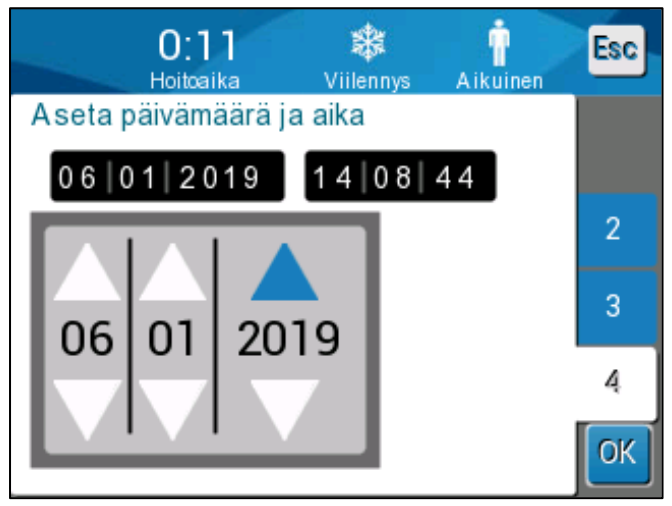

Kuva 19: Asetusnäyttö 4.

Asetusnäytössä 4 on kellonaika- ja päivämääräasetukset. Paina numeroa, jonka haluat muuttaa. Valitse sitten oikea numero ylä- ja alanuolien avulla.

4. Vahvista asetusten muutokset ja palaa ohjausnäyttöön valitsemalla **OK**.

**HUOMAUTUS:** ESC-painikkeella palataan päänäyttöön tallentamatta muutoksia.

## Huollot

Huoltovaihtoehdot valitaan valikkonäytöstä. Huoltovaihtoehdot ovat seuraavat:

- Empty (Tyhjennys)
- System Check (Yhteyden tarkkailun)
- Technician (Teknikko)
- Thermal Disinfection (Lämpö-desinfiointi)

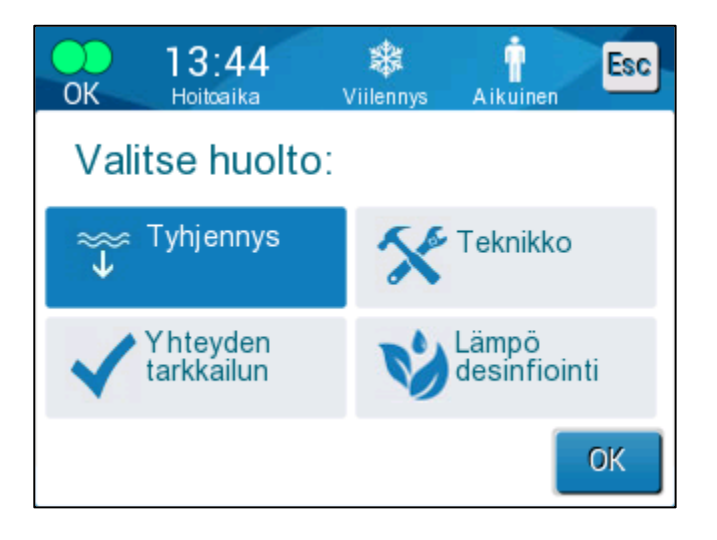

Yhteyden tarkkailun-, teknikko- ja lämpödesinfektoiminen-huollot kuvataan LUKU 6: KUNNOSSAPITO.

### Tyhjennys

Tämän huollon avulla voidaan tyhjentää järjestelmässä jäljellä oleva vesi ennen CritiCool<sup>®</sup>-laitteen varastointia.

### Vesisäiliö tyhjennetään seuraavasti:

- 1. Valitse paikka, jonka lähellä potilaille ei anneta hoitoa. Sammuta järjestelmä. Sulje puristimet tiukasti kiinni ja irrota sitten kääre liitosvesiletkuista. Hävitä kääre.
- 2. Liitä ulkokierteinen vesisäiliön tyhjennysliitin liitosvesiletkujen "poistoliittimeen". Ohjaa sitten letku ämpäriin tai altaaseen veden keruuta varten.
- 3. Käynnistä järjestelmä.
- 4. Valitse päänäytöltä **Empty** (Tyhjennys) tai siirry kohtaan **Empty** (Tyhjennys)

painamalla VALIKKO-kuvaketta ja sitten valitsemalla **Services** (Huolto) ja lopuksi **Empty** (Tyhjennys).

5. Paina **OK**. Näyttöön avautuu seuraava näyttö.

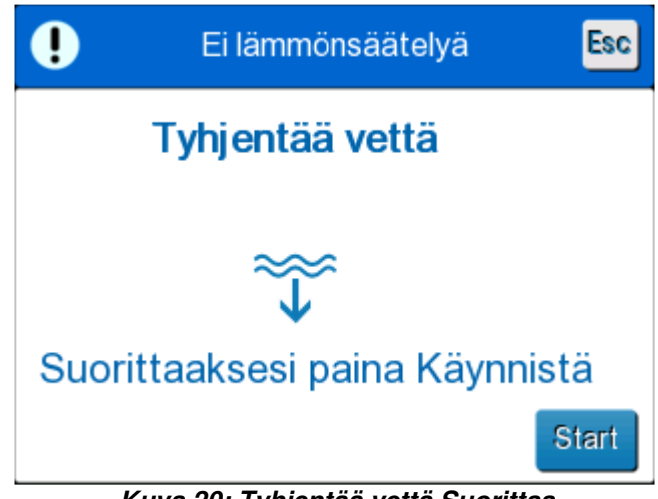

Kuva 20: Tyhjentää vettä Suorittaa.

6. Kun tyhjennysprosessiin on valmistauduttu, valitse Start (Käynnistä). Näyttöön avautuu seuraava näyttö.

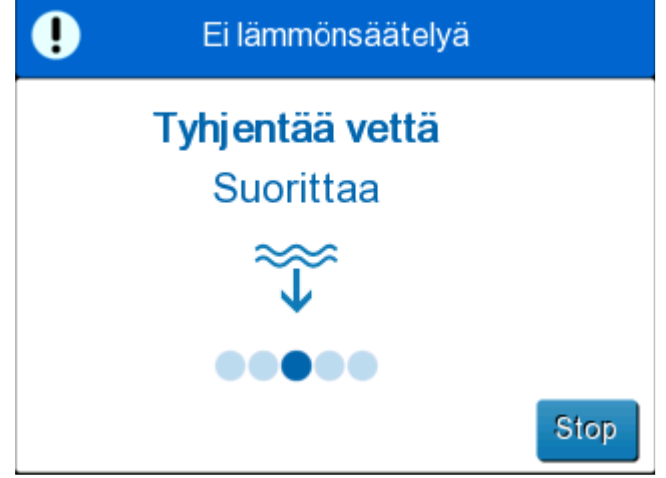

Kuva 21: Veden tyhjennys käynnissä.

Kun vesi on kokonaan tyhjennetty, näyttöön tulee viesti, jossa ilmoitetaan että CritiCool<sup>®</sup>-laite on nyt tyhjä.

Sammuta järjestelmä tyhjennyksen jälkeen. Siirrä järjestelmä valmiustilaan valitsemalla **Menu** (Valikko) ja sen jälkeen **Standby** (Valmiustila). Kytke päävirtakytkin alas OFF (POIS PÄÄLTÄ) -asentoon. Päävirtakytkin on laitteen takaosassa.

CritiCool<sup>®</sup>-laite on nyt valmis varastoitavaksi seuraavaan toimenpiteeseen saakka.

Lisätietoa käytön jälkeisestä kunnossapidosta on osassa "Ennen varastointia" sivulla 90.

DDT136040 Rev. 001

Belmont Medical Technologies

# Toimintatilat

## TTM-tila (viilennys)

CritiCool<sup>®</sup>-järjestelmä kehottaa käyttäjää vahvistamaan tilan käynnistyksen aikana ja laite antaa hälytyksen merkkiäänen. TTM-tila on korostettuna oletusasetuksena.

Kun tila on valittu, oletusasetuslämpö (SP) näytetään päänäytössä (ks. Kuva 11 sivulla 45).

Asetuslämpö on tavoitelämpö, johon lämmönsäätelyjärjestelmä joko jäähdyttää tai lämmittää potilaan.

Vastasyntyneen tilassa oletusasetuslämpö TTM-tilassa on 33,5 °C (92,3 °F).

Aikuisen tilassa oletusasetuslämpö TTM-tilassa on 33,0 °C (91,4 °F).

VAROITUS!!! Oletusasetuksen tarkoituksena on ylläpitää viilennystä.

Aikuisen tilassa oletusasetuslämpö voidaan määrittää asetusnäytössä (vaihteluväli on 33–36 °C 1 °C:n lisäyksin). Määritetty oletuslämpöasetus on asetuslämpö, joka järjestelmässä on, kun se käynnistetään.

Käynnistyksen jälkeen TTM-tilan asetuslämpöä voidaan muuttaa lämpötilakuvakkeella kummassakin potilastilassa nykyiselle potilaalle sopivaksi.

Lääkäri voi valita järjestelmässä kehon lämpötilan vaihteluväliltä 30–40 °C (86–104 °F).

VAROITUS!!! Halutun asetuslämmön saa asettaa vain lääkäri tai lääkärin määräyksestä.

### Asetuslämpö muutetaan seuraavasti

1. Valitse lämpötilakuvake , joka avaa asetuslämmön asetusnäytön.

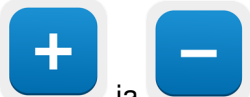

- valitaksesi asetuslämmön.

3. Paina OK, kun olet valmis.

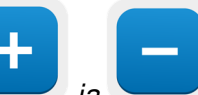

HUOMAUTUS:

ja -kuvakkeilla voidaan muuttaa lämpötilaa 0,1 °C:n välein. Lämpötila-asteikkoa painaminen muuttaa lämpötilaa 1 °C:n verran.

2.

Kävtä

Kun asetuslämpöä on muutettu, CritiCool<sup>®</sup>-järjestelmä toimii automaattisesti optimaalisella tasolla saavuttaakseen halutun asetuslämmön. Tästä syystä asetuslämpö on asetettava tilanvalinnan alussa, eikä sitä saa muuttaa ennen kuin potilas on lämmitettävä uudelleen tai potilaan haluttu lämpötila on muutettava muista syistä johtuen.

- **HUOMAUTUS:** Lämpötilan muutosnopeus riippuu potilaan koosta ja painosta.
- **HUOMAUTUS:** Kun asetuslämmön ja ydinlämmön välillä on ero, asetuslämmön vähentäminen edelleen ei vaikuta kääreessä olevan veden lämpötilaan.

Lyhyet tilapäiset muutokset ydinlämmössä eivät vaikuta lämmönsäätelyyn ja ne kompensoidaan järjestelmän toimesta.

Kun ydinlämpö on liian alhainen, laite aktivoi hälytyksen ja näyttää viestin.

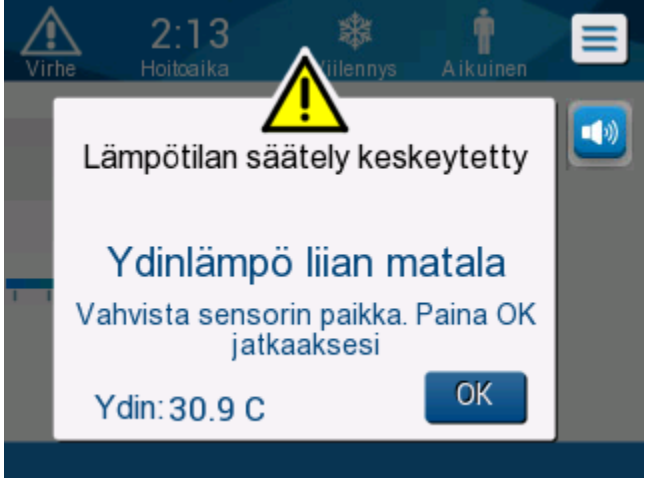

Kuva 22: Ydinlämpö liian matala -viesti

Viesti tulee näyttöön, kun ydinlämpö on vähintään 2 °C:ta alhaisempi kuin asetuslämpö tai kun ydinlämpö on alle 31 °C:ta.

**Aikuisen tilassa**: Vesi virtaa edelleen kääreeseen, mikäli potilaan lämpötila pysyy 31 °C:n yläpuolella.

Vastasyntyneen tilassa: Vesi lakkaa virtaamasta kääreeseen välittömästi.

Tarkista, että ydinanturi on asetettu oikein ja että lukema on oikea:

- Jos anturin paikkaa on vaihdettava, vaihda paikkaa ja tarkista lämpötila uudestaan. Käynnistä lämpötilan hallinta uudestaan valitsemalla **OK**.
- Jos lämpötila on oikea, käynnistä lämpötilan hallinta uudestaan valitsemalla **OK**.

**HUOMIO!** Tarkista, että ydinanturi on asetettu oikein potilaaseen ja vahvista ydinlämpö valitsemalla OK.

**HUOMAUTUS:** Jos käyttäjä jättää viestin huomiotta eikä valitse OK-painiketta (OK) yli 30 minuuttiin, hälytystä ei voi vaimentaa ennen kuin OK valitaan.

Kun **OK** valitaan, näyttö palaa päänäyttöön ja näyttöön tulee viesti 5 sekunnin ajaksi. Viesti osoittaa, että lämmönsäätelyä jatketaan.

| OK    | 715<br>Hoitoaika   | Viilennys    | n<br>Aikuinen |   |
|-------|--------------------|--------------|---------------|---|
|       |                    | <b>^</b> °   |               |   |
|       | JJ<br>Pinta: 3     | .U<br>4.7°   |               | Ŀ |
| 1 1 1 | 33.0°<br>Asetusläm | pö           | C             |   |
|       | Lämmönsä           | iätö jatkuu. |               |   |

Kuva 23: Lämmönsäätö jatkuu... -viesti

## Kontrolloitu lämmitystila

Tätä tilaa käytetään kontrolloituun lämmitykseen viilennyksen jälkeen.

Kontrolloidussa lämmitystilassa CritiCool<sup>®</sup>-laite nostaa asetuslämpöä automaattisesti pienin vaihelisäyksin, kunnes normotermian mukainen tavoitelämpö saavutetaan.

### Kontrolloitu lämmitysprosessi

Kontrolloitu lämmitysprosessi käynnistyy potilaan lievällä alilämpöisyydellä. Lämmityksen esimääritettyjen vaiheiden mukaan järjestelmä nostaa potilaan lämpötilaa yksikkö kerrallaan virtuaaliseen asetuslämpöön.

Esimerkki: Potilaan ydinlämpö on 33,5 °C ja valittu lämpötilan vaihelisäys on 0,4 °C / 1 tunti. Ensimmäinen vaihe prosessissa on nostaa *v*irtuaalista asetuslämpöä 0,2 °C:lla lämpöön 33,5 + 0,2 = 33,7 °C 30 minuutin kuluessa.

Olettaen, että 30 minuutin aikajakson loputtua ydinlämpö on saavuttanut 33,7 °C:n, kontrolloitu lämmitysalgoritmi lisää 0,2 °C:ta viimeisimpään virtuaaliseen asetuslämpöön ja uusi virtuaalinen asetuslämpö on nyt 33,7 + 0,2 = 33,9 °C seuraavan 30 minuutin ajan, ja niin edelleen, kunnes ydinlämpö saavuttaa tavoitelämmön.

**HUOMAUTUS:** Seuraavan virtuaalisen asetuslämmön (VSP) laskemiseen algoritmi käyttää lämpötilaa TVSP (n) ja kaavaa TVSP (n+1) =TVSP (n) +  $\Delta$ , riippumatta potilaan TC:sta. Jos olemassa on kuitenkin lisävaikutus, esim. kehon lämpötilan spontaani nousu +ΔSP tai lämpötilan spontaani lasku -ΔSP, algoritmi pysäyttää spontaanin lämpötilan muutoksen ja pakottaa potilaan asetettuun virtuaaliseen asetuslämpöön.

**HUOMAUTUS:** Asetuksista valittu lämmitysnopeus on haluttu keskimääräinen lämmitysnopeus lämmitysjakson aikana. Ei ole epätavallista, että potilasta lämmitetään enemmän yhdellä aikajaksolla ja vähemmän toisella, sillä algoritmi kompensoi lämmitystä potilaan todellisen lämpötilan mukaan useita eri tekijöitä huomioon ottaen.

### Lämmitysvaihe asetetaan seuraavasti:

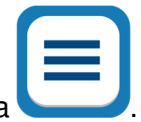

- 1. Paina VALIKKO-kuvaketta
- 2. Valitse valikosta **Settings** (Asetukset).
- 3. Anna salasana ja valitse **OK**.
- 4. Valitse haluttu lämmitysvaihe (tuntia kohti).
- 5. Palaa päänäyttöön valitsemalla **OK**.

#### Kontrolloitu lämmitys aloitetaan seuraavasti:

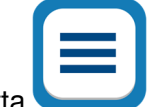

- 1. Paina VALIKKO-kuvaketta
- 2. Avaa **MODE SELECT** (VALITSE TILA) -paneeli valitsemalla Mode Select (Valitse Tila).
- 3. Valitse Controlled Rewarming (Kontrolloitu lämmitys).

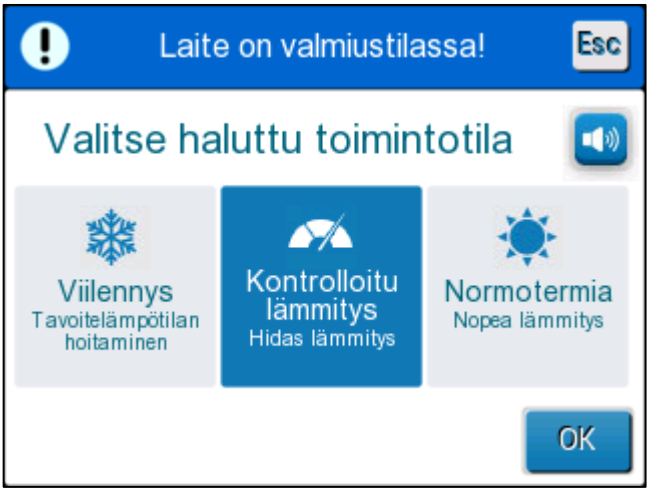

Kuva 24: Kontrolloidun lämmitystilan valinta.

4. Paina OK.

Näyttöön tulee seuraava viesti: "Switching to AutoReWarm Mode. Confirm Core in place and press OK." (Vaihtaa Auto lämmitys moodiin. Vahvista ydinlämpöanturin, paina OK.)

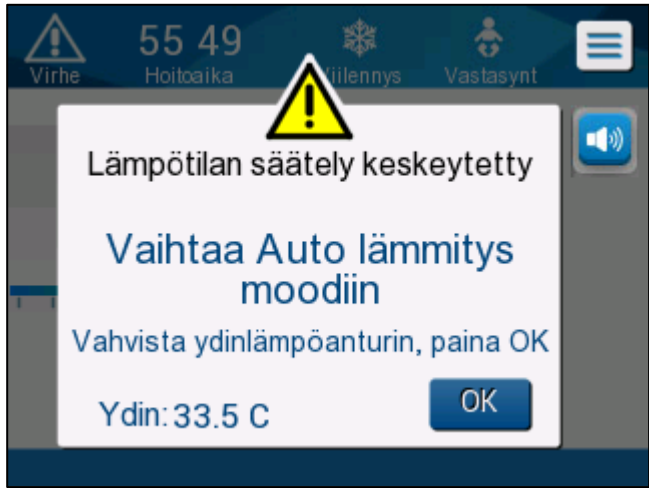

Kuva 25: Vaihtaa Auto lämmitys moodiin.

5. Vahvista oikea ydinlämpö valitsemalla OK ja aloita lämmitysprosessi.

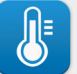

Vaihda tavoitelämpöä

6.

lämpötilakuvakkeella.

**HUOMAUTUS:** Tavoitelämpö on lämpötila, jossa kontrolloitu lämmitysprosessi loppuu. "Controlled Rewarming" -tilassa (Kontrolloidussa lämmitystilassa) asetuslämpönäytössä näytetään "Target Temp." (Tavoitelämpötilan) muutokset oletuksen ollessa 36,5 °C.

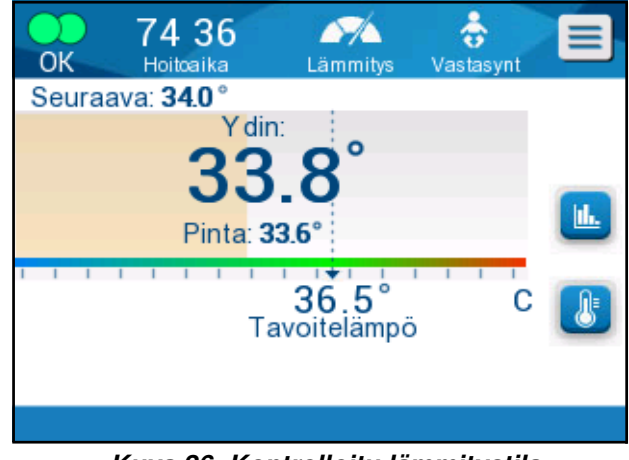

Kuva 26: Kontrolloitu lämmitystila.

CritiCool<sup>®</sup>-laite lämmittää veden ja alkaa kierrättää vettä. Virtauskuvake alkaa liikkua. Järjestelmä alkaa nostamaan virtuaalista asetuslämpöä, kunnes tavoitelämpö saavutetaan.

HUOMAUTUS: Päänäytössä "Seuraava vaihe" näyttää virtuaalisen asetuslämmön / 0,5 tuntia.

Kun ydinlämpö saavuttaa tavoitelämmön, CritiCool<sup>®</sup>-laite jatkaa kehon lämpötilan ylläpitämistä tavoitelämmön mukaan.

Jos kontrolloidun lämmitysvaiheen aikana ydinlämpö laskee yli 2 astetta tavoitelämmön alapuolelle, näyttöön tulee seuraava viesti:

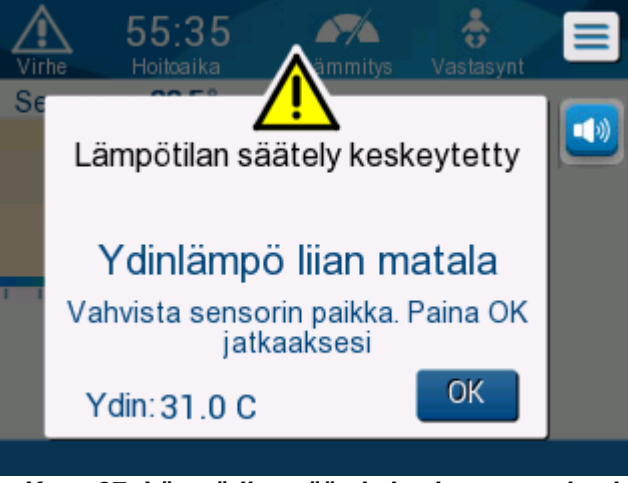

Kuva 27: Lämpötilan säätely keskeytetty -viesti

Tarkista, että ydinanturi on asetettu oikein potilaaseen ja jatka lämmittämistä valitsemalla **OK**.

**HUOMAUTUS:** Tämän näytön ollessa esillä potilaan lämmönsäätely ei ole käynnissä eikä vettä virtaa kääreeseen!

## Tavoitelämpötila-asetus

Tavoitelämpötilan asetusvaihtoehto mahdollistaa lämmityksen tavoitelämpötilan valitsemisen ja se on saatavana vain kontrolloidussa lämmitystilassa.

Tavoitelämpö voidaan asettaa välille 30,0–40,0 °C (86,0–104,0 °F) oletusasetuksen ollessa 36,5 °C (97,7 °F).

HUOMAUTUS: Tämä näyttö on saatavana vain kontrolloidussa lämmitystilassa.

### Tavoitelämpötila muutetaan seuraavasti:

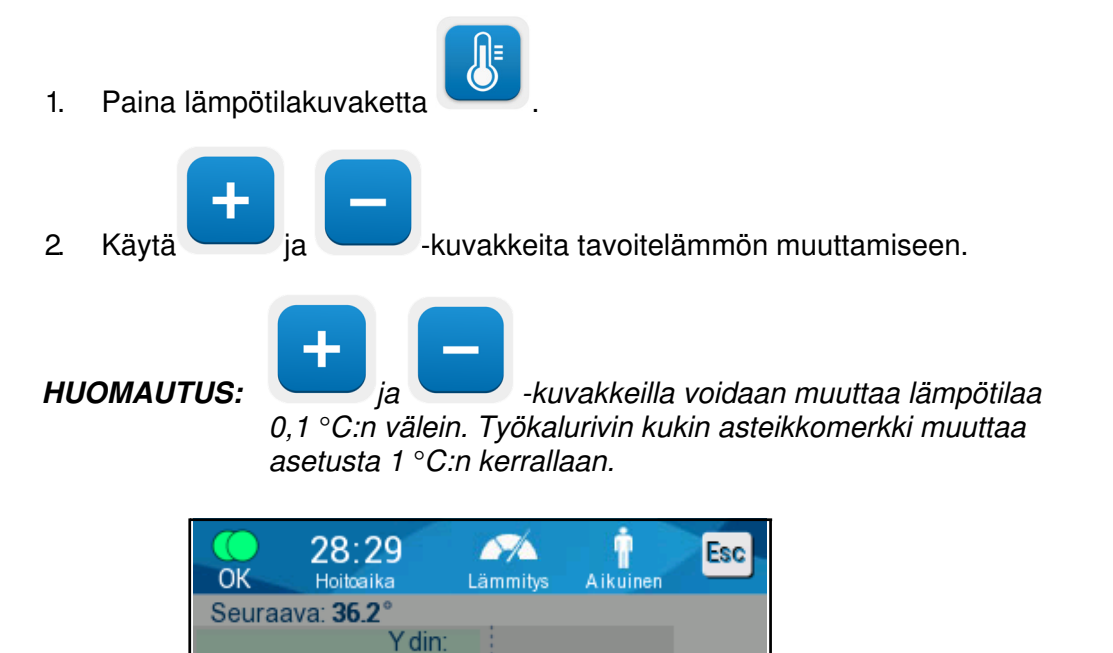

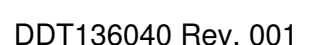

З.

Pinta: 35.0°

Valitse tavoitelämpötila

Kuva 28: Tavoitelämpötilan asetusnäyttö

Vahvista valitsemalla OK.

36.5°

+

OK

### Manuaalinen lämmitys

Jotta potilas voidaan lämmittää manuaalisesti, pysy TTM-tilassa kun jäähdytys on kestänyt halutun aikaa. Valitse asetuslämpö, joka on hieman ydinlämpöä korkeampi. Odota sitten kunnes ydinlämpö saavuttaa uuden asetuslämmön. Nosta sitten asetuslämpöä uudella vaihelisäyksellä ja odota kunnes ydinlämpö saavuttaa seuraavan vaiheen.

Toista toimenpide, kunnes potilaan tavoitelämpötila saavutetaan.

Asetuslämmön vaihe ja kunkin vaiheen kesto riippuvat sairaalan hoitosuunnitelmasta.

Mikäli valitut vaihelisäykset ovat pieniä, CritiCool<sup>®</sup> pitää veden lämpötilan lähellä kehon lämpötilaa. On suositeltavaa valita vaihelisäys väliltä 0,2–0,3 °C / tunti lämmitysvaiheen aikana.

Nopeaan lämmittämiseen valitaan normotermian tila.

HUOMAUTUS: Vain lääkäri saa asettaa halutun asetuslämmön.

### Normaalilämmön hallinta

Normotermian tilaa käytetään potilaan lämmittämiseen tai jäähdyttämiseen normaalilämmön saavuttamiseksi tai ylläpitämiseksi.

**HUOMAUTUS:** Tätä tilaa käytetään nopeaan lämmittämiseen. Vaiheittainen, kontrolloitu lämmitys ei ole mahdollista tässä tilassa.

CritiCool<sup>®</sup>-järjestelmä on asetettu automaattisesti valmiiksi TTM-tilaan. Järjestelmän toimintatilaksi voidaan asettaa normotermian tila (ks. Tilanvalinta sivulla 52).

### Normotermia

Normaalilämpö saavutetaan seuraavasti

- 1. Siirry Menu icon (Valikkokuvakkeeseen)
- 2. Valitse Select Mode (Valitse Tila).
- 3. Valitse Normothermia (Normotermia).
- 4. Vahvista valitsemalla **OK**.

Päänäytössä näytetään normotermian tila.

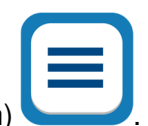

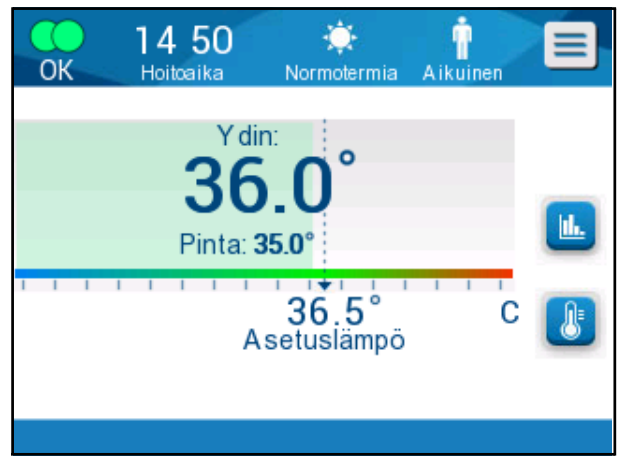

Kuva 29: Normotermian tila

**HUOMAUTUS:** Normotermian tilan oletusasetuslämpö on edellisen käyttötilan asetus. Oletusasetuslämpöä on muistettava muuttaa niin, että se vastaa haluttua asetuslämpöä.

### Asetuslämpö muutetaan seuraavasti:

1. Paina lämpötilakuvaketta

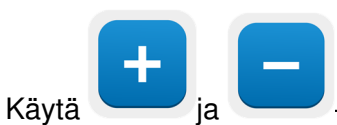

-kuvakkeita tavoitelämmön muuttamiseen.

3. Vahvista valitsemalla **OK**.

2.

**HUOMAUTUS:** Painikkeet muuttavat asetusta 0,1 °C:n verran. Työkalurivin kukin asteikkomerkki muuttaa asetusta 1 °C:n kerrallaan.

CritiCool<sup>®</sup>-järjestelmä toimii automaattisesti optimaalisella tasolla saavuttaakseen halutun asetuslämmön, joten normotermian tilassa asetuslämmön ja ydinlämmön välinen ero ei vaikuta lämmitysnopeuteen. Asetuslämmön nostaminen edelleen ei vaikuta kääreessä olevan veden lämpötilaan.

# Normotermian vaihteluvälin ylittäminen

Jos haluttu asetuslämpö asetetaan normotermian vaihteluvälin ulkopuolelle (32–38 °C / 89,6–100,4 °F), näyttöön tulee viesti **OUT OF NORMOTHERMIA** (ULKOPUOLELLA NORMOTHERMIA KANTAMA).

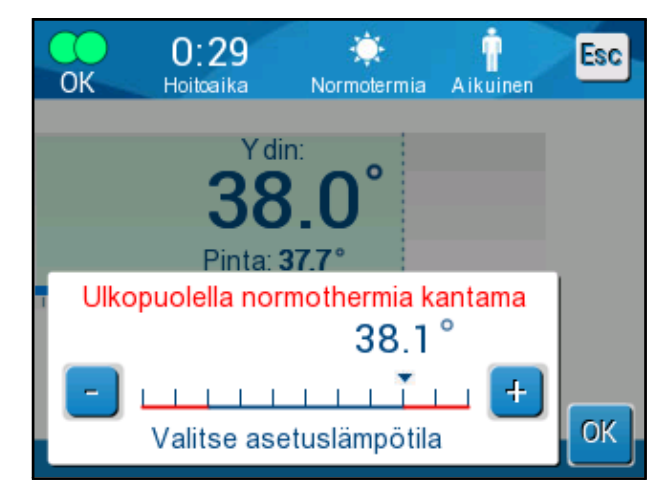

Kuva 30: Ulkopuolella normothermia kantama -viesti

# Kääreen vaihtaminen

### Kääre vaihdetaan seuraavasti:

- 1. Siirry kohtaan **STANDBY** (VALMIUSTILA) ja odota, että vesi palaa järjestelmään (painovoiman avulla).
- 2. Sulje kääreen puristimet kokonaan, ettei kääreestä vuoda vettä.
- 3. Irrota liitosletkut kääreestä.

**VAROITUS!!!** Letkujen irrottamista sähkölaitteiston yläpuolella on vältettävä, sillä irrottamisen aikana voi vettä tippua jonkin verran.

- 4. Poista käytetty kääre ja hävitä se sairaalan määräysten mukaan.
- 5. Lisää vettä vesisäiliöön tarpeen mukaan enintään 6 litran viivaan asti.
- 6. Aseta uusi kääre potilaan alle (noudata kunkin kääreen mukana toimitetussa ohjekirjasessa olevia käyttöohjeita).
- 7. Liitä liitosletkut takaisin uuteen kääreeseen.
- 8. Varmista, että uuden kääreen puristimet ovat auki.
- 9. Siirry takaisin **OPERATE**-tilaan (TOIMINTATILAAN) (siirry tilaan painamalla **ESC/Menu** (ESC/Valikko)).
- 10. Odota, että uusi kääre täyttyy vedellä, ja kiinnitä se sitten potilaaseen Velcrotarranauhoilla (noudata kunkin kääreen mukana toimitetussa ohjekirjasessa olevia käyttöohjeita).
- 11. Järjestelmä on valmis käyttöön.
- **HUOMAUTUS:** Jos säiliössä ei ole riittävästi vettä kääreen täyttämisen jälkeen, näyttöön tulee järjestelmän hälytysviesti ADD WATER (LISÄÄ VETTÄ).

# Käyttöpaneelin viestit ja hälytykset

Jos kääreen letkut on liitetty, lämpötila-anturit liitetty oikein ja ydinlämpö mitattu, ja aktiivinen tila on valittuna, vesi alkaa kiertää ilman käyttäjän lisätoimia. Jos jokin yllä mainituista ehdoista ei täyty, käyttöpaneelin viestialueella näytetään tekninen varoitusviesti ja/tai kliininen hälytysviesti kolmion muotoisen A-merkin kanssa.

**HUOMAUTUS:** Kliinisillä hälytyksillä on keskitason hälytysprioriteetti, kun taas tekniset varoitusviestit ovat alempaa hälytysprioriteetin tasoa.

### HUOMAUTUS: Hälytysten äänenpaine on 67,5 dBA 10 senttimetrin etäisyydellä.

### Jatkuvat hälytykset tulevat esiin seuraavissa olosuhteissa:

- Pysäytystilanteessa
- Valitse Tila -näytössä.

### Seuraavat viestit on tarkistettava ja vahvistettava:

- Alhaisen ydinlämmön lämmönsäätelyä jatketaan... (Low Core temperature thermoregulation is continuing...)
- Ydinlämpö liian matala (Core Readout too Low)
- Ulkopuolella normothermia kantama (Out of Normothermia Range)
- Potilaan lämpötila yli XX,X °C (\*) (Patient Temperature above XX.X°C (\*))
- Potilaan lämpötila alle YY,Y °C (\*) (Patient Temperature below YY.Y °C (\*))
- Veden lämpö liian korkea (\*) (Water Temp Too High (\*))

**HUOMAUTUS:** Vain valtuutetut käyttäjät voivat muuttaa asetusnäytössä (\*)merkittyjen hälytysten vaihteluväliä. Käyttäjän on annettava salasana ennen asetusnäytön avaamista ja hälytysrajan muuttamista.

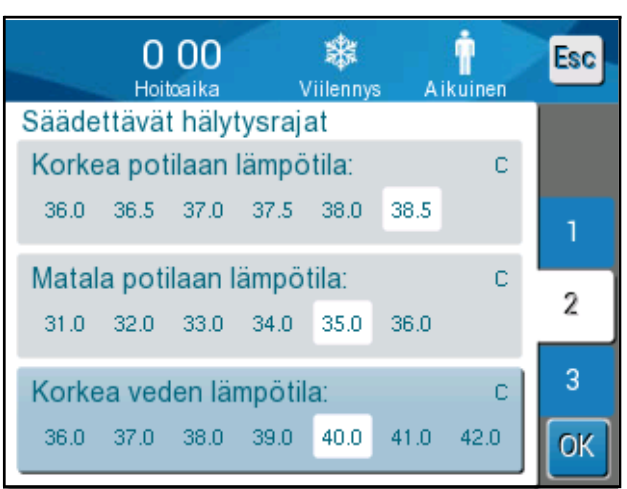

Kuva 31: Säädettävät hälytysrajat

# Turvallisuusviestit ja hälytykset

HUOMAUTUS: Lämmönsäätely loppuu turvallisuusviestien aikana.

Turvallisuusviestit varoittavat kliinikkoa siitä, että järjestelmä on joko ylijäähdyttänyt tai ylikuumentanut kiertävän veden.

Turvallisuusviestit luetellaan seuraavassa:

VEDEN LÄMPÖ ALHAINEN

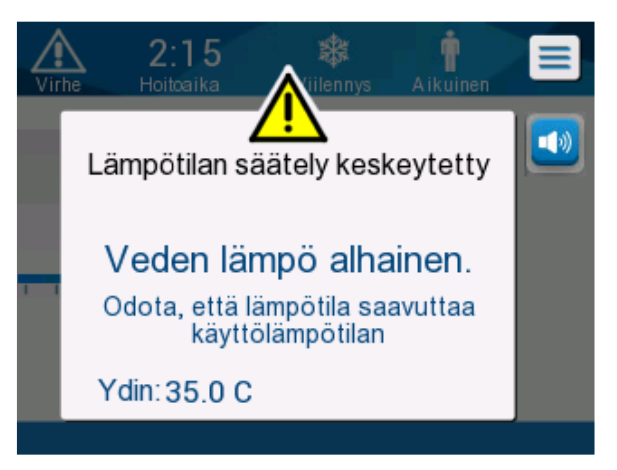

• VEDEN LÄMPÖ KORKEA

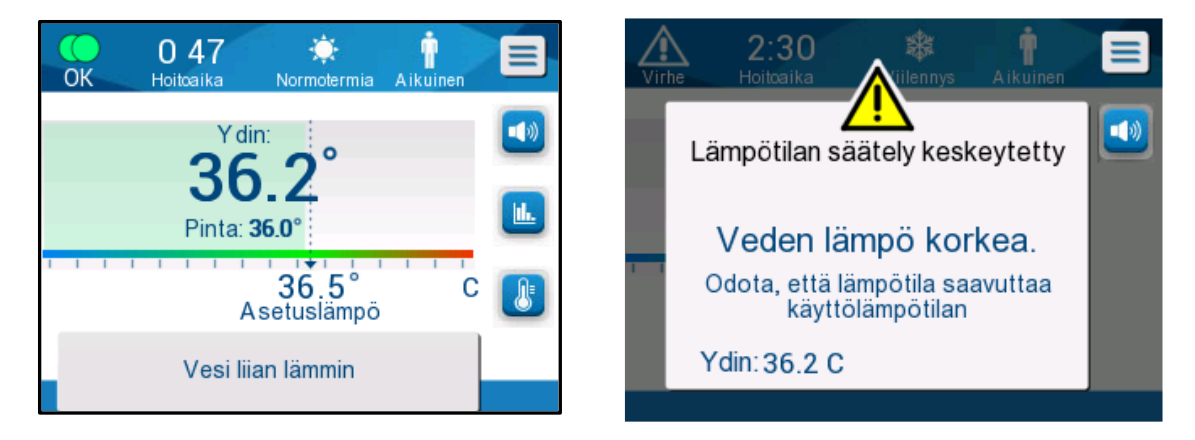

Jos kyseinen tilanne ilmenee, käyttäjän on **sammutettava** järjestelmä ja selvitettävä ongelman syy.
### Kliiniset viestit ja hälytykset

Kliinisissä viesteissä pyydetään kliinikkoa (lääkäri tai hoitaja) kiinnittämään huomiota potilaan tilaan tai vahvistamaan asetuksen painamalla OK-painiketta.

Kliiniset viestit luetellaan seuraavassa:

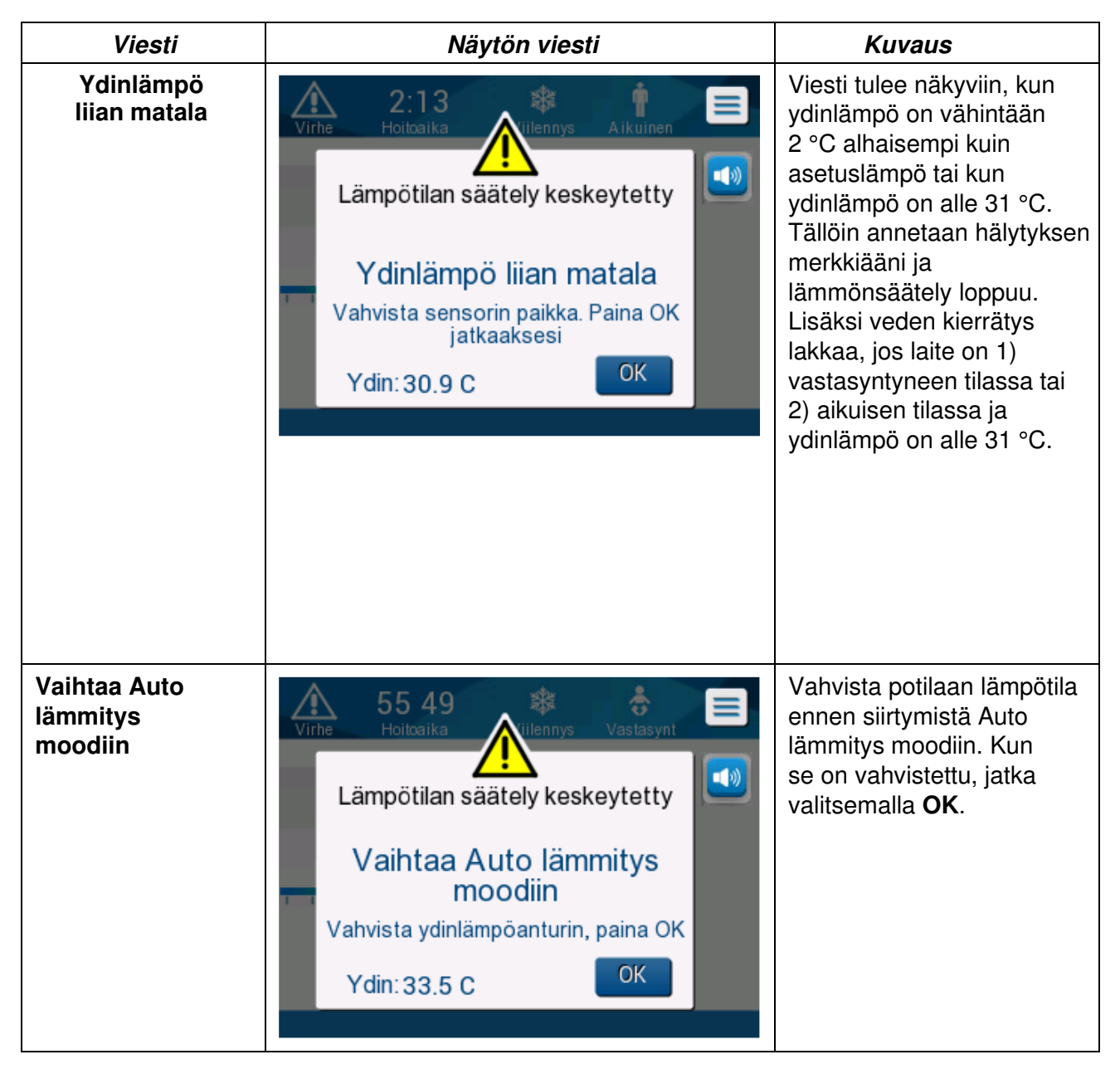

#### Taulukko 5: Kliiniset viestit

| Viesti                                     | Näytön viesti                                                                                                    | Kuvaus                                                                                                    |
|--------------------------------------------|----------------------------------------------------------------------------------------------------|----------------------------------------------------------------------------------------------------|
| Potilaan lämpötila<br>yli 38.5 °C          | Nome       1:30<br>Hoitoaika       Image: Constraint of the second second s         | Tässä viestissä annetaan<br>hälytyksen merkkiääni,<br>mutta lämmönsäätely<br>jatkuu.<br>Hälytyksen voi vaimentaa<br>30 minuutiksi.                                                                                                    |
| Ydinlämpö matala.<br>Lämmönsäätö<br>jatkuu | O:53<br>Hoitcaika       Image: Constraint of the second second | Tämä viesti tulee näyttöön,<br>kun ydinlämpö on<br>> 0,8 °C:ta asetuslämpöä<br>alhaisempi tai kun<br>hälytysasetusten mukaiset<br>ehdot täyttyvät. Tässä<br>viestissä annetaan<br>hälytyksen merkkiääni,<br>mutta lämmönsäätely<br>jatkuu.<br>Hälytyksen voi vaimentaa<br>30 minuutiksi |
| Potilaan lämpötila<br>alle XX,X °C         | O 53<br>NoitoaikaViilennysAikuinenY din:<br>34.8°<br>Pinta: 35.2°Image: Comparison of the second second se                           | Viesti tulee näyttöön<br>hälytyksen merkkiäänen<br>kanssa, kun ydinlämpö<br>alittaa asetusnäytössä<br>asetetun esimääritetyn<br>hälytysrajan.                                                                                                    |

#### Taulukko 6: Kliiniset viestit

**HUOMAUTUS:** Joidenkin näiden hälytysten vaihteluväliä on mahdollista muuttaa asetusnäytössä. Käyttäjä voi valita missä lämpötilassa "High Patient Temp" (Korkea potilaan lämpötila)- ja "Low Patient Temp" (Matala potilaan lämpötila) -hälytykset aktivoituvat.

### Tekniset viestit

Seuraavat tekniset viestit voivat tulla näyttöön:

#### Taulukko 7: Tekniset viestit ja hälytykset

| Viesti           | Näytön viesti                                                                                                    |
|------------------|----------------------------------------------------------------------------------------------------|
| Vesisäiliö tyhjä | Virhe 0:35   Hoitosika   Lämpötilan säätely keskeytetty Vesisäiliö tyhjä Ydin: 36.0 C                                                                                                    |
| Lisää vesi       | Yirhe       7 1 5       Aikuinen         Hoitoaika       Aikuinen         Lämpötilan säätely keskeytetty       Image: Compare the second second secon |

| Viesti              | Näytön viesti                                                                               |
|---------------------|---------------------------------------------------------------------------------------------|
| Liitä vesiletkut    | Vine 0 00   Hoitoaika Aikuinen   Lämpötilan säätely keskeytetty Liitä vesiletkut Ydin:,-    |
| Yhdistä ydinanturi  | Virhe 0 00   Hoitosika Aikuinen   Lämpötilan säätely keskeytetty Yhdistä ydinanturi Ydin:,- |
| Tarkista vesiletkut | Virhe 0:19   Hoitoaika   Lämpötilan säätely keskeytetty Tarkista vesiletkut Ydin:,-         |

#### Taulukko 8: Tekniset viestit ja hälytykset

| Viesti              | Näytön viesti                                                                               |  |
|---------------------|---------------------------------------------------------------------------------------------|--|
| Tarkista ydinanturi | Virhe 22 11   Hoitoaika Aikuinen   Lämpötilan säätely keskeytetty Tarkista ydinanturi Ydin: |  |

#### Taulukko 9: Tekniset viestit ja hälytykset

Noudata teknisten viestien ohjeita (esimerkiksi lisää vettä tarvittaessa tai liitä anturit, jos niitä ei ole liitetty jne.).

### Tiedottavat viestit

Tiedottavat viestit viestittävät järjestelmän tilasta. Nämä viestit ovat vain tiedoksi eivätkä vaadi mitään käyttäjän toimia. Viestit näytetään päänäytön alaosassa.

Tiedottavat viestit luetellaan seuraavassa:

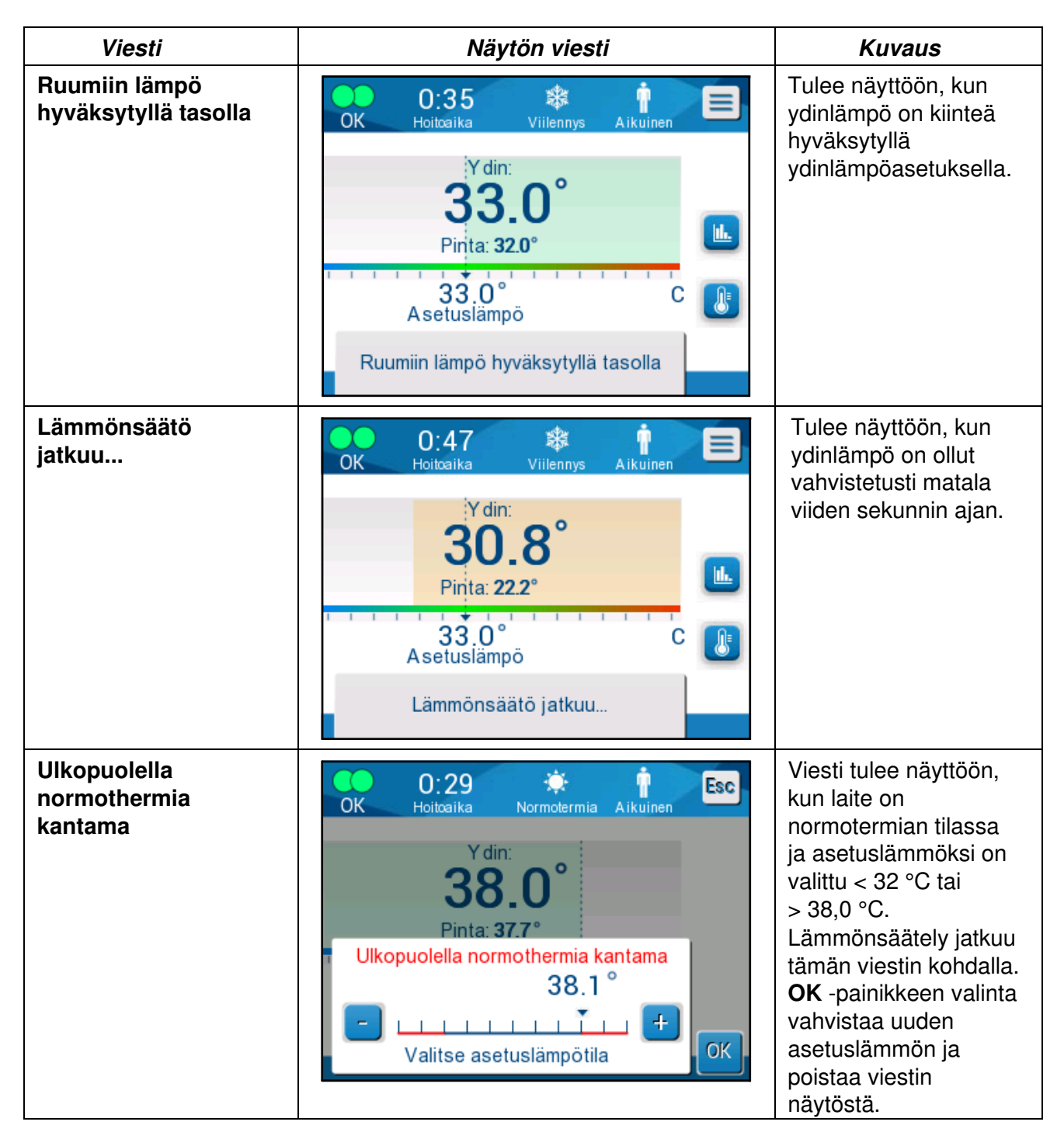

### Viilennystilan viestit

Lämmönsäätelyjärjestelmässä voi olla yksi kolmesta seuraavasta olosuhteesta:

#### A. Ydinlämpö asetuslämmön yläpuolella [Tc ≥ (Tsp-≥)]

Tämän olosuhteen ollessa voimassa lämmönsäätely alkaa ilman, että käyttäjältä vaaditaan mitään toimia.

#### B. Ydinlämpö on yli 31 °C, mutta 0,8 °C:ta asetuslämpöä alhaisempi

 $[31 \ ^{\circ}C < Tc < (Tsp - 0,8)]$ 

Tämän olosuhteen ollessa voimassa lämmönsäätely jatkuu ja järjestelmä lämmittää potilasta asetuslämpöä kohti.

Näyttöön tulee tiedottava viesti ja järjestelmä antaa hälytyksen merkkiäänen. MUTE (VAIMENNUS) -painike hiljentää hälytyksen 30 minuutiksi. Näytön viesti poistuu vasta kun Δ≤ 0,6 °C.

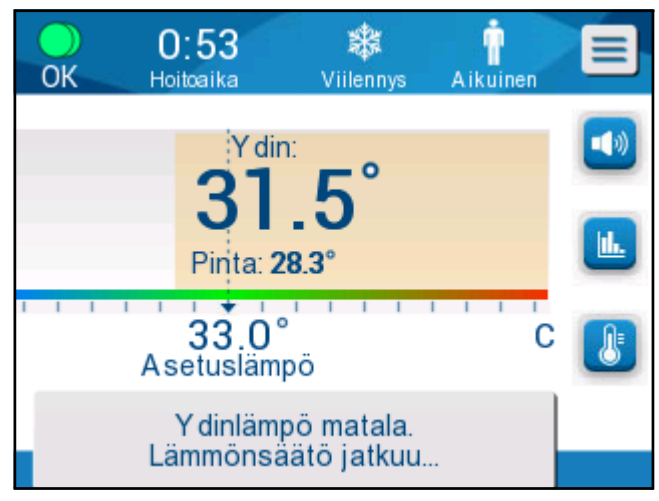

Kuva 32: Ydinlämpö matala. Lämmönsäätö jatkuu... -viesti.

# C. Ydinlämpö on yli 2 °C:ta asetuslämpöä alhaisempi ( $\Delta$ (Tsp- Tcore) > 2 °C) tai jos Tc < 31 °C

Viesti voi tarkoittaa, että ydinlämpötila-anturi ei ole paikallaan.

Seuraava viesti tulee näytölle: "Temperature Regulation Paused. Core Readout Too Low. Confirm Sensor Position. Press OK to continue." (Lämpötilan säätely keskeytetty. Ydinlämpö liian matala. Vahvista sensorin paikka. Paina OK jatkaaksesi.)

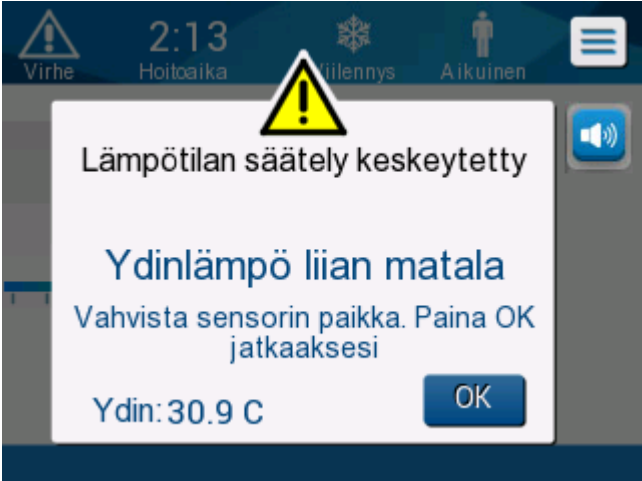

Kuva 33: Lämpötilan säätely keskeytetty -viesti.

Laite antaa hälytyksen merkkiäänen.

Hälytys voidaan vaimentaa **viideksi** minuutiksi hälytyskuvakkeen viereistä painiketta koskettamalla. Tällöin viesti jää kuitenkin näytölle.

HUOMAUTUS: Hälytystä ei voi vaimentaa, jos ydinlämpö on alle 30,5 °C.

*HUOMAUTUS:* Jos käyttäjä jättää viestin huomiotta eikä valitse OKpainiketta yli 30 minuuttiin, hälytystä ei voi vaimentaa.

Kun viesti tulee näyttöön, lämmönsäätely keskeytyy ja laite ottaa käyttöön valmiustilan (vesi ei enää kierrä kääreessä).

Tarkista, että ydinlämpötila-anturi on paikallaan ja että alhainen lämpötila edustaa potilaan todellista tilaa, ja käynnistä lämmönsäätely uudestaan valitsemalla OK.

Kun **OK** valitaan, näyttö palaa päänäyttöön ja seuraava viesti näytetään näytössä 5 sekunnin ajan.

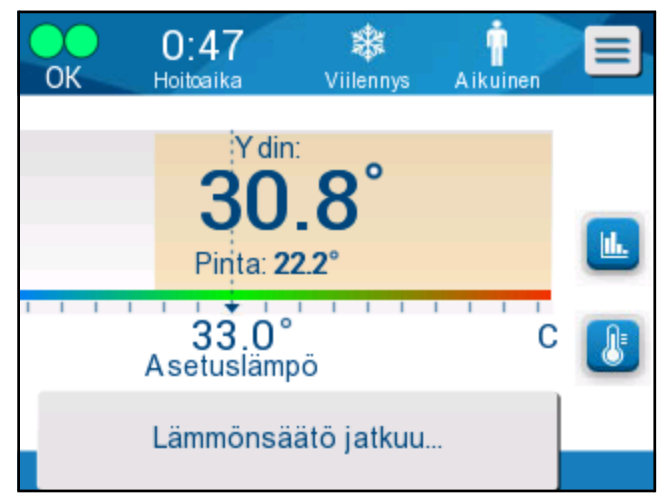

Kuva 34: Lämmönsäätö jatkuu... -viesti.

Viesti osoittaa, että vettä kiertää nyt kääreeseen ja että lämmönsäätely jatkuu.

**OK** -näppäimen painamisen jälkeen "Regulation Paused" (Lämpötilan säätely keskeytetty) -viesti tulee uudestaan esille aina 30 minuutin välein niin kauan kun hälytyksen ehdot täyttyvät.

Kun viesti tulee esiin järjestelmässä, tilanne on seuraava:

#### a. Aikuisen tilassa:

- Jos ydinlämpö on > 31,0 °C: Lämmönsäätely tauotetaan, mutta kylmää vettä virtaa edelleen kääreeseen, jotta potilas ei lämpene uudelleen.
- Jos ydinlämpö on < 31,0 °C: Lämmönsäätely tauotetaan ja vesi lakkaa virtaamasta kääreeseen.

#### b. Vastasyntyneen tilassa:

• Lämmönsäätely tauotetaan ja vesi lakkaa virtaamasta kääreeseen.

Tarkista, että ydinanturi on paikallaan ja että alhainen lämpötila edustaa potilaan todellista tilaa, ja käynnistä lämmönsäätely uudestaan valitsemalla **OK**.

**HUOMAUTUS:** Jos käyttäjä jättää viestin huomiotta eikä valitse OK -painiketta yli 30 minuuttiin, hälytystä ei voi vaimentaa.

### Kontrolloidun lämmitystilan viestit

Kontrolloidun lämmitystilan aikana voi olla kaksi olosuhdetta:

#### a. Virtuaalinen asetuslämpö (VSP) – potilaan ydinlämpötila > 0,8 °C ja < 2 °C:

Tällöin annetaan varoitusviesti hälytyksineen, mutta lämmönsäätely jatkuu.

# b. Potilaan ydinlämpö < tavoitelämpö ja (∆Virtuaalinen asetuslämpö-ydinlämpö)</li> > 2 °C

Tämä tarkoittaa, että ydinlämpötila-anturi ei luultavasti ole kiinni potilaassa.

Järjestelmä antaa hälytyksen merkkiäänen ja näyttöön tulee seuraava viesti:

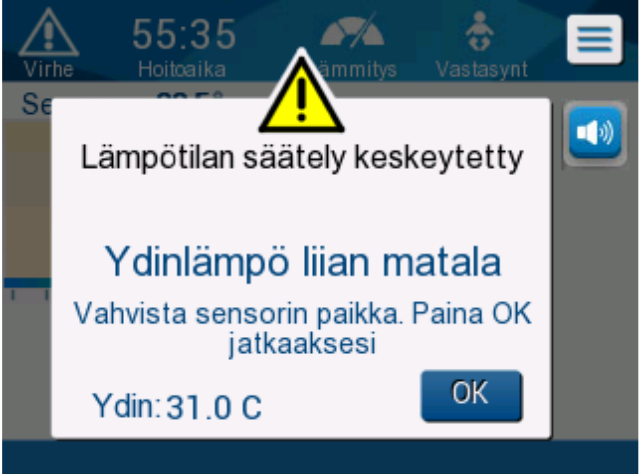

Kuva 35: Ydinlämpö liian matala -viesti.

MUTE (VAIMENNUS) -painike hiljentää äänihälytyksen. Hälytys käynnistyy uudelleen **5** minuutin kuluttua.

Kun "Core Readout Too Low" (Ydinlämpö liian matala) -viesti tulee näyttöön, järjestelmä ei säätele potilaan lämpötilaa eikä vettä virtaa kääreeseen.

Tarkista, että ydinlämpötila-anturi on paikallaan ja että alhainen lämpötila edustaa potilaan todellista tilaa, ja käynnistä sitten lämmönsäätely uudestaan valitsemalla **OK**.

**HUOMAUTUS:** Jos käyttäjä jättää viestin huomiotta eikä valitse **OK** -painiketta yli 30 minuuttiin, hälytystä ei voi vaimentaa.

Kun **OK** valitaan, näyttö palaa päänäyttöön ja seuraava viesti näytetään 5 sekunnin ajan.

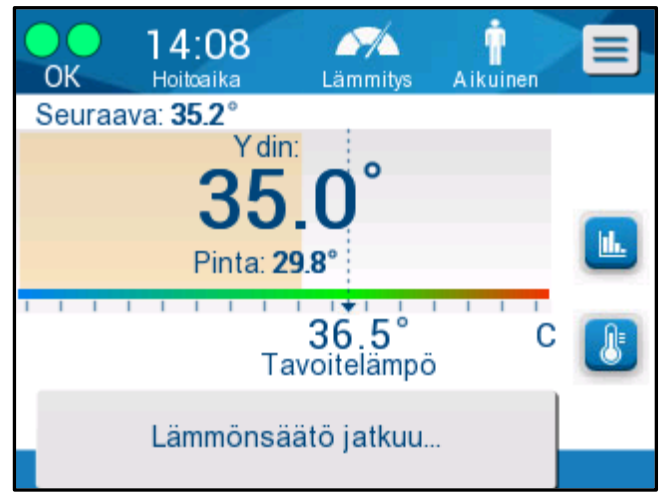

Kuva 36: Lämmönsäätö jatkuu... -viesti.

# LUKU 5: TILAUSTIEDOT

### Laitteisto ja lisävarusteet

Kaikki laitteistot ja lisävarusteet voidaan tilata suoraan Belmont Medical Technologiesin edustajalta tai paikalliselta valtuutetulta jakelijalta. Osia tilattaessa on määritettävä osanumero, kuten se on lueteltu tässä luvussa, sekä CritiCool<sup>®</sup>-järjestelmän sarjanumero.

### Saatavana olevat kääreet

Saatavana on useita eri kääremalleja. Taulukko 10 on lisätietoja.

| CureWrap <sup>®</sup>              | Тууррі                             | Osanro    | Kääreiden<br>kappalemäärä/<br>pakkaus | Potilaan<br>koko/paino | Kääreen<br>korkeus/leveys<br>(m) |
|------------------------------------|------------------------------------|-----------|---------------------------------------|------------------------|----------------------------------|
|                                    | Dikkulanai                         | 508-03518 | 8 kpl/laatikko                        | 2,5–4 kg               | 0,659/0,448                      |
|                                    | (yksi koko)                        | 508-03521 | 8 kpl/laatikko                        | 4–7 kg                 | 0,698/0,602                      |
|                                    | Pieni/<br>pikkulapsi<br>(kokoelma) | PED-SM008 | 8 kpl/laatikko                        |                        |                                  |
|                                    | (KOKOCIIIIa)                       |           | 4 kpl/laatikko                        | 2,5–4 kg               | 0,659/0,448                      |
|                                    |                                    |           | 4 kpl/laatikko                        | 4–7 kg                 | 0,698/0,602                      |
|                                    | Keskikoko<br>(kokoelma)            | PED-MD008 | 8 kpl/laatikko                        |                        |                                  |
| Lasten                             |                                    |           | 4 kpl/laatikko                        | 7–11 kg                | 0,981/0,628                      |
| CureWrap®                          |                                    |           | 4 kpl/laatikko                        | 79–91 cm               | 1,118/0,740                      |
|                                    | Suuri<br>(kokoelma)                | PED-LA008 | 8 kpl/laatikko                        |                        |                                  |
|                                    |                                    |           | 4 kpl/laatikko                        | 91–104 cm              | 1,225/0,841                      |
|                                    |                                    |           | 4 kpl/laatikko                        | 104–122 cm             | 1,390/1,054                      |
|                                    | Erittäin suuri<br>(kokoelma)       | PED-XL008 | 8 kpl/laatikko                        |                        |                                  |
|                                    |                                    |           | 4 kpl/laatikko                        | 122–135 cm             | 1,582/1,1193                     |
|                                    |                                    |           | 4 kpl/laatikko                        | Yli 135 cm             | 2,030/1,354                      |
| Aikuisten<br>CureWrap <sup>®</sup> | Aikuinen<br>(yksi koko)            | 508-03500 | 8 kpl/laatikko                        | Yli 135 cm             | 2,030/1,354                      |

#### Taulukko 10: Kääretiedot

### Saatavilla olevat lisävarusteet

Jokaisen järjestelmän mukana toimitetaan yksi lisävarustepakkaus. CritiCooljärjestelmälle on saatavissa neljä eri lisävarustekokoonpanoa: kahdessa on kestokäyttöisiä lämpötila-antureita (osanro 200-00300 ja osanro 200-00320) Taulukko 11 ja Taulukko 12 mukaisesti. Lisäksi kahdessa kokoonpanossa on sovitinkaapeleita, jotka on tarkoitettu käytettäväksi kertakäyttöisten lämpötilaantureiden kanssa (osanro 200-00310 ja osanro 200-00330) Taulukko 13 ja Taulukko 14 mukaisesti.

Kertakäyttöiset lämpötila-anturit on tilattava erikseen. Taulukko 15 luetellaan yleisimmät lisävarusteet, jotka voidaan tilata erikseen.

# Taulukko 11: Kestokäyttöinen pikkulapsen lisävarustepakkaus CritiCool-järjestelmälle (osanro 200-00320)

| Osan osanro. | Kuvaus                                                           | Toimitusmäärä |
|--------------|------------------------------------------------------------------|---------------|
| 014-00005    | Kestokäyttöinen pikkulapsen ydinlämpötila-anturi, harmaa (10 FR) | 1             |
| 014-00021    | Kestokäyttöinen pintalämpöanturi, vihreä                         | 1             |
| 200-00109    | Liitosvesiletkut, 2x2-liittiminen                                | 1             |
| 200-R0130    | Suodatinyksikkö (sisäinen)                                       | 1             |
| DDT136009    | CritiCool®, pikkulapsi, vaiheittainen opas                       | 1             |

#### Taulukko 12: Kestokäyttöinen aikuisten lisävarustepakkaus CritiCool-järjestelmälle (osanro 200-00300)

| Osan osanro. | Kuvaus                                                         | Toimitusmäärä |
|--------------|----------------------------------------------------------------|---------------|
| 014-00020    | Kestokäyttöinen aikuisten ydinlämpötila-anturi, harmaa (12 FR) | 1             |
| 014-00021    | Kestokäyttöinen pintalämpöanturi, vihreä                       | 1             |
| 200-00147    | Liitosvesiletkut, 2x3-liittiminen                              | 1             |
| 200-R0130    | Suodatinyksikkö (sisäinen)                                     | 1             |
| DDT136011    | CritiCool <sup>®</sup> , aikuinen, vaiheittainen opas          | 1             |

# Taulukko 13: Pikkulapsen kertakäyttöinen lisävarustepakkaus CritiCool-järjestelmälle (osanro 200-00330)

| Osan osanro. | Kuvaus                                                       | Toimitusmä<br>ärä |
|--------------|--------------------------------------------------------------|-------------------|
| 014-00028    | Kertakäyttöisen ydinlämpötila-anturin sovitinkaapeli, harmaa | 1                 |
| 014-00129    | Kertakäyttöisen pintalämpöanturin sovitinkaapeli, RJ, vihreä | 1                 |
| 200-00109    | Liitosvesiletkut, 2x2-liittiminen                            | 1                 |
| 200-R0130    | Suodatinyksikkö (sisäinen)                                   | 1                 |
| DDT136009    | CritiCool®, pikkulapsi, vaiheittainen opas                   | 1                 |

# Taulukko 14: Aikuisten kertakäyttöinen lisävarustepakkaus CritiCool-järjestelmälle (osanro 200-00310)

| Osan osanro. | Kuvaus                                                       | Toimitusmä<br>ärä |
|--------------|--------------------------------------------------------------|-------------------|
| 014-00028    | Kertakäyttöisen ydinlämpötila-anturin sovitinkaapeli, harmaa | 1                 |
| 014-00129    | Kertakäyttöisen pintalämpöanturin sovitinkaapeli, RJ, vihreä | 1                 |
| 200-00147    | Liitosvesiletkut, 2x3-liittiminen                            | 1                 |
| 200-R0130    | Suodatinyksikkö (sisäinen)                                   | 1                 |
| DDT136011    | CritiCool <sup>®</sup> , aikuinen, vaiheittainen opas        | 1                 |

#### Taulukko 15: Lisävarusteet

| Osanumero | Kuvaus                                                           |
|-----------|------------------------------------------------------------------|
| 014-00322 | Kertakäyttöinen ydinlämpötila-anturi, 20 kpl/pakkaus             |
| 014-00321 | Kertakäyttöinen pintalämpöanturi RJ, 20 kpl/pakkaus              |
| 002-00069 | Ulkokierteinen liitin vesisäiliön tyhjentämiseen                 |
| 200-R0130 | Suodatinyksikkö (sisäinen)                                       |
| 017-00250 | CliniLogger™                                                     |
| 200-00109 | Liitosvesiletkut, 2x2-liittiminen                                |
| 200-00147 | Liitosvesiletkut, 2x3-liittiminen                                |
| 014-00005 | Kestokäyttöinen pikkulapsen ydinlämpötila-anturi, harmaa (10 FR) |
| 014-00020 | Kestokäyttöinen aikuisten ydinlämpötila-anturi, harmaa (12 FR)   |
| 014-00021 | Kestokäyttöinen pintalämpöanturi, vihreä                         |
| 014-00028 | Kertakäyttöisen ydinlämpötila-anturin sovitinkaapeli, harmaa     |
| 014-00129 | Kertakäyttöisen pintalämpöanturin sovitinkaapeli RJ, vihreä      |

### LUKU 6: KUNNOSSAPITO

### Johdanto

Tässä luvussa annetaan CritiCool<sup>®</sup>-järjestelmän kunnossapito-ohjeet. Koulutettu sairaalahenkilökunta voi tehdä rutiinikunnossapidon, ellei toisin määritetä.

**VAROITUS!!!** CritiCool<sup>®</sup>-järjestelmän korjaukset ja huollon saa tehdä vain Belmont Medical Technologies tai Belmont Medical Technologiesin valtuuttamat edustajat.

### Huoltotiedot

Aina kun valtuutettujen Belmont Medical Technologiesin edustajien kanssa keskustellaan CritiCool<sup>®</sup>-järjestelmästä, ilmoitathan CritiCool<sup>®</sup>-laitteen takapaneelin tunnistetarrassa olevat sarjanumerot ja ohjelmistoversion (ks. Kuva 4).

Kun kyseessä on kääreet, käärepakkauksen tuotetarrassa annetaan eränumerotiedot.

# Säännöllinen kunnossapito

CritiCool<sup>®</sup>-järjestelmä on tarkastettava ja kunnossapidettävä Taulukko 16 mukaisesti, jotta laitteen pysyminen parhaassa mahdollisessa kunnossa varmistetaan.

| Aikataulu                                                 | Tarkastus/huolto                                                                                                    | Tekijä                                                       |
|-----------------------------------------------------------|----------------------------------------------------------------------------------------------------|--------------------------------------------------------------|
| Ennen jokaista<br>käyttöä                                 | <ul> <li>Puhdista liitosletkut ja pikaliitin märällä liinalla.</li> <li>Tarkasta silmämääräisesti antureiden,<br/>liitosletkujen ja virtajohdon mekaanisten vikojen<br/>varalta.</li> <li>Tarkasta CritiCool<sup>®</sup>-järjestelmän ulkopuoli<br/>silmämääräisesti.</li> </ul> | Kliinikko tai<br>sairaalan<br>henkilökunta                   |
| Jokaisen käytön<br>jälkeen/Ennen<br>varastointia          | <ul> <li>Lisää natriumdikloori-isosyanuraattia (NaDCC)<br/>vesisäiliöön ja anna käydä 30 minuuttia<br/>valmiustilassa.</li> </ul>                                                                                                    | Kliinikko tai<br>sairaalan<br>henkilökunta                   |
|                                                           | <ul> <li>Tyhjennä vesi valitsemalla Empty (Tyhjennys)<br/>Services (Huolto) -valikosta.</li> </ul>                                                                                                    |                                                              |
| Sairaalan/<br>hoitosuunnitelman<br>edellytysten<br>mukaan | <ul> <li>Säännöllinen ulkopintojen puhdistaminen ja<br/>desinfektoiminen.</li> </ul>                                                                                                    | Kliinikko tai<br>sairaalan<br>bonkilökunta                   |
|                                                           | <ul> <li>Vaihda veden liitosletkut (osanro 200-00109 ja 200-00147) uusiin säännöllisesti.</li> </ul>                                                                                                    | Πετικιιοκατία                                                |
| Vuosittain                                                | <ul> <li>Säännöllinen kunnossapito</li> <li>Suodattimen vaihto *</li> <li>Lämpödesinfektoinnin käyttö</li> </ul>                                                                                                    | Belmont Medical<br>Technologiesin<br>valtuuttama<br>teknikko |

#### Taulukko 16: Tarkastus- ja kunnossapitoaikataulu

\* Suodatin voidaan vaihtaa tarvittaessa useammin kuin kerran vuodessa (veden laadun mukaan).

### Yleiskatsaus säännölliseen kunnossapitoon

Ulkopintojen ja järjestelmän vesisäiliön puhdistaminen ja desinfektoiminen on tehtävä aina ennen järjestelmän käyttöä. Järjestelmän osat voivat kontaminoitua järjestelmän käytön ja varastoinnin aikana useista eri tekijöistä johtuen.

### HUOMIO!

- Minkäänlaista harjaa ei saa käyttää kosketusnäytöllä tai sen lisävarusteisiin.
- Älä upota laitetta nesteeseen.
- Sähkövirtaporttia ei saa pestä.
- Suolaliuosta tai huuhtelunesteitä ei saa käyttää.
- Esteriliuottimia ei saa käyttää.
- Lämpötila-anturit on aina tarkistettava naarmujen ja repeämien varalta ennen puhdistamista ja sen jälkeen. Jos anturi on vaurioitunut, sitä El saa käyttää.

Noudata kestokäyttöisten lämpötila-anturien valmistajan suosituksia ja tarkista aina, ettei lämpötila-antureissa ole naarmuja tai halkeamia ennen puhdistusta tai sen jälkeen. Jos anturi on vaurioitunut, sitä El saa käyttää.

HUOMAUTUS: Tuotteen desinfektoinnissa on noudatettava sairaalan menettelytapoja.

#### Puhdistamiseen ja desinfektointiin tarvittavat työkalut

- henkilönsuojaimet desinfektointiaineen valmistajan ohjeiden mukaan
- nukkaamattomat liinat
- natriumdikloori (NaDCC) -isosyanuraattijauhetta- tai tabletteja
- steriiliä vettä / 0,22 μm:n tarkkuuteen suodatettua vesijohtovettä (noin 6 litraa).

### Ulkopintoihin suositellut desinfektointiaineet

- Valkaisuaineliuos (5,25 % natriumhypokloriittitiiviste)
- Kvaternaariset ammoniumyhdisteet (ammoniumkloridi vaikuttavana ainesosana)

#### Ennen jokaista käyttöä

*HUOMIO!* Käytä vain sormenpään painoa käsittelyssä. Ulkoiset välineet aiheuttavat liiallista painetta näyttöön, eikä niitä tule käyttää.

- 1. Käytä desinfektointiaineen valmistajan suosittelemia henkilönsuojaimia.
- 2. Varmista, että järjestelmä on kytketty pois päältä ja irrotettu verkkovirrasta.
- 3. Puhdista laitteen ulkopinnat ja nestekidenäyttö steriiliin veteen kostutetulla nukkaamattomalla liinalla kaikesta liasta.
- 4. Valmista desinfektioliuos valmistajan ohjeiden mukaan ja noudata valmistajan ohjeita liuoksen käyttöajan ja pitoisuuden suhteen.

- 5. Desinfektoi järjestelmän ulkopinnat, nestekidenäyttö ja letkut desinfektioaineeseen kostutetulla nukkaamattomalla liinalla.
- 6. Poista jäämät uudella, steriiliin veteen kostutetulla nukkaamattomalla liinalla. Pyyhi laitteen ulkopinnat, näyttö ja letkut liinalla.

#### Ennen varastointia

- 1. Käytä desinfektointiaineen valmistajan suosittelemia henkilönsuojaimia.
- 2. Kun järjestelmä on valmiustilassa, irrota lämpötila-anturit potilaasta.
- 3. Hävitä kertakäyttöiset lämpötila-anturit sairaalan terveydenhuollon jätettä koskevien toimintatapojen mukaisesti. Desinfektoi kestokäyttöiset lämpötilaanturit tai sovitinkaapelit valmistajan ohjeiden mukaisesti.
- 4. Sulje kääreen puristimet.
- 5. Poista kääre potilaasta. Irrota kääre letkuista ja hävitä.
- 6. Irrota letkut laitteesta ja pyyhi alkoholilla.
- 7. Lisää natriumdikloorivalmisteen valmistajan suositusten mukainen määrä natriumdikloori-isosyanuraattijauhetta- tai tabletteja (NaDCC) 6 litran vesisäiliöön.
- 8. Anna järjestelmän käydä valmiustilassa 30 minuutin ajan.
- 9. Tyhjennä laite. (Ks. Kuva 20).
- 10. Sammuta laite. Kytke virtajohto irti.

# Kestokäyttöisten lämpötila-antureiden puhdistaminen, desinfektoiminen ja steriloiminen

Kestokäyttöiset lämpötila-anturit puhdistetaan, desinfektoidaan ja steriloidaan valmistajan ohjeiden mukaan.

Kertakäyttöisiä antureita ei saa käyttää uudelleen. Väärinkäyttö voi aiheuttaa ristikontaminaation ja heikentää turvallisuutta.

### Lämpö desinfiointi (itsepuhdistus)

Toiminto suorittaa vesisäiliön ja sisäisten letkujen lämpödesinfektoimisen.

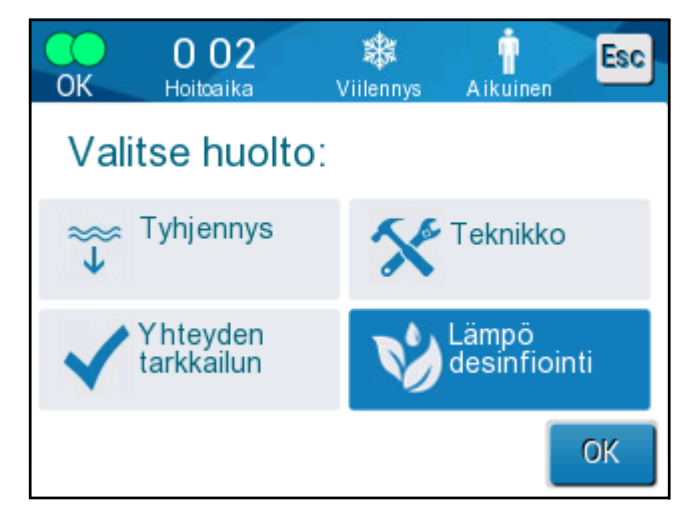

CritiCool<sup>®</sup>-laitteen lämpödesinfektoiminen on integroitu ominaisuus, jossa järjestelmän kiertävä vesi kuumennetaan ja kuuman veden annetaan desinfioida järjestelmän sisäiset vesiväylät, vesisäiliö mukaan lukien.

Lämpödesinfektoiminen suoritetaan aina säännöllisen huollon yhteydessä. Vain Belmontin sertifioima teknikko voi suorittaa desinfioinnin. Huolto-oppaassa on lisätietoa.

#### Yhteyden tarkkailun

Yhteyden tarkkailun käynnistetään Services (Huolto) -valikosta.

Yhteyden tarkkailun tehdään täydellinen järjestelmän tarkistus tarkistamalla seuraavien osien toiminnallisuus:

- näyttö ja merkkiääni
- pumppu
- kääreen liitäntä
- painemittari
- lämmitys- ja jäähdytysyksikkö
- veden sisään- ja ulosvirtauksen lämpötila.

Yhteyden tarkkailun onnistunut loppuun saattaminen osoittaa, että CritiCool®järjestelmä on toimintakunnossa.

**HUOMAUTUS:** Jos CritiCool<sup>®</sup>-laitetta ei ole käytetty pitkään aikaan, on suoritettava kattava Yhteyden tarkkailun.

#### Yhteyden tarkkailun tehdään seuraavasti:

| HUOMAUTUS: | Ennen Yhteyden tarkkailun tekemistä on varmistettava, | että |
|------------|-------------------------------------------------------|------|
|            | vesisäiliö on täynnä.                                 |      |

| DDT136040 Rev. 001 | Belmont Medical Technologies |
|--------------------|------------------------------|
|--------------------|------------------------------|

1. Valitse päävalikosta Services (Huolto). Näyttöön avautuu seuraava ikkuna:

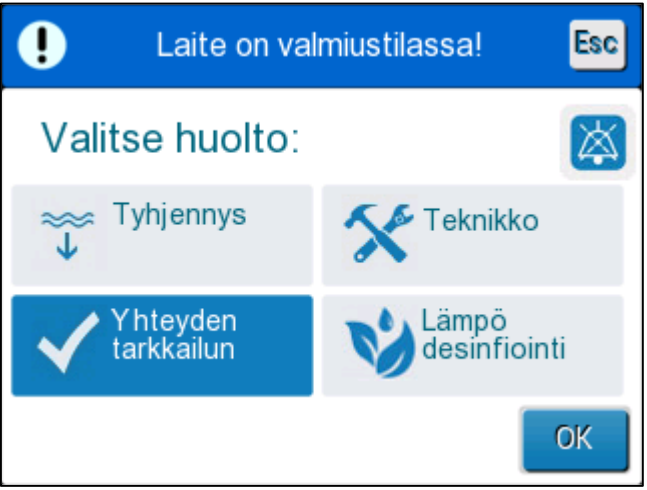

Kuva 37: Yhteyden tarkkailun valitseminen.

2. Valitse Services (Huolto) -näytöstä System Check

(Yhteyden tarkkailun) ja vahvista sen jälkeen valitsemalla **OK**. Näyttöön tulee viesti, jossa käyttäjää pyydetään vahvistamaan Yhteyden tarkkailun aloittaminen.

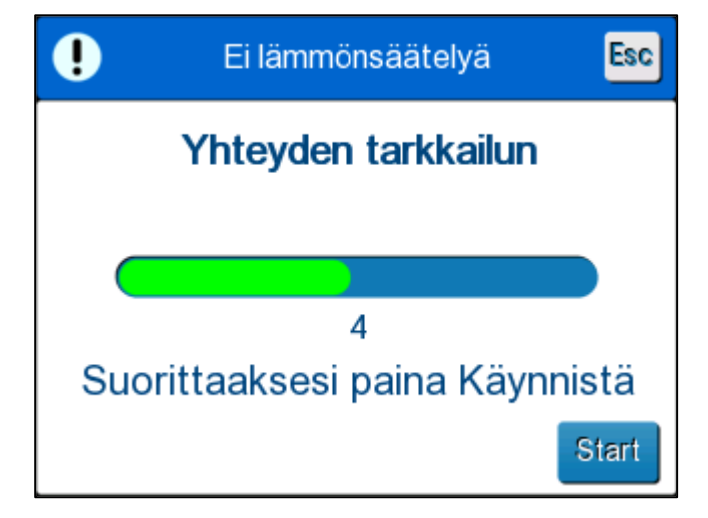

Kuva 38: "Yhteyden tarkkailun suorittaaksesi paina Käynnistä".

3. Valitse Start (Käynnistä).

Yhteyden tarkkailun käynnistyy. Näyttöön tuleva edistyspalkki osoittaa Yhteyden tarkkailun edistymistä.

Yhteyden tarkkailun kestää noin 10 minuuttia.

Kun se on valmis, näyttöön tulee viesti SYSTEM CHECK COMPLETED (JÄRJESTELMÄTARKISTUS VALMIS).

- 4. Siirry käyttönäytölle.
- 5. Kytke CritiCool®-laite pois päältä.

### Suodattimen vaihto

Suodatin on tarkoitettu kovan lian tai suurien hiukkasten suodattamiseen. Sitä ei ole tarkoitettu bakteeriperäisten epäpuhtauksien suodattamiseen vedestä.

Suodatin on vaihdettava vähintään kahdentoista kuukauden välein.

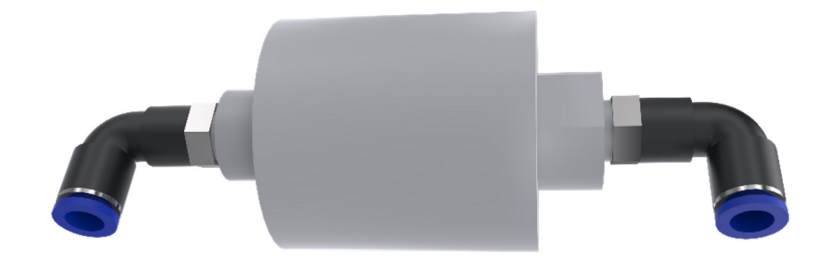

**HUOMAUTUS:** Vain Belmont Medical Technologiesin valtuuttama henkilökunta saa vaihtaa suodattimen. Huolto-oppaassa on ohjeet suodattimen vaihtoon.

## LUKU 7: VIANMÄÄRITYS

### Yleistä

The CritiCool<sup>®</sup>-järjestelmä on varustettu järjestelmätestaustoiminnoilla, jotka monitoroivat jatkuvasti järjestelmän toimintaa. Jos järjestelmässä havaitaan vika tai toimintahäiriö, näyttöön tulee vikaviesti. Jos toimintahäiriö ilmenee, lisätietoa on vianmääritysoppaassa.

### Vianmääritysopas

Taulukko 17 luetellaan joitakin mahdollisia vikatilanteita, niiden syyt sekä suositellut toimet.

Taulukko 18 luetellaan vesisäiliön ylitäyttämisen vianmäärityksen toimet.

Taulukko 19–Taulukko 23 luetellaan vikaviestit, jotka näytetään CritiCool<sup>®</sup>- järjestelmän näytössä.

# **VAROITUS!!!** CritiCool<sup>®</sup>-järjestelmän korjaukset ja huollon saa tehdä vain Belmont Medical Technologies tai Belmont Medical Technologiesin valtuuttamat edustajat.

| Havainto                                                                    | Mahdollinen ongelma                                                    | Tehtävät toimet                                                                                                    |
|-----------------------------------------------------------------------------|------------------------------------------------------------------------|----------------------------------------------------------------------------------------------------|
| CritiCool <sup>®</sup> -järjestelmän virtakytkin on "ON" (PÄÄLLÄ),          | CritiCool <sup>®</sup> -järjestelmää ei<br>ole kytketty verkkovirtaan. | Tarkista 100, 115/230 V AC virtajohdon liitännät.                                                                        |
| mutta ei aktivoitu, ja<br>ohjausnäyttö on tyhjä.                            | Ei verkkojännitettä.                                                   | Soita biolääketieteen osastolle.                                                                                         |
| Kääre alkaa vuotaa.                                                         | Kääre puhkaistiin<br>vahingossa käytön<br>aikana.                      | Sammuta CritiCool <sup>®</sup> -<br>järjestelmä ja anna veden<br>palata säiliöön.<br>Vaihda kääre mikäli<br>mahdollista. |
| Vettä vuotaa kääreen ja<br>liitosletkun välisestä<br>liittimestä.           | Liitosletkuja ei ole<br>tiivistetty<br>asianmukaisesti.                | Sulje kääreen puristimet.<br>Kytke liitosletkuja irti ja<br>takaisin kiinni, kunnes kuuluu<br>napsahdus.                 |
|                                                                             | Liitosletkut vaurioituneet.                                            | Vaihda liitosletkut.                                                                                                    |
|                                                                             | Pikaliitin vaurioitunut.                                               | Soita biolääketieteen osastolle.                                                                                         |
| Vettä vuotaa liitosletkujen ja<br>CritiCool <sup>®</sup> -laitteen välillä. | Liitosletkuja ei ole<br>liitetty asianmukaisesti.                      | Kytke liitosletkut irti laitteesta<br>ja takaisin kiinni kunnes<br>kuuluu napsahtava ääni.                               |
|                                                                             | Liitosletkut vaurioituneet.                                            | Vaihda liitosletkut.                                                                                                    |
|                                                                             | Pikaliitin vaurioitunut.                                               | Soita biolääketieteen osastolle.                                                                                         |

| Taulukko T7: CritiCool°-jarjestelman toimintanairion (ei viestia) vianmaaritysopa |
|-----------------------------------------------------------------------------------|
|-----------------------------------------------------------------------------------|

HUOMAUTUS: Vaimennettu hälytys aktivoituu, kun seuraava viesti tulee näyttöön.

| Havainto    | Tehtävät toimet                                                                                                    |
|-------------|----------------------------------------------------------------------------------------------------|
| Vesisäiliö  | Vesisäiliö on tyhjennettävä aina käytön jälkeen:                                                                                                    |
| ylitäyttyy. | 1 Yhdistä yksi liitosletku oikeanpuoleiseen pikaliittimeen.                                                                                                    |
|             | 2 Liitä ulkokierteinen erityisliitin vedenpoiston liitosletkuun (harmaa pää, mikäli käytössä on 2x3-liittimiset liitosvesiletkut).                                                                                                    |
|             | 3 Kytke CritiCool <sup>®</sup> -laite ON-asentoon (PÄÄLLE).                                                                                                    |
|             | 4 Valitse <b>Empty</b> (Tyhjennys) -tila <b>Services</b> (Huolto) -valikosta.                                                                                                    |
|             | 5 Tee valmistelevat toimet, jotta ylimääräinen vesi voidaan tyhjentää astiaan, ämpäriin tai altaaseen.                                                                                                    |
|             | 6 Veden tyhjennyksen tulee alkaa, kun Käynnistys on valittu. Mikäli<br>tyhjennys ei käynnisty, poistu tyhjennystilasta ja irrota sitten<br>ulkokierteinen erityisliitin käytössä olevasta liitosletkusta ja kytke liitin<br>sen sijaan toiseen liitosletkuun. Aloita tyhjennys uudelleen. |
|             | 7 Näyttöön tulee viesti vesisäiliön onnistuneesta tyhjentymisestä.<br>CritiCool <sup>®</sup> -järjestelmä voidaan nyt sammuttaa.                                                                                                    |
|             |                                                                                                    |

#### Taulukko 18: Vesisäiliö ylitäyttyy

| Viesti                                                                               | Ongelman syy                                                         | Tehtävät toimet                                                                                                    | Kommentit                                                                                                  |
|--------------------------------------------------------------------------------------|----------------------------------------------------------------------|----------------------------------------------------------------------------------------------------|----------------------------------------------------------------------------------------------------|
| Osoittaa että hälvtys on aktivoitu                                                   |                                                                      |                                                                                                    |                                                                                                    |
| Vesisäiliö tyhjä                                                                     | Säiliössä ei ole<br>vettä.<br>Vesisäiliön<br>uimuri on<br>juuttunut. | Avaa vesisäiliön<br>korkki.<br>Täytä vesisäiliö<br>uudestaan<br>enimmäistasolle.<br>Työnnä pitkä<br>esine sisään,<br>jotta uimuri<br>vapautuu.                                           |                                                                                                    |
| Lämpötilan säätely keskeytetty<br>Lisää vesi<br>Ydin: 33.5 C                         | Veden taso on liian<br>alhainen.                                     | Täytä vesisäiliö<br>uudestaan<br>enimmäistasolle.                                                                                                    | Hälytys voidaan<br>vaimentaa<br>rajoittamattomaksi<br>ajaksi.                                              |
| Lämpötilan säätely keskeytetty<br>Lämpötilan säätely keskeytetty<br>Liitä vesiletkut | Liitosletkuja ei ole<br>liitetty.                                    | Kytke liitosletkut.<br>Varmista, että<br>niiden<br>yhdistämisestä<br>kuuluu<br>napsahdus.<br>Tarkista taitosten<br>tai kääreessä<br>veden virtausta<br>estävien<br>esineiden<br>varalta. | * Hälytyksen<br>vaimennuspainikkeen<br>painaminen vaimentaa<br>hälytyksen<br>merkkiäänen<br>30 minuutiksi. |

Taulukko 19: CritiCool®-järjestelmän viestien vianmääritysopas

| Viesti              | Ongelman syy                                                                                                    | Tehtävät toimet                                                                                                    | Kommentit                                                                                               |
|---------------------|----------------------------------------------------------------------------------------------------|----------------------------------------------------------------------------------------------------|----------------------------------------------------------------------------------------------------|
| Yhdistä ydinanturi  | Ydinlämpötila-<br>anturia ei ole<br>asetettu porttiin.                                                                                                    | Yhdistä<br>ydinlämpötila-<br>anturi.                                                                                                    | * Hälytyksen<br>vaimennuspainikkeen<br>painaminen vaimentaa<br>hälytyksen merkkiäänen<br>30 minuutiksi. |
| Tarkista vesiletkut | Kääre on<br>tukkeutunut kääreen<br>virheellisen<br>asettamisen<br>johdosta.<br>Kääreen<br>puristimet ovat<br>kiinni.                                                                                       | Tarkista taitosten<br>tai kääreessä<br>veden virtausta<br>estävien<br>esineiden varalta.<br>Tarkista puristimet.                                                     | * Hälytyksen<br>vaimennuspainikkeen<br>painaminen vaimentaa<br>hälytyksen merkkiäänen<br>30 minuutiksi. |
| Tarkista ydinanturi | Ydinlämpötila-anturi<br>on asetettu<br>virheellisesti<br>ydinanturin porttiin.<br>Ydinlämpötila-<br>anturin sovitin on<br>liitetty CritiCool <sup>®</sup> -<br>laitteeseen ilman<br>lämpötila-<br>anturia. | Liitä ydinlämpötila-<br>anturi<br>asianmukaiseen<br>porttiin.<br>Liitä<br>kertakäyttöinen<br>lämpötila-anturi<br>sovitinkaapeliin ja<br>aseta anturi<br>potilaaseen. | Tätä hälytystä ei voi<br>vaimentaa.                                                                     |

Taulukko 20: CritiCool®-järjestelmän viestien vianmääritysopas

| Viesti                                                                                                    | Ongelman syy                                                                                         | Tehtävät toimet                                                                                                    | Kommentit                                                                                                    |
|----------------------------------------------------------------------------------------------------|----------------------------------------------------------------------------------------------------|----------------------------------------------------------------------------------------------------|----------------------------------------------------------------------------------------------------|
| Ydinlämpö liian matala<br>Vitte 2:13<br>Vitte Potoatka<br>Lämpötilan säätely keskeytetty<br>Ydinlämpö liian matala<br>Vahvista sensorin paikka. Paina OK<br>jatkaaksesi<br>Ydin: 30.9 C    | Ydinlämpö on<br>vähintään 2 °C:ta<br>asetuslämpöä<br>alhaisempi – tai<br>ydinlämpö on alle<br>31 °C. | Vahvista<br>ydinlämpötila-<br>anturin paikka.<br>Paina OK<br>jatkaaksesi.                                                                                                    | Laite antaa hälytyksen<br>merkkiäänen ja<br>lämmönsäätely loppuu.<br>Hälytyksen voi vaimentaa<br>5 minuutiksi.<br>HUOMAUTUS: Jos<br>käyttäjä jättää viestin<br>huomiotta eikä valitse OK -<br>painiketta yli 30 minuuttiin,<br>hälytystä ei voi vaimentaa<br>ennen kuin OK valitaan.<br>Kun OK valitaan, näyttö<br>palaa päänäyttöön ja<br>näyttöön tulee viesti<br>5 sekunniksi merkiksi siitä,<br>että lämmönsäätely jatkuu. |
| Vaihtaa Auto lämmitys<br>moodiin<br><u>12:36 tenns Aikune</u><br>Lämpötilan säätely keskeytetty<br>Vaihtaa Auto lämmitys<br>moodiin<br>Vahvista ydinlämpöanturin, paina OK<br>Ydin: 33.0 C | Vahvistus<br>potilaan<br>ydinlämmöstä<br>ennen siirtymistä<br>kontrolloituun<br>lämmitystilaan.      | Vahvista potilaan<br>lämpötila.<br>Kun se on<br>vahvistettu, jatka<br>painamalla OK.                                                                                                    | Tätä hälytystä ei voi<br>vaimentaa.                                                                                                    |
| Veden lämpö alhainen                                                                                                    | Veden lämpötila<br>järjestelmässä on<br>alle 10 °C (50 °F).                                          | Lämmönsäätely<br>loppuu.<br>Kytke järjestelmä<br>OFF (POIS<br>PÄÄLTÄ) -asentoon<br>3 sekunniksi ja sen<br>jälkeen taas ON<br>(PÄÄLLÄ) -<br>asentoon. Jos<br>ongelma jatkuu,<br>sammuta CritiCool <sup>®</sup> -<br>laite ja ota yhteyttä<br>Belmont Medical<br>Technologiesin<br>edustajaan. | Hälytys voidaan vaimentaa<br>rajoittamattomaksi ajaksi.                                                                                                    |

| Taulukko 21: CritiCool®-jär | jestelmän viestien | vianmääritysopas |
|-----------------------------|--------------------|------------------|
|-----------------------------|--------------------|------------------|

| Viesti                                                                                                    | Ongelman syy                                                                                                    | Tehtävät toimet                                                                                                    | Kommentit                                                                                                    |
|----------------------------------------------------------------------------------------------------|----------------------------------------------------------------------------------------------------|----------------------------------------------------------------------------------------------------|----------------------------------------------------------------------------------------------------|
| Veden lämpö korkea.                                                                                                    | Veden lämpötila<br>järjestelmässä on<br>yli 42 °C<br>(107,6 °F).                                                                                                    | Lämmönsäätely<br>pysähtyy, kunnes vesi<br>jäähtyy tai järjestelmä<br>pysähtyy.<br>Kytke järjestelmä OFF<br>(POIS PÄÄLTÄ) -<br>asentoon 3 sekunniksi<br>ja sen jälkeen taas ON<br>(PÄÄLLÄ) -asentoon.<br>Jos ongelma jatkuu,<br>sammuta CritiCool <sup>®</sup> -<br>laite ja ota yhteyttä<br>Belmont Medical<br>Technologiesin<br>edustajaan. | Hälytys voidaan<br>vaimentaa<br>rajoittamattomaksi<br>ajaksi.                                                                                                    |
| Potilaan lämpötila yli<br>XX,X °C<br>OK I:30 Villennys Aikulnen<br>Y din:<br>39.0°<br>Pinta: 38.6°<br>Potilaan lämpötila yli<br>38.5 C | Korkea potilaan<br>lämpötila -hälytys<br>voidaan määrittää<br>asetuksissa.<br>Hälytys ja viestit<br>aktivoituvat<br>valitun<br>hälytysrajan<br>mukaan.<br>Saatavilla olevat<br>arvot ovat: 36 °C,<br>36,5 °C, 37 °C,<br>37,5 °C, 38 °C ja<br>38,5 °C. | Tarkista, että<br>ydinlämpötila-anturi on<br>paikallaan ja seuraa<br>potilaan lämpötilaa.<br>Ilmoita asiasta<br>kliinikolle.                                                                                                    | Lämmönsäätely<br>jatkuu.<br>Hälytyksen voi<br>vaimentaa<br>30 minuutiksi.                                                                                                    |
| Ydinlämpö matala.<br>Lämmönsäätö jatkuu                                                                                                | Näyttöön tulee<br>tämä viesti, kun:<br>1. Ydinlämpö on<br>0,8 °C:ta alle<br>asetuslämmön<br>mutta<br>vähemmän<br>kuin 2,0 °C:ta.<br>2. Hälytysasetus<br>ten mukaiset<br>ehdot<br>täyttyvät.                                                           | Tarkista, että<br>ydinlämpötila-anturi on<br>paikallaan ja jatka<br>potilaan lämpötilan<br>seuraamista.<br>Ei vaadittavia<br>toimenpiteitä.<br>Jos lämmitys tehdään<br>manuaalisesti: Lämpöä<br>ei saa yrittää nostaa<br>enempää kuin 0,8 °C:ta<br>todellista ydinlämpöä<br>korkeammaksi.                                                    | Hälytys annetaan,<br>mutta<br>lämmönsäätely<br>jatkuu.<br>Näytöllä oleva<br>viesti häviää, kun<br>potilaan lämpötila<br>poikkeaa enintään<br>0,6 °C:ta<br>asetuslämmöstä.<br>Hälytyksen voi<br>vaimentaa<br>30 minuutiksi. |

#### Taulukko 22: CritiCool®-järjestelmän viestien vianmääritysopas

| Viesti                                                                                            | Ongelman syy                                                                                                    | Tehtävät toimet                                                                                                    | Kommentit                                                                 |
|---------------------------------------------------------------------------------------------------|----------------------------------------------------------------------------------------------------|----------------------------------------------------------------------------------------------------|---------------------------------------------------------------------------|
| Potilaan lämpötila alle<br>XX,X °C                                                                | Ydinlämpötila alittaa<br>asetusnäytössä<br>esimääritetyn<br>hälytysrajan.<br>Hälytys ja viestit<br>aktivoituvat valitun<br>hälytysrajan mukaan.<br>Saatavilla olevat arvot<br>ovat: 31 °C, 32 °C,<br>33 °C, 34 °C, 35 °C ja<br>36 °C. | Tarkista, että<br>ydinlämpötila-<br>anturi on<br>paikallaan ja<br>seuraa potilaan<br>lämpötilaa. Ilmoita<br>asiasta kliinikolle. | Lämmönsäätely<br>jatkuu.<br>Hälytyksen voi<br>vaimentaa<br>30 minuutiksi. |
| Ruumiin lämpö hyväksytyllä<br>tasolla                                                             | Ydinlämpö on<br>saavuttanut<br>asetuslämmön.                                                                                                    |                                                                                                    | Viesti on näytössä<br>5 sekunnin ajan.                                    |
| Lämmönsäätö jatkuu<br>Y din:         35.0°         Pinita: 347°         Aikuinen         Aikuinen | CritiCool ei ole enää<br>hälytystilassa ja<br>järjestelmä on<br>palannut normaaliin<br>toimintatilaan.                                                                                                    | Vahvista potilaan<br>lämpötila.                                                                                                  | Viesti on näytössä<br>5 sekunnin ajan.                                    |
| Ulkopuolella normothermia<br>kantama                                                              | Käyttäjä on valinnut<br>asetuslämmön, joka<br>on normotermian<br>vaihteluvälin (> 32 °C<br>ja < 38,0 °C)<br>ulkopuolella.                                                                                                    | OK -painikkeen<br>valinta vahvistaa<br>uuden<br>asetuslämmön<br>ja poistaa viestin<br>näytöstä.                                  | Lämmönsäätely<br>jatkuu.                                                  |

Taulukko 23: CritiCool®-järjestelmän viestien vianmääritysopas

# LUKU 8: CLINILOGGER™-LAITTEEN ASENNUS-

# JA KÄYTTÖOHJEET

# Yleiskatsaus ja asentaminen

#### Johdanto

Valinnaisen CliniLogger<sup>™</sup>-laitteen tarkoituksena on tallentaa CritiCool<sup>®</sup>- / CritiCool<sup>®</sup> MINI / Allon<sup>®</sup>-järjestelmien elintärkeää tietoa lisäviitteeksi. CliniLogger<sup>™</sup>-laitteen tekniset tiedot -kohdassa sivulla 31 on lisätietoa CliniLogger-laitteen liittämisestä CritiCool-järjestelmään tiedonkeruuta varten.

CliniLogger™-katseluohjelmiston avulla käyttäjä voi käyttää erillistä mikrotietokonetta näiden tallennettujen tietojen tarkastelemiseen.

### CliniLogger™-sovelluksen käyttäminen

CliniLogger™-laite liitetään CritiCool<sup>®</sup>-laitteen takana olevaan RS-232sarjaporttiin tiedon siirtoa varten. Kun laite on liitettynä, **tietoa tallennetaan yhden minuutin välein.** 

Liitä CliniLogger™-laite CritiCool<sup>®</sup>-laitteeseen ennen lääkinnällisen toimenpiteen aloittamista.

Belmont Medical Technologies suosittelee CritiCool<sup>®</sup>-laitteen tietojen taltioimista vain yhdeltä potilaalta kerrallaan. Toimenpiteen päätyttyä CliniLogger™-laite kytketään irti lämmönsäätelylaitteesta ja liitetään mikrotietokoneeseen. Lataa tiedot laitteesta ja liitä CliniLogger™-laite takaisin lämmönsäätelylaitteeseen, jotta se on valmis seuraavaa toimenpidettä varten.

### CliniLogger<sup>™</sup>-ohjelmisto

CliniLogger<sup>™</sup>-laitteen mukana toimitetaan CliniLogger<sup>™</sup>-katseluohjelmisto-CD, joka asennetaan mikrotietokoneeseen CritiCool<sup>®</sup>-laitteesta tallennettujen tietojen lataamista ja näyttämistä varten. Ohjelmisto voidaan myös ladata Internetistä. Lähetä latauslinkkipyyntö Belmontin tekniselle tuelle osoitteeseen techservice@belmontmedtech.com.

#### **Ohjelmiston asentaminen**

#### CliniLogger™-ohjelmisto asennetaan seuraavasti:

- 1. Kaksoisnapsauta tietokoneessa **My Computer** (Oma tietokone) -kuvaketta ja avaa CD-asema.
- 2. Kaksoisnapsauta Installer (Asennusohjelma) -kansiota.
- 3. Kaksoisnapsauta Volume (Asema) -kansiota.
- 4. Kaksoisnapsauta **setup** (asennus): CliniLogger™-asennusikkuna tulee näyttöön.

| 🕼 CliniLogger                                                                                                    |              | X |
|----------------------------------------------------------------------------------------------------|--------------|---|
| It is strongly recommended that you exit all programs before running this installer. Applications that run in the background, such as virus-scanning utilities, might cause the installer to take longer than average to complete. |              |   |
| Please wait while the installer initializes.                                                                                                    |              |   |
|                                                                                                    |              |   |
|                                                                                                    |              |   |
|                                                                                                    | <u>Cance</u> |   |

Kuva 39: CliniLogger™-ohjelmiston alustaminen.

Kun alustaminen on saatettu loppuun, seuraava näyttö avautuu.

| 🐺 CliniLogger                                                                                                    |                   |
|----------------------------------------------------------------------------------------------------|-------------------|
| Destination Directory<br>Select the primary installation directory.                                                                                                |                   |
| All software will be installed in the following locations. To install software into a<br>different location, click the Browse button and select another directory. |                   |
| Directory for CliniLogger<br>C:\Program Files (x86)\CliniLogger\                                                                                                   | Browse            |
| Directory for National Instruments products<br>C:\Program Files (x86)\National Instruments\                                                                        | Browse            |
| << Back Next                                                                                                    | >> <u>C</u> ancel |

Kuva 40: CliniLogger™-ohjelmiston asentaminen.

5. Käyttäjä voi muuttaa asennuspaikkaa valitsemalla **Browse** (Selaa) ja sen jälkeen uusi paikka. Valitse **Next** (Seuraava). **Käyttöoikeussopimusikkuna avautuu.** 

 Hyväksy käyttöoikeussopimukset valitsemalla I accept the above License Agreement(s) (Hyväksyn edellä olevat käyttöoikeussopimukset) ja sen jälkeen Next (Seuraava). Asennuksen käynnistysikkuna avautuu.

| 🖫 CliniLogger                                                                                         |                |
|----------------------------------------------------------------------------------------------------|----------------|
| Start Installation<br>Review the following summary before continuing.                                 |                |
| Adding or Changing<br>• CliniLogger Files<br>• NI-VISA 5.3<br>Bun Time Support                        |                |
| Click the Next button to begin installation. Click the Back button to change the installation setting | s.             |
| Save File) << Back Next >>                                                                            | <u>C</u> ancel |

Kuva 41: Asennuksen aloittaminen.

7. Valitse **Next** (Seuraava). Asennusprosessia voi seurata edistyspalkeista, kunnes se on saatettu loppuun.

| CliniLogger                   |                 |                |       | х |
|-------------------------------|-----------------|----------------|-------|---|
|                               |                 |                |       |   |
|                               |                 |                |       |   |
|                               |                 |                |       |   |
|                               |                 |                |       |   |
| Uverall Progress: 2% Complete |                 |                |       | 1 |
| -                             |                 |                |       | J |
|                               |                 |                |       |   |
| Copying new files             |                 |                |       | 1 |
|                               |                 |                |       | J |
|                               |                 |                |       |   |
|                               |                 |                |       |   |
|                               |                 |                |       |   |
|                               |                 |                |       |   |
|                               | << <u>B</u> ack | <u>N</u> ext>> | Cance | 9 |

Kuva 42: Asennuksen edistyminen.

Kun asennus on saatettu loppuun, näyttöön avautuu valmiista asennuksesta ilmoittava Installation Complete (Asennus valmis) -ikkuna:

| 🖫 CliniLogger                                    |                   | ×     |
|--------------------------------------------------|-------------------|-------|
| Installation Complete                            |                   |       |
| The installer has finished updating your system. |                   |       |
|                                                  |                   |       |
|                                                  |                   |       |
|                                                  |                   |       |
|                                                  |                   |       |
|                                                  | << Back Next >> F | ïnish |

Kuva 43: Asennus valmis.

- 8. Vahvista ja poistu ohjelmiston asennuksesta valitsemalla **Finish** (Valmis).
- 9. Kopioi kansio "User Ver 1.6" (käyttäjäversio 1.6) CD:ltä työpöydälle.
- 10. Kansion "Käyttäjäversio XX" voi nyt avata. ja sovelluksen käynnistää valitsemalla CliniLogger.exe-tiedoston.

# CliniLogger™-katseluohjelmiston käyttäminen Tietojen lataaminen

Tiedot voidaan ladata CliniLogger™-laitteesta CliniLogger™-katseluohjelmistoon mikrotietokoneessa.

#### CliniLogger™ -ohjelmisto avataan seuraavasti:

- 1. Valitse Windowsin *Aloitus*-valikosta Ohjelmat > CliniLogger.
- 2. Valitse CliniLogger™ -kuvake. CliniLogger™-ikkuna avautuu.

|                   | × |
|-------------------|---|
| TECHNOLOGIES      |   |
| Connect to Logger |   |
| Load Logger data  |   |
| Store data        |   |
| View data         |   |
| Convert to Excel  |   |
| Clear logger      |   |
| Load stored data  |   |
| QUIT              |   |
|                   |   |

Kuva 44: CliniLogger™-sovellusnäyttö.

3. Liitä CliniLogger™-laite mikrotietokoneen COM1-sarjaporttiin.

**HUOMAUTUS:** Varmista, että CliniLogger™-laite liitetään porttiin COM 1–10. Vaihtoehtoisesti voidaan käyttää sovitinta USB-portista RS232-porttiin.

 Valitse Connect to Logger (Yhdistä loggeriin). Ohjelmisto jäljittää CliniLogger™yhteyssarjaportin. Odota, kunnes näyttöön tulee Connected -viesti.

- 5. Valitse Load Logger data (Lataa Loggerin tiedot). Odota, kunnes näyttöön tulee Complete
- 6. Valitse **Store data** (Tallenna tiedot) ja valitse tiedosto ja tallennuspaikka.
- 7. Valitse View data (Näytä tiedot). Näyttöön avautuu kaavio.
- 8. Käyttäjä voi myös valita **Convert to Excel** (Muunna Excel-muotoon) ja näyttää tiedot Excel-taulukkomuodossa.
- 9. Kun tiedot on tallennettu, valmistele laite seuraavaa käyttöä varten valitsemalla **Clear logger** (Tyhjennä Logger).

**TÄRKEÄÄ!** Tiedot on tyhjennettävä manuaalisesti CliniLogger™-laitteesta jokaisen potilaan jälkeen. Muutoin CliniLogger™-laite jatkaa tietojen taltioimista ensimmäisestä potilaasta lähtien.

#### Ladattujen tietojen näyttäminen

#### Ladatut tiedot näytetään seuraavasti:

1. Kaksoisnapsauta CliniLogger™-katseluohjelmiston kuvaketta. Näyttöön avautuu CliniLogger™-ikkuna.

| 😰 CliniLogger     |                  |  |
|-------------------|------------------|--|
| BELMO<br>MEDIC    | NT<br>AL<br>SIES |  |
| Connect to Logger |                  |  |
| Load Logger data  |                  |  |
| Store data        |                  |  |
| View data         |                  |  |
| Convert to Excel  |                  |  |
| Clear logger      |                  |  |
| Load stored data  |                  |  |
| ουπ               |                  |  |
| Version 1.6.3     |                  |  |

Kuva 45: CliniLogger™-näyttö.

2. Valitse Load stored data (Lataa tallennetut tiedot) ja sen jälkeen tiedosto, jonka haluat näyttää.

| Choose or Enter Path of File                    |                |                     |   | ×                                   |                  |
|-------------------------------------------------|----------------|---------------------|---|-------------------------------------|------------------|
| Look in:                                        | DATA           |                     | • | ← 🗈 📸 ▼                             |                  |
| Quick access<br>Desktop<br>Libraries<br>This PC | Name           | ^<br>10_10_2019.dat |   | Date modified<br>8/15/2019 10:54 AM | Type<br>DAT File |
|                                                 | <              |                     |   |                                     | >                |
|                                                 | File name:     | BELMONTdat          |   | •                                   | ОК               |
|                                                 | Files of type: | All Files (*.*)     |   | •                                   | Cancel           |

Kuva 46: Valitse CliniLogger™-tiedoston valintaikkuna.

Kun tiedot on ladattu, näyttöön tulee viesti "Complete" (Valmis)

| 😰 CliniLogger               | ×                    |
|-----------------------------|----------------------|
| BELMO<br>MEDIC<br>TECHNOLO  | NT<br>AL<br>GIES     |
| Connect to Logger           |                      |
| Load Logger data            |                      |
| Store data                  |                      |
| View data                   |                      |
| Convert to Excel            |                      |
| Clear logger                |                      |
| Load stored data            | Complete             |
| ουπ                         |                      |
| Data is loaded from file: O | :\Users\CVu\Desktop\ |

Kuva 47: Valmis.

- 3. Valitse View data (Näytä tiedot). Näyttöön avautuu kaavio.
- 4. Muunna Excel-tiedostomuotoon valitsemalla **Convert to Excel** (Muunna Excel-muotoon). Tiedot näytetään Excel-taulukkomuodossa.
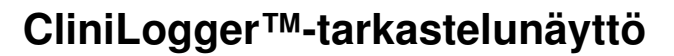

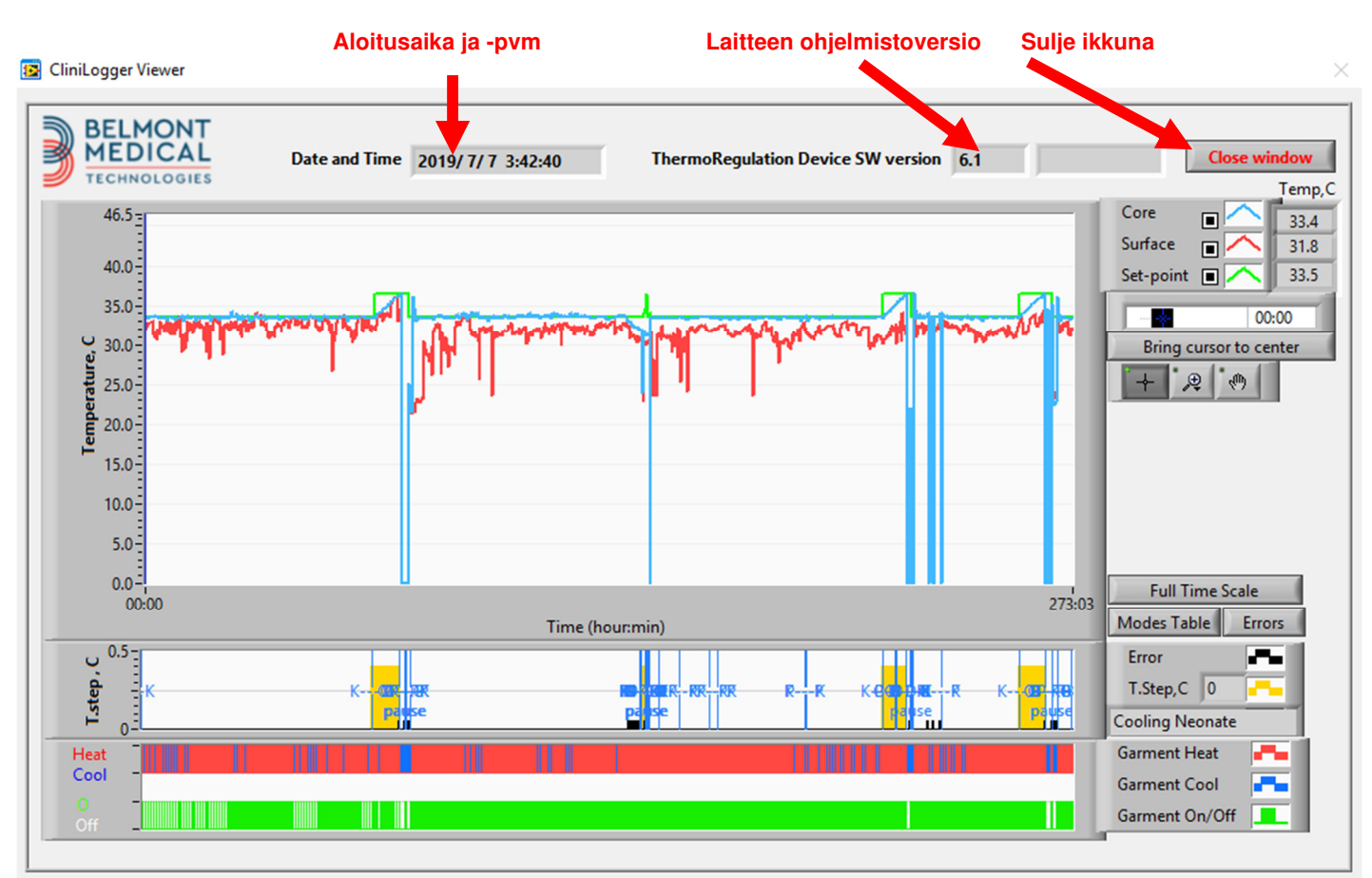

Kuva 48: CliniLogger™-tarkastelunäyttö.

CliniLogger™-tarkastelunäytössä on seuraavat tiedot:

- lämmönsäätelylaitteesta (CritiCool<sup>®</sup>) vastaanotettujen tietojen Start date and time (aloituspäivä ja kellonaika)
- lämmönsäätelylaitteen Software version (ohjelmistoversio)
- Close Window (sulje ikkuna) -painike
- toimintovalintojen alue: säätönäppäimet
- kaavioiden näyttöalue, jossa lämmönsäätelyjärjestelmän muuttujat näytetään graafisesti.

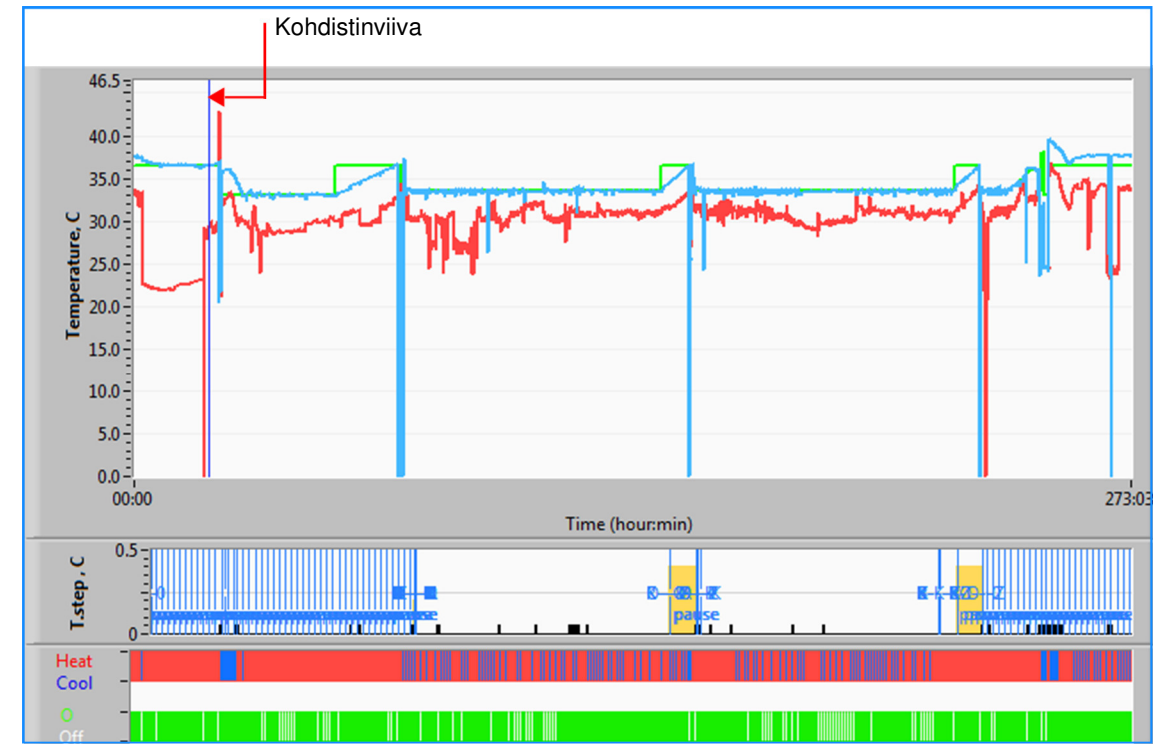

## Kaavioiden näyttöalue

Kuva 49: Kaavioiden näyttöalue.

Kaavioiden näyttöalueessa on kolme osaa:

- Lämpötilakaaviot: Asetuslämpö, ydin ja pinta ajan funktiona
- **Tila- ja virhealue**: Lämmönsäätelyn tilat, lämmitysvaihe ja virheet ajan funktiona
- Laitteen toimintatilan alue: Heat/Cool (lämmitys//jäähdytys) ja pumppu On/Off (päällä/pois)

## Toimintovalintojen alue

| Core<br>Surface<br>Set-point<br>Bring cursor to center |
|--------------------------------------------------------|
| Full Time Scale                                        |
| Modes Table Errors                                     |
| Error 🗖                                                |
| T.Step,C 0                                             |
| PowerUp Cooling Adult                                  |
| Garment Heat                                           |
| Garment Cool                                           |
| Garment On/Off                                         |

Kuva 50: Esimerkki: Toimintotilan alue.

Toimintovalintojen alueella on näppäimet, joilla kaavionäytön aluetta voidaan muuttaa, kuten lähentäminen ja loitontaminen, aikavyöhykkeiden välillä siirtyminen ja näytettyjen tietojen yksityiskohtainen tarkastelu.

## Lämpötilakaavion säätöpainikkeet

Nämä painikkeet määrittävät lämpötilakaavioalueen, veden lämmitys-/ jäähdytyskaavion ja vedenvirtauskaavion käyrien muodot.

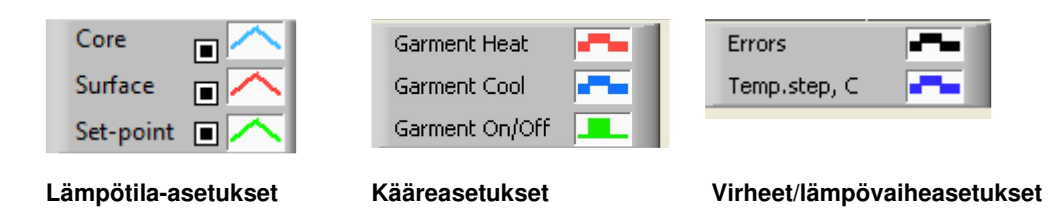

Kuva 51: Esimerkki: Tila- ja virhekenttien alue.

Lämpötilakaavion säätöpainikkeilla voidaan muuttaa kunkin lämpötilakaavion näyttöä.

## Näytä-/piilota-painikkeet

Näytä/piilota kukin lämpötilakaavio lämpötila-asetuksen vaihtopainikkeilla.

Väripainikkeet

Painikkeilla voidaan muuttaa kaavioiden ominaisuuksia ja värejä.

HUOMAUTUS: Suosittelemme, että oletusasetukset pidetään.

### Näytön käsittelypainikkeet

Lämpötilapainikkeiden alapuolella näytetään kolme painiketta.

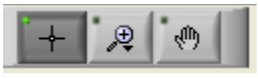

Käsi - Valitse käsipainike ja siirrä hiirellä käsikohdistinta lämpötilakaavion alueelle. Tartu käyrään painamalla hiiren ykköspainiketta ja siirtämällä hiirtä.

Hiiren siirtäminen vaakasuuntaan siirtää käyriä vaakasuunnassa ajan mukaan. Siirtämällä hiirtä pystysuuntaan käyrät siirtyvät pystysuunnassa lämpötilan mukaan.

Zoomauspainike Kun zoomauspainike valitaan, se näyttää 6 eri zoomauksen käyttötilaa:

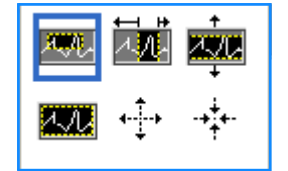

| Painike     | Valinta                                                | Käyttöohje                                                                                                    |
|-------------|--------------------------------------------------------|----------------------------------------------------------------------------------------------------|
| A.A.        | palauttaa kaaviot<br>oletusasetukseen<br>(ei zoomattu) |                                                                                                    |
| <b>+</b> ‡+ | loitontaa<br>symmetrisesti X- ja<br>Y-akselilla        | Valitse tämä zoomauspainike. Siirrä kohdistin<br>lämpötilakaavioon hiirellä. Kohdistimen kuva<br>muuttuu painikkeen kuvakkeeksi. Loitonna<br>napsauttamalla hiirtä. Loitonna enemmän<br>napsauttamalla hiirtä uudestaan.                                                           |
| -++++-      | lähentää<br>symmetrisesti X- ja<br>Y-akselilla         | Valitse tämä zoomauspainike. Siirrä kohdistin<br>lämpötilakaavioon hiirellä. Kohdistimen kuva<br>muuttuu painikkeen kuvakkeeksi. Lähennä<br>napsauttamalla hiirtä. Lähennä enemmän<br>napsauttamalla hiirtä uudestaan.                                                             |
|             | luo XY-zoomauksen<br>ruudussa                          | Valitse tämä zoomauspainike. Siirrä kohdistin<br>lämpötilakaavioon hiirellä. Kohdistimen kuva<br>muuttuu zoomauskuvakkeeksi.<br>Paina hiiren ykköspainiketta ja valitse ruutu<br>kaaviossa lähennettäväksi. Kun vapautat<br>hiiripainikkeen, kuva on lähennetty.                   |
| Ţ.          | lähentää X-<br>akselilla ajan<br>suuntaan              | Valitse tämä zoomauspainike. Siirrä hiirellä<br>zoomauspainikkeen kohdistinta haluttuun<br>ajankohtaan, valitse alhainen raja, pidä<br>ykköspainiketta painettuna ja vedä<br>vaakasuunnassa haluttuun ajan<br>lopetuskohtaan. Kun vapautat<br>hiiripainikkeen, kuva on lähennetty. |
| X VIII      | lähentää Y-<br>akselilla<br>lämpötilan<br>suuntaan     | Siirrä hiirellä zoomauspainikkeen kohdistin<br>lämpötilan alarajalle, valitse alarajan viiva,<br>pidä ykköspainiketta painettuna ja vedä<br>pystysuunnassa.<br>Vapauta painike ja näytä lämpötilakaaviot<br>lähennettynä valitussa pystysuuntaisessa<br>alueessa.                  |

#### Taulukko 24: Zoomauspainikkeet

Täysikokoiseen ajan asteikkoon palataan zoomauksen jälkeen seuraavasti:

1. Valitse Full Time Scale

Kaavio palaa täysikokoiseen ajan asteikkoon sen vaikuttamatta lämpötilaasteikkoon.

**HUOMAUTUS:** Alkuperäiseen näyttöön palataan valitsemalla zoomauksen poistopainike

### Kohdistinviiva

Lämpötilojen arvot kohdistinviivakohdassa näytetään käyrän värikentän vieressä olevassa kentässä (ks. Kuva 48).

|               | Temp,C |
|---------------|--------|
| Core 🔳 🔨      | 36.4   |
| Surface 🔳 🦰   | 28.6   |
| Set-point 🔳 🦰 | 36.5   |
| Cursor 2      | 20:32  |

Kaavion kohdistinviivan aikaa voi muuttaa (ks. Kuva 48).

#### Kohdistimen aika asetetaan seuraavasti:

- Käytä näppäimistöä Cursor (Kohdistin) -tekstiruutuun tarvittavan ajan asettamiseen. Varmista, että valittu aika näytetään kaaviossa (ja muodossa HH:MM).
- 2. Valitse ENTER.

Kohdistin siirtyy valittuun ajankohtaan ja näytetyt lämpötilat ovat uuden ajankohdan lämpötiloja.

#### Kohdistinviivaa muutetaan ajan mukaan (X-akselilla) seuraavasti

- 1. Valitse -kohdistinkuvake.
- 2. Tuo +-merkki kohdistimen sijaintikohtaan. +-merkki muuttuu kaksoisviivaksi.
- 3. Siirrä hiirellä kaksoisviiva uuteen kohdistimen sijaintikohtaan.

HUOMAUTUS: Lämpötilojen arvot kohdistimen sijaintikohdassa näytetään käyrän väri-ikkunan vieressä olevassa ikkunassa

## Tilat- ja virhealue

Tällä alueella annetaan seuraavat tiedot:

Järjestelmän tila merkittynä kirjaimin (ks. Kuva 52) ja pystyviivalla.

Lämmitysvaiheet välillä 0 °C ja 0,5 °C näytetään esimerkissä vaaleanpunaisella värillä (vaihe oli ensin 0,4 °C ja muuttui sitten 0,2 °C:ksi).

Virhe: Jakso ilman ohjausta, esimerkissä johtuu järjestelmän tauosta (keltaiset merkinnät).

| U 0.5 |     |    |    |  |              |   |     |    |  |
|-------|-----|----|----|--|--------------|---|-----|----|--|
| di :  |     |    |    |  |              | _ |     |    |  |
| i ste | 1-1 |    |    |  | 8 <b>-</b> 1 | N | N-F | -K |  |
|       |     | pa | se |  |              |   |     |    |  |

Kuva 52: Esimerkki tila- ja virhealueesta.

| Koodi | Osoittaa     |               |               |
|-------|--------------|---------------|---------------|
| Α     | Käynnistys   | Jäähdytys     | Aikuinen      |
| В     | Käynnistys   | Jäähdytys     | Vastasyntynyt |
| С     | Käynnistys   | Lämmitys      | Aikuinen      |
| D     | Käynnistys   | Lämmitys      | Vastasyntynyt |
| E     | Käynnistys   | Lämmitys      | Aikuinen      |
| F     | Käynnistys   | Lämmitys      | Vastasyntynyt |
| G     | Käynnistys   | Valmiustila   |               |
| Н     | Käynnistys   | Valitse Tila  | Aikuinen      |
| I     | Käynnistys   | Valitse Tila  | Vastasyntynyt |
| J     | Jäähdytys    | Aikuinen      |               |
| К     | Jäähdytys    | Vastasyntynyt |               |
| L     | Lämmitys     | Aikuinen      |               |
| М     | Lämmitys     | Vastasyntynyt |               |
| N     | Lämmitys     | Aikuinen      |               |
| 0     | Lämmitys     | Vastasyntynyt |               |
| Р     | Valmiustila  |               |               |
| Q     | Valitse Tila |               | Aikuinen      |
| R     | Valitse Tila |               | Vastasyntynyt |

#### Taulukko 25: Tilakoodit

DDT136040 Rev. 001

## Toimintatilan alue - lämmitys/jäähdytys ja pumppu päällä/pois päältä

Kaaviot osoittavat kääreen tilaa: Lämmitys-/jäähdytys-tilat ja veden kiertäminen kääreessä päällä/pois päältä.

| Garment Heat   |  |
|----------------|--|
| Garment Cool   |  |
| Garment On/Off |  |

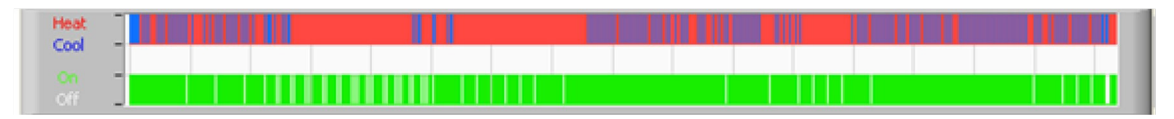

**Heat/Cool** (Lämmitys/jäähdytys) – Kun CritiCool<sup>®</sup>-laite jäähdyttää säiliössä olevaa vettä, viiva on sininen. Kun laite lämmittää säiliössä olevaa vettä, viiva on punainen.

**Pump On/Off** (Pumppu Päällä/Pois päältä) – Kun pumppu pumppaa vettä kääreeseen, viiva on vihreä. Kun CritiCool<sup>®</sup>-laite kierrättää vettä sisäisesti (eli on "valmiustilassa"), viiva on valkoinen.

## Muuntaminen Excel-taulukkoon

#### Excel-taulukkoon muunnetaan seuraavasti:

 Valitse CliniLogger<sup>™</sup>-valikosta (ks. Kuva 44) Convert to Excel (Muunna Excel-taulukkoon). Excel-tiedosto avautuu, ja valittavana on kaksi vaihtoehtoa:

|    | Α                  | В           | С    | D       | Е         | F    | G      |  |
|----|--------------------|-------------|------|---------|-----------|------|--------|--|
| 1  | Date&Time          | Record Time | Core | Surface | Set-Point | Mode | Errors |  |
| 2  | 2018/ 6/11 1:50:34 | 0: 0        | 33.2 | 29.7    | 33.5      | K    |        |  |
| 3  | 2018/ 6/11 1:51:34 | 0: 1        | 33.3 | 29.9    | 33.5      | K    |        |  |
| 4  | 2018/ 6/11 1:52:34 | 0: 2        | 33.3 | 30.2    | 33.5      | K    |        |  |
| 5  | 2018/ 6/11 1:53:34 | 0: 3        | 33.2 | 30.3    | 33.5      | K    |        |  |
| 6  | 2018/ 6/11 1:54:34 | 0:4         | 33.3 | 30.6    | 33.5      | K    |        |  |
| 7  | 2018/ 6/11 1:55:34 | 0: 5        | 33.3 | 30.7    | 33.5      | K    |        |  |
| 8  | 2018/ 6/11 1:56:34 | 0: 6        | 33.3 | 30.8    | 33.5      | K    |        |  |
| 9  | 2018/ 6/11 1:57:34 | 0: 7        | 33.4 | 30.8    | 33.5      | K    |        |  |
| 10 | 2018/ 6/11 1:58:34 | 0: 8        | 33.4 | 33.8    | 33.5      | K    |        |  |
| 11 | 2018/ 6/11 1:59:34 | 0: 9        | 33.4 | 34.2    | 33.5      | K    |        |  |
| 12 | 2018/ 6/11 2: 0:34 | 0:10        | 33.4 | 34.5    | 33.5      | K    |        |  |
| 13 | 2018/ 6/11 2: 1:34 | 0:11        | 33.4 | 28.5    | 33.5      | K    |        |  |
| 14 | 2018/ 6/11 2: 2:34 | 0:12        | 33.5 | 27      | 33.5      | K    |        |  |
| 15 | 2018/ 6/11 2: 3:34 | 0:13        | 33.5 | 27      | 33.5      | K    |        |  |
| 16 | 2018/ 6/11 2: 4:34 | 0:14        | 33.5 | 27.7    | 33.5      | K    |        |  |
| 17 | 2018/ 6/11 2: 5:34 | 0:15        | 33.5 | 27.1    | 33.5      | K    |        |  |
| 18 | 2018/ 6/11 2: 6:34 | 0:16        | 33.5 | 27.6    | 33.5      | K    |        |  |
| 19 | 2018/ 6/11 2: 7:34 | 0:17        | 33.6 | 30.2    | 33.5      | K    |        |  |

## Mittaustaulukko (arkki 1)

Kuva 53: Osa Excel-taulukosta.

DDT136040 Rev. 001

## Kaaviokuva

Excel-tiedoston toisella sivulla näytetään Excel-taulukko kaaviokuvana, jossa Y-akseli näyttää lämpötilat ja X-akseli Excel-taulukon viivat.

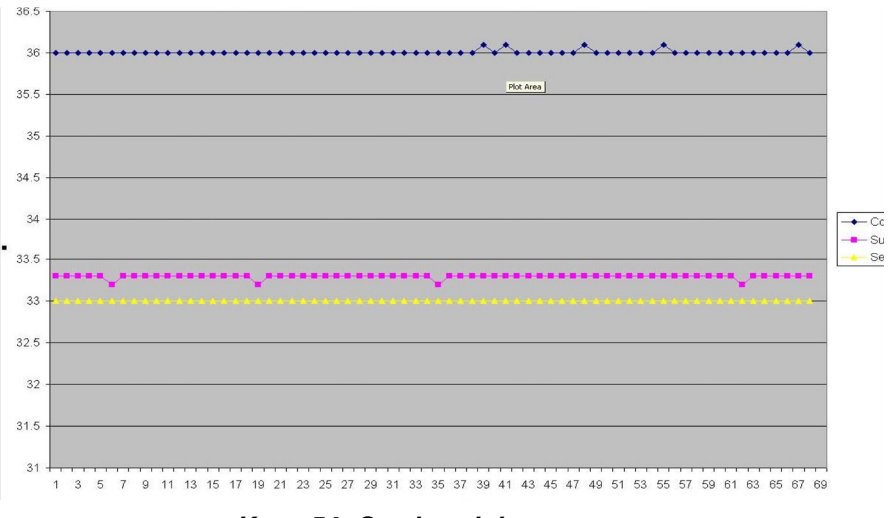

Kuva 54: Osa kaaviokuvasta.

## Tarkasteluistunnon lopettaminen

#### Istunto lopetetaan seuraavasti:

Poistu tarkasteluistunnosta valitsemalla päävalikosta Quit (Lopeta).

## LIITE A:

# Belmont Medical Technologiesin Asiakaspalvelun Edustaja

**VAROITUS!!!** Seuraavat lisätiedot tarvitaan, kun Belmont Medical Technologiesin edustajaan otetaan yhteyttä. Säilytä tätä lomaketta käyttöoppaan kanssa vuosihuoltoa ja/tai muita huoltotoimenpiteitä varten.

| Edustajan nimi: |  |
|-----------------|--|
| Yrityksen nimi: |  |
| Osoite:         |  |
|                 |  |
|                 |  |
| Puhelinnro:     |  |
| Faksi:          |  |
| Sähköposti:     |  |

CritiCool®-salasana asetusnäyttöä varten:

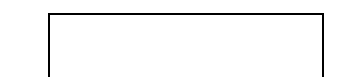

DDT136040 Rev. 001

## LIITE B: RADIOTAAJUUDEN SUOJAETÄISYYS

CritiCool<sup>®</sup>- ja CliniLogger<sup>™</sup>-laitteet on tarkoitettu käytettäväksi sähkömagneettisessa ympäristössä, jossa radiotaajuiset häiriöt ovat kontrolloituja. CritiCool<sup>®</sup>- ja CliniLogger<sup>™</sup>laitteiden omistaja tai käyttäjä voi auttaa estämään sähkömagneettista häiriötä varmistamalla, että radiotaajuusenergiaa käyttävän kannettavan viestintälaitteiston ja matkaviestintälaitteiston (lähettimien) ja CritiCool<sup>®</sup>- ja CliniLogger<sup>™</sup>-laitteiden välinen etäisyys on vähintään alla olevien viestintälaitteiston maksimilähtötehoa koskevien suositusten mukainen.

Suositellut suojaetäisyydet radiotaajuusenergiaa käyttävän kannettavan viestintälaitteiston ja matkaviestintälaitteiston ja CritiCool<sup>®</sup>- ja CliniLogger™-laitteiden välillä annetaan taulukossa Suojaetäisyydet metreinä.

|                                                | Lähettimen taajuuden mukainen suojaetäisyys (m)            |                                                     |                                                            |  |  |  |  |
|------------------------------------------------|------------------------------------------------------------|-----------------------------------------------------|------------------------------------------------------------|--|--|--|--|
| Lähettimen<br>nimellinen<br>maksimilähtöteho W | <b>150 kHz – 80 MHz</b><br>$d = [\frac{3.5}{E_1}]\sqrt{P}$ | 80 MHz – 800 MHz<br>$d = [\frac{3.5}{V_1}]\sqrt{P}$ | 800 MHz – 2,5 GHz $d = \left[\frac{7}{E_1}\right]\sqrt{P}$ |  |  |  |  |
| 0,01                                           | 0,12                                                       | 0,12                                                | 0,23                                                       |  |  |  |  |
| 0,1                                            | 0,38                                                       | 0,38                                                | 0,73                                                       |  |  |  |  |
| 1                                              | 1,2                                                        | 1,2                                                 | 2,3                                                        |  |  |  |  |
| 10                                             | 3,8                                                        | 3,8                                                 | 7,3                                                        |  |  |  |  |
| 100                                            | 12                                                         | 12                                                  | 23                                                         |  |  |  |  |

#### Taulukko 26: Suojaetäisyydet metreinä

Lähettimien, joiden nimellistä maksimilähtötehoa ei ole mainittu taulukossa, suositeltu suojaetäisyys **d** metreinä (m) voidaan arvioida käyttämällä lähettimen taajuuden mukaista yhtälöä, jossa P on lähettimen valmistajan ilmoittama lähettimen maksimilähtöteho watteina (W).

## **HUOMAUTUS:** 80 MHz:n ja 800 MHz:n taajuuteen sovelletaan suuremman taajuusalueen suojaetäisyyttä.

**HUOMAUTUS:** Nämä ohjeet eivät välttämättä sovellu kaikkiin tilanteisiin. Sähkömagneettisuuden etenemiseen vaikuttavat rakenteiden, esineiden ja ihmisten aikaansaama imeytyminen ja heijastuminen.

# LIITE C: SÄHKÖ- JA ELEKTRONIIKKALAITEROMU

Tuotteessa, tuotteen kirjallisissa materiaaleissa tai pakkauksissa oleva ruksittu pyörällinen roskalaatikko -symboli muistuttaa, että kaikki sähkötuotteet ja sähköiset tuotteet, akut ja akkumulaattorit on vietävä erilliseen kierrätykseen niiden käyttöiän päättyessä. Tämä vaatimus koskee Euroopan Unionia ja muita paikkoja, joissa on erillinen kierrätysjärjestelmä. Älä hävitä näitä tuotteita lajittelemattomana yhdyskuntajätteenä mahdollisten ympäristö- ja terveyshaittojen ehkäisemiseksi. Vie tuotteet sen sijaan viralliseen keräyspisteeseen.